# 非 FIT 非化石電源認定申請ポータルサイト 事業者様向け操作ガイド

第3.52版 2025.05.29

BIPROGY株式会社

お問合せメールアドレス : non\_fit@ml.biprogy.com

### 次

目

| 1  | はじめに                                           | <u>-</u>                                        | 6  |
|----|------------------------------------------------|-------------------------------------------------|----|
|    | 1.1. 本)                                        | ガイドの想定する利用者                                     |    |
|    | 19 **                                          | ガイドの使いた                                         | C  |
|    | 1.2. 41                                        | <i>「イドの使い方</i>                                  | 0  |
| 2  | 共通                                             |                                                 | 7  |
|    | 21 非1                                          | TT非化石電源認定申請ポータルサイト接続先情報                         | 7  |
|    |                                                |                                                 | ~  |
|    | 2.2. 画位                                        | 町 <i>伸队正義</i><br>両五掛式な のいて                      |    |
|    | $\begin{array}{c} 2.2.1. \\ 2.2.9 \end{array}$ | 回 山 伸 风 に う い し                                 |    |
|    | 4.4.4.<br>२२२                                  |                                                 |    |
|    | 2.2.3.<br>२.२.४                                | 未労    報 ム リ ノ                                   | 10 |
|    | 2.2.4.<br>2 2 5                                | ハロに ジャ C                                        |    |
|    | 2.2.0.                                         |                                                 | 11 |
| 3  | 目的別0                                           | )操作の流れ                                          | 12 |
|    | 31 月首                                          | 的別の作業<事業者>                                      | 12 |
|    | 3.1.1                                          | 新規に事業者として登録したい                                  |    |
|    | 3.1.2.                                         | 登録されている事業者情報を変更したい                              |    |
|    | 3.1.3.                                         | 事業者登録進捗状況を確認したい                                 |    |
|    | 3.1.4.                                         | 担当者を追加・削除したい                                    |    |
|    | 3.1.5.                                         | パスワードの変更をしたい                                    |    |
|    | 3.1.6.                                         | パスワードを失念したためパスワードの再発行をしたい                       |    |
|    | 3.1.7.                                         | 仮パスワード通知メールが無効となってしまった                          |    |
|    | 32 目前                                          | 内別の作業<非化石雷源>                                    | 14 |
|    | 3.4.1.                                         | 新規に非化石電源を登録したい(バイオマス等設備なし)                      |    |
|    | 3.4.2.                                         | 新規に非化石電源を登録したい(バイオマス等設備あり)                      |    |
|    | 3.4.3.                                         | 申請計画使用燃料一覧のアップロードを実施する                          |    |
|    | 3.4.4.                                         | 持続可能性証跡のアップロードを実施する                             |    |
|    | 3.4.5.                                         | 非化石電源の情報を修正したい                                  |    |
|    | 3.4.6.                                         | 非化石電源設備の削除したい                                   |    |
|    | 3.4.7.                                         | 非化石電源申請の状況を確認したい                                |    |
|    | 3.4.8.                                         | 「審査結果OK」となっている非化石電源の情報を変更したい                    |    |
|    | 3.4.9.                                         | 新規にリパワリング設備を登録したい                               |    |
|    | 3.4.10.                                        | 登録完了している設備の一覧をExcelに出力したい                       |    |
|    | 3.5. EÉ                                        | 内別の作業<電力量認定>                                    |    |
|    | 3.5.1.                                         | 非化石電力量認定のため電力量を登録したい(バイオマス等設備なし)                |    |
|    | 3.5.2.                                         | 非化石電力量認定のため電力量を登録したい(バイオマス等設備あり)                |    |
|    | 3.5.3.                                         | バイオマス等設備の添付資料をアップロードする                          |    |
|    | 3.5.4.                                         | 申請中の非化石電力量認定申請の一部の設備を取り下げたい                     |    |
|    | 3.5.5.                                         | 申請中の非化石電力量認定申請書の全部を取り下げたい                       |    |
|    | 3.5.6.                                         | 非化石電力量認定申請の状況を確認したい                             |    |
|    | 3.5.7.                                         | 認定がNGとなった非化石電力量の情報を修正したい(一部修正)                  |    |
|    | 3.5.8.                                         | 認定がNGとなった非化石電力量の情報を修正したい(一括修正)                  |    |
|    | 3.5.9.                                         | 審査後の認定電力量を確認したい                                 |    |
|    | 3.5.10.                                        | 非化石電力量認定のため電力量を登録したい(リパワリング設備)                  |    |
|    | 友丽王人                                           |                                                 | 01 |
| 4. | 17回回()                                         | /1禾1ド1027] ・・・・・・・・・・・・・・・・・・・・・・・・・・・・・・・・・・・・ | Žl |

**非FIT非化石認定業務 事務局 (BIPROGY内)** お問合せ用電話番号:050-3132-0734

お問合せメールアドレス : non\_fit@ml.biprogy.com

#### 【非FIT非化石電源認定申請ポータルサイト】事業者様向け操作ガイド

| 4.1. ボー                           | ータルサイトログイン                            |    |
|-----------------------------------|---------------------------------------|----|
| 4.1.1.                            | ログイン                                  |    |
| 4.1.2.                            | パスワードをリセット                            |    |
| 4.1.3.                            | 事業者登録                                 |    |
| <i>4.2.</i> × :                   | ニュー画面(非FIT非化石電源/電力量 認定申請ポータルサイト)      |    |
| 4.2.1.                            | 事業者管理                                 |    |
| 4.2.2.                            | 非化石電源申請                               |    |
| 4.2.3.                            | 非化石電源変更申請                             |    |
| 4.2.4.                            | 非化石電源設備                               |    |
| 4.2.5.                            | 電力量認定申請                               |    |
| 4.2.6.                            | 管理                                    |    |
| 4.3. 事                            | <i>些者管理</i>                           |    |
| 4.3.1.                            | ↓↓↓↓↓↓↓↓↓↓↓↓↓↓↓↓↓↓↓↓↓↓↓↓↓↓↓↓↓↓↓↓↓↓↓↓↓ |    |
| 11 #1                             | 化石雪酒由藷                                | 34 |
| <i>1.1. y</i> <sub><i>1</i></sub> |                                       |    |
| 442                               | 非化石雷源申請一覧                             |    |
| 443                               | 非化石雷源申請変更画面                           | 39 |
| 4.4.4.                            | 非化石電源変更画面                             |    |
|                                   |                                       |    |
| 4.5. 非1                           |                                       |    |
| 4.5.1.                            | 非化石電源変更中請登録/一覧                        |    |
| 4.5.2.                            | ・ 非化 イ 単 原 快 ※ 画 国                    |    |
| 4.0.5.                            | 升化口电你没丈屮请回国                           |    |
| 4.6. 非1                           | 化石電源設備                                |    |
| 4.6.1.                            | 非化石電源設備一覧                             |    |
| 4.6.1.1.                          | 設備情報ダウンロードについて                        |    |
| 4.6.2.                            | 非化石電源変更画面                             |    |
| 4.7. 電力                           | 力量認定申請                                |    |
| 4.7.1.                            | 電力量認定申請登録                             |    |
| 4.7.2.                            | 電力量認定申請一覧                             |    |
| 4.7.3.                            | 電力量認定申請変更画面                           |    |
| 4.7.4.                            | 電力量認定変更画面                             |    |
| 4.7.5.                            | 認定電力量確認画面                             |    |
| 4.8. 管理                           | 甲                                     |    |
| 4.8.1.                            | _<br>パスワード変更                          |    |
| 4.9. FA                           | P                                     | 84 |
| 4.9.1.                            | <del>、</del><br>市区町村コードについて           |    |
| 4.9.1.1.                          | 不備コードについて                             |    |
| 110 -                             | と胆い合わせ                                | 00 |
| <i>4.10.</i> ↓                    | ン <i>川V'ロ4</i> ノビ<br>な明い <b>本</b> お北  |    |
| 4.10.1.                           | 4이미 ( 그 4 년                           |    |

### はじめに

本書は非 FIT 非化石電源認定申請ポータルサイト(以下、本ポータルサイト)の操作方法を説明 する資料です。

本書で利用しているデータは架空のデータであり、実在するデータとは一切関連ありません。

### 利用環境·条件

ブラウザの種類と設定を以下の通りとしてください。

本ポータルサイトは、Google Chrome のみ利用可能とし、Google Chrome 以外のブラウザは動作を保障しませ

ん。

・Google Chrome バージョン: 88 以上

・ブラウザを起動して、右上の「その他アイコン ! 」から、[設定]をクリックし、以下の設定を行ってください。

・JavaScript の実行を許可する。

「プライバシーとセキュリティ」の中にある「サイトの設定」をクリックし、

「サイトの設定」画面から「JavaScript」と書かれた個所を確認します。

Cookie の受付を許可する。

「プライバシーとセキュリティ」の中にある「Cookie と他のサイトデータ」をクリックし、

設定内容を確認します。

※「すべての Cookie をブロックする(推奨されません)」となっていないことを確認します。

・1 ブラウザ、1 タブにて使用するようにしてください。

#### 改訂履歴

| Ver  | 更新日付       | 改訂個所              | 内容                           |
|------|------------|-------------------|------------------------------|
| 1.0  | 2021/05/06 | 初版                | 新規作成                         |
| 2.0  | 2022/02/07 | 機能追加および改訂         | 機能追加の反映                      |
| 2.1  | 2022/04/01 | 画面等の更新および改訂       | 日本ユニシスから BIPROGY への社名変更に伴う更新 |
| 2.2  | 2022/04/16 | 電力量認定             | 電力量認定申請取扱状況コードの文言変更(一次審査→審査) |
| 3.0  | 2022/06/27 | 機能追加              | 機能追加分の反映                     |
| 3.01 | 2022/07/20 | 画面表示順の変更          | 電力量認定申請変更画面の表示順変更            |
| 3.10 | 2022/11/02 | 機能追加              | 認定設備の廃止、設備変更申請に変更年月を追加       |
| 3.20 | 2023/05/31 | 機能追加              | 水素設備、アンモニア設備の追加対応            |
| 3.30 | 2024/10/09 | 機能追加              | バイオマス設備の持続可能性証跡を追加           |
| 3.40 | 2024/02/13 | 機能追加              | リパワリング設備対応の追加                |
| 3.41 | 2025/03/21 | 機能追加              | 市区町村コード表示の追加                 |
| 2 51 | 2025/05/16 | 3.4.10            |                              |
| 5.51 | 2023/03/10 | 4.6.1 および 4.6.1.1 |                              |
| 3.52 | 2025/05/29 | 4.6.1.1           | 設備情報ダウンロードのメッセージ表示変更         |

#### 非FIT非化石認定業務 事務局 (BIPROGY内)

お問合せ用電話番号:050-3132-0734

お問合せメールアドレス : non\_fit@ml.biprogy.com

#### 【非FIT非化石電源認定申請ポータルサイト】事業者様向け操作ガイド

| Ver | 更新日付 | 改訂個所 | 内容 |
|-----|------|------|----|
|     |      |      |    |

## 1 はじめに

### 1.1.本ガイドの想定する利用者

本ガイドが想定する利用者としては、以下の電気事業者様を対象としております。

- ●発電事業者
- ●小売電気事業者
- ●送配電事業者
- ●アグリゲーター

### 1.2.本ガイドの使い方

本ガイドの使い方としては、以下の通りです。

- ●実施したい具体的な操作について大まかな流れを知りたい場合
   3章の「目的別の操作の流れ」より目的の事象の流れを確認できます。
- ●本ポータルサイトの各画面の詳細について知りたい場合
   4章の「各画面の操作説明」より目的の画面の詳細を確認できます。

### 2 共通

### 2.1.非 FIT 非化石電源認定申請ポータルサイト接続先情報

【新規に事業者登録する方】

非FIT非化石電源認定ポータルサイト URL: https://www.nonfossil.net/kojinjyouhou/init

【既に事業者登録が完了している方】

ログイン画面 接続先URL:本ポータルサイトへの登録の完了後はこちらを使用します。

https://www.nonfossil.net/login

| ログイン画面  |              |  |  |  |  |
|---------|--------------|--|--|--|--|
| 法人番号    |              |  |  |  |  |
| 事業者区分   | 発電事業者 (発電部門) |  |  |  |  |
| メールアドレス |              |  |  |  |  |
| パスワード   |              |  |  |  |  |
|         | ログイン         |  |  |  |  |
|         | パスワードをリセット   |  |  |  |  |

法人番号、事業者区分、メールアドレス、パスワードを入力し、ログインしてください。

### 2.2. 画面構成定義

#### 2.2.1. 画面構成について

本ポータルサイトにおいて、ログイン後はメニュー画面を表示します。

- ① 画面の上部右側にログインされたユーザ名が表示されます。また、本ポータルサイト使用後にログアウトするリンクボタンがあります。
- ② メイン画面には、メニューが表示されており、以下の6つの種類に大別されています。
  - ·事業者管理
  - ·非化石電源申請
  - ·非化石電源変更申請

**非FIT非化石認定業務 事務局 (BIPROGY内)** お問合せ用電話番号:050-3132-0734 お問合せメールアドレス: non\_fit@ml.biprogy.com

#### 【非FIT非化石電源認定申請ポータルサイト】事業者様向け操作ガイド

・管理

・電力量認定申請

·非化石電源設備

それぞれのリンクを押すことで、各機能の画面に遷移することができます。

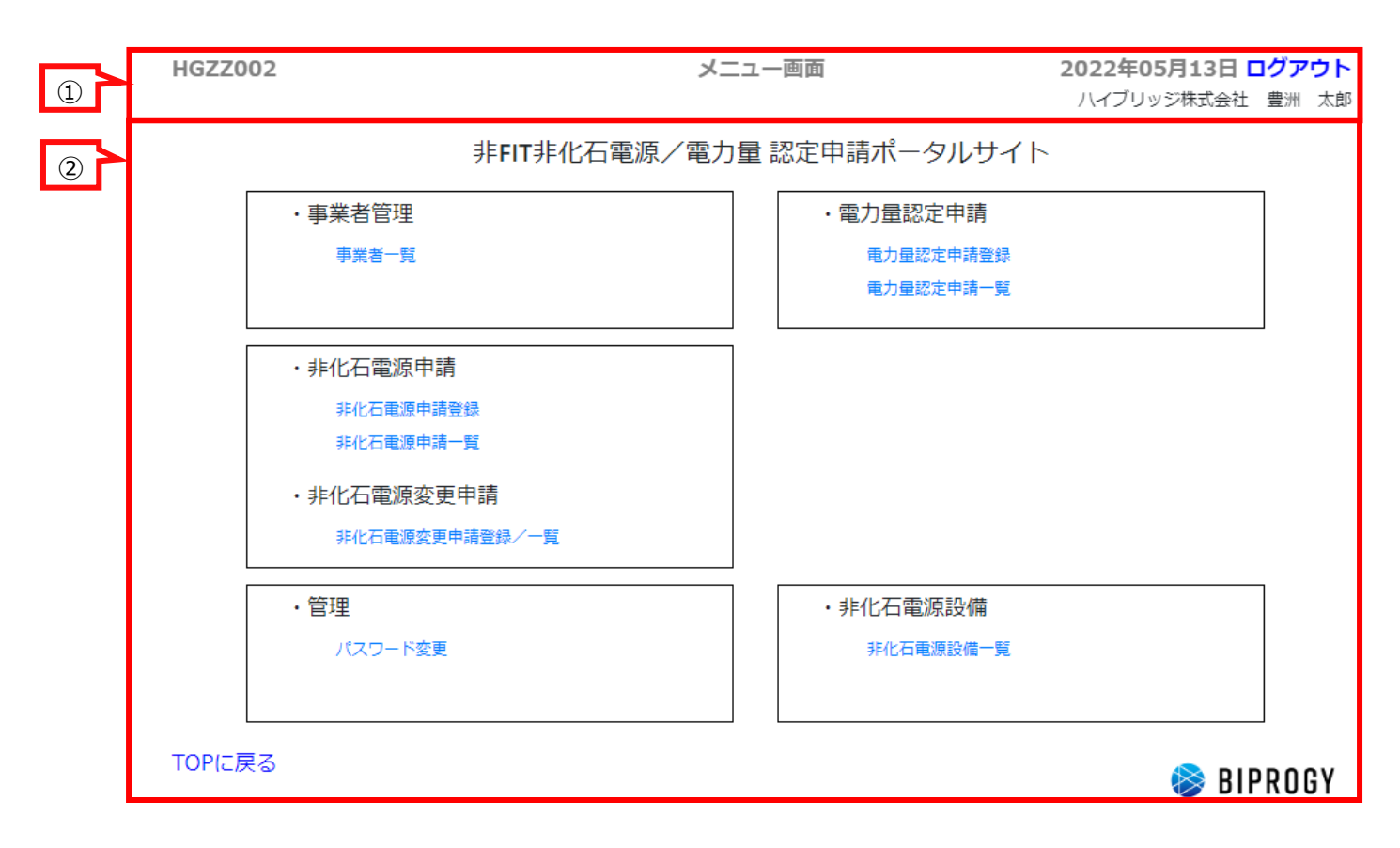

TOP に戻る ボタン: 画面が縦方向に長く表示されている際、クリックすることで先頭に戻ることができます。

#### 【非FIT非化石電源認定申請ポータルサイト】事業者様向け操作ガイド

#### 2.2.2. メニュー画面

メニューの各リンクを押すことで、各機能の画面に遷移します。各機能の説明は以下の通りです。

| メニュー名         | リンク名             | 説明                   |
|---------------|------------------|----------------------|
| 事業者管理         | 事業者一覧(検索・変更)     | 事業者一覧画面を表示します。       |
| 非化石電源申請       | 非化石電源申請登録        | 非化石電源申請登録画面を表示します。   |
|               | 非化石電源申請一覧(検索・変更) | 非化石電源申請一覧画面を表示します。   |
| 非化石電源変更<br>申請 | 非化石電源変更申請登録/一覧   | 非化石電源変更申請一覧画面を表示します。 |
| 管理            | パスワード変更          | パスワード変更画面を表示します。     |
| 電力量認定申請       | 電力量認定申請登録        | 電力量認定申請登録画面を表示します。   |
|               | 電力量認定申請一覧(検索·変更) | 電力量認定申請一覧画面を表示します。   |
| 非化石電源設備       | 非化石電源設備一覧(検索·変更) | 非化石電源設備一覧画面を表示します。   |

#### 2.2.3. 業務情報エリア

① メッセージの表示について

画面上にエラーメッセージが表示された場合、画面操作手順が誤っている可能性があります。表示されたメッセージ内容に 従って画面操作を行ってください。

| HGDS002<br>メニュー | 非化石電源申請登録画面 |
|-----------------|-------------|
| 会社情報            |             |
| 法人番号 *          | 事業者区分*      |
|                 | ~           |
| 必ず入力してください。     | 必ず入力してください。 |

② 入力項目の必須/任意について

入力フィールドには、必須入力と任意入力の2パターンがあります。

(ア) 必須入力

入力項目タイトルに\*マークがある項目は、入力が必須の項目です。

| 法人番号 * | 事業者区分 * |
|--------|---------|
|        | ·       |
|        |         |

(イ) 任意入力

| 、力項目タイトルに*マークかない項目は、人力が仕意の項目です。 |      |  |  |  |
|---------------------------------|------|--|--|--|
| 法人番号                            | 事業者名 |  |  |  |
|                                 |      |  |  |  |
|                                 |      |  |  |  |

#### 2.2.4. 用語について

① 非FIT非化石電源認定業務

BIPROGY株式会社(旧日本ユニシス株式会社)が国から業務委託を受けて実施している「非FIT非化石電源の認定」、「および非FIT非化石電源から発電される電力量の認定」のことです。

② 法人番号

法人番号とは、法人と一部の団体に対し日本の国税庁が指定する13桁の識別番号です。

③ BG⊐−ド

複数の事業者が集まり、インバランスの精算を合算して算定する対象となる単位を示すコードです。

- •小売電気事業者のバランシンググループ:「需要バランシンググループ」
- ●発電者のバランシンググループ:「発電バランシンググループ」
   ※発電BGのコードを登録いただきます。発電量(の買取)データに対する認定となります。

#### 2.2.5. <u>システムエラー画面</u>

本ポータルサイト内で不具合が発生した場合、以下のような画面に遷移することがあります。この場合は、事務局へお問合せください。

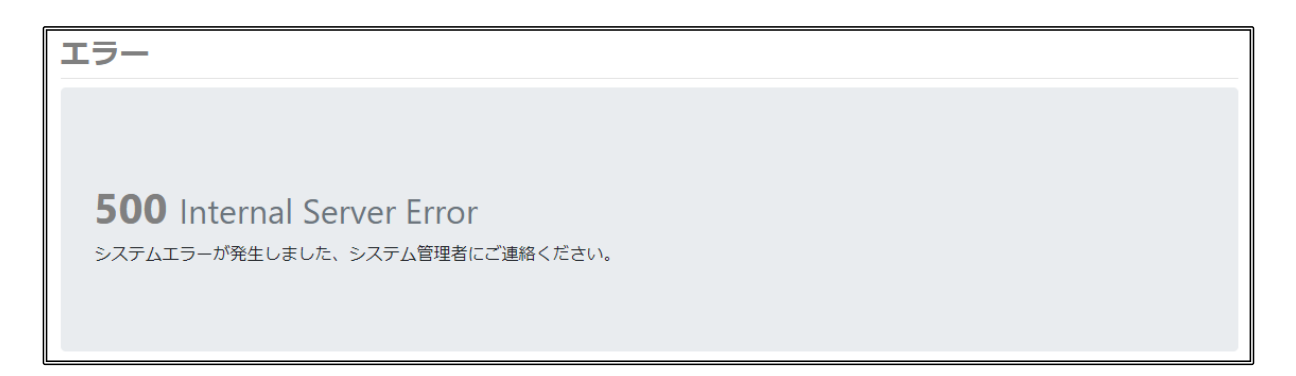

※ただし、本ポータルサイトは、ブラウザのウィンドウを開いたまま一定時間経過するとセッションがタイムアウトとなりますが この場合はシステムエラーではありません。

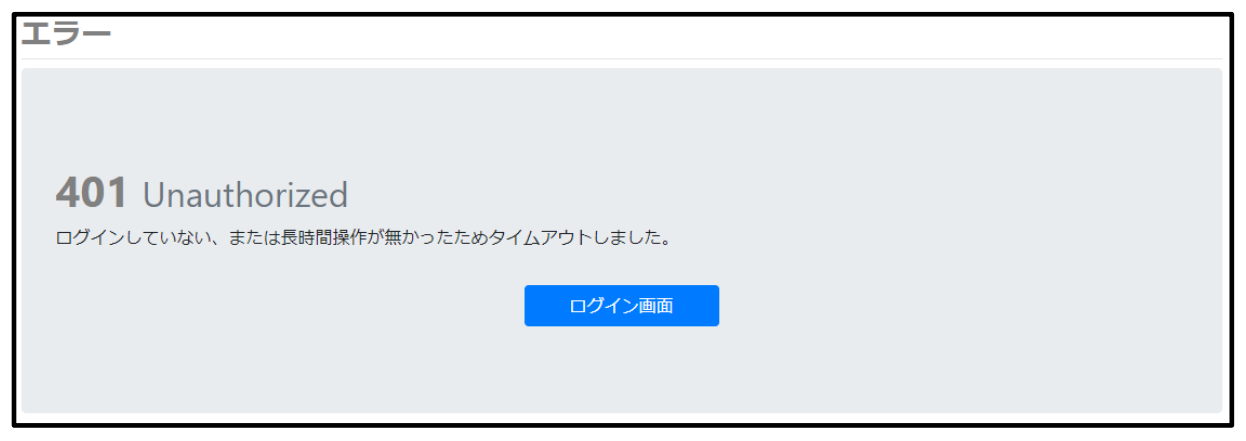

BIPROGY株式会社 非FIT非化石認定事務局 Tell:050-3132-0734 E-mail:non\_fit@ml.biprogy.com

### 3 目的別の操作の流れ

### 3.1.目的別の作業 <事業者>

本システムをご利用される事業者様の目的別に行う操作を示します。

#### <事業者管理>

#### 3.1.1. 新規に事業者として登録したい

新規に事業者として登録します。「非FIT非化石電源登録」および「非FIT非化石電源から発電される電力量の認定」を行う前に、事業者の登録が必要となります。

以下のURLを開き、「事業者登録はこちらから」のボタンをクリックします。
 <<u>https://www.biprogy.com/solution/other/non\_fit.html</u>>

事業者登録はこちら □

- ② 事業者登録画面にて会社情報について必要事項を登録します。法人番号なども含みます。
- ③ 事業者登録画面にて担当者情報を入力します。
- ④ 最後に、発電BGコード情報を入力します。
- ⑤ 入力した担当者のメールアドレス宛に、メールが届きます。
- ⑥ 事務局にて事業者登録内容の審査を実施します。審査結果がメールにて通知されます。
- ⑦ 審査完了後、事業者一覧画面で登録した事業者が表示されることを確認します。

#### 3.1.2. 登録されている事業者情報を変更したい

既に登録済みの事業者情報を変更したい場合は、次のような流れです。

- ① 事業者一覧画面を開きます。
- ② 操作欄の「変更」ボタンをクリックします。
- ③ 修正の場合は、必要事項を修正し、変更ボタンをクリックします。※「審査中」の場合は、修正ができません。

#### 3.1.3. 事業者登録進捗状況を確認したい

登録いただいた事業者申請状況を確認したい場合は、次のような流れです。

- ① 事業者一覧画面を開きます。
- ② 事業者申請情報の事業者申請取扱状況を確認します。

#### 3.1.4. 担当者を追加・削除したい

登録いただいた事業者に対し、ご担当者を追加する場合は、次のような流れです。 ※なお、登録済みの担当者情報を修正する場合は、削除と追加の操作が必要となります。 ※何名でも追加いただけますが、2~5名程度を目安としてください。

① 事業者一覧画面を開きます。

12 / 88

- ② 「変更」ボタンをクリックします。
- ③ 追加する場合、事業者変更画面の担当者情報の をクリックします。
- ④ 削除する場合は、事業者変更画面の担当者情報の をクリックします。
- ⑤ 最後に「変更」をクリックし、確定します。

#### 3.1.5. パスワードの変更をしたい

既に登録済みのログイン中の担当者のパスワードを変更したい場合は、次のような流れです。

- ① パスワード変更画面を開きます。
- ② 現在のパスワードと新しいパスワード(8文字以上かつ、大文字英字・小文字英字・数字・記号を少なくとも1 文字以上)を入力し、「変更」ボタンをクリックします。

#### 3.1.6. パスワードを失念したためパスワードの再発行をしたい

パスワードを失念したためパスワードの再発行をしたい場合は、次のような流れです。

- ① ログイン画面で、「パスワードをリセット」をクリックします。
- ② パスワード再発行画面で、変更したい担当者の情報およびメールアドレスを入力します。
- ③「再発行ボタン」をクリックします。
- ④ メールが届きますので、メール内にあるURLにアクセスの上、仮パスワードを使用して、ユーザ登録を確定します。
- ⑤ パスワード変更画面に遷移しますので、新しいパスワードを登録します。

#### 3.1.7. 仮パスワード通知メールが無効となってしまった

通常、仮パスワード通知メールのURLを使用して、仮パスワードを入力し、個人情報同意、パスワード設定を行いますが、URLの有効期限が過ぎてしまい仮パスワードでログインできなくなってしまった場合は、次のような流れです。

- ① ログイン画面から、「パスワードをリセット」をクリックします。
- ② パスワード再発行を実施してください。→4.1.2を参照

※non\_fit\_no\_reply@biprogy.comからのメールを受信できるよう設定ください。

3.2.目的別の作業<非化石電源>

### <非化石電源登録>

#### 3.4.1. 新規に非化石電源を登録したい(バイオマス等設備なし)

バイオマス等設備を含まない非化石電源を新規で登録したい場合は、次のような流れです。

- ① メニューから「非化石電源申請登録」を選択します。
- ② 会社情報を入力して、申請設備情報をアップロードします。
- ③ システム側で、提出(アップロード)された申請書のバリデーションチェックを行います。
- ④ バリデーションチェックがOKの場合、[全ての資料の受付を完了しました]が表示されます。
   バリデーションチェックがNGの場合、エラー内容を確認し、再度アップロードをお願いします。
- ⑤ 【非FIT非化石認定】非化石電源申請 申請受付のメールが届きます。 メールが届いている場合は、「申請受付済」というステータスとなっています。
- ⑥ 事務局側で、申請内容を審査します。

#### 3.4.2. 新規に非化石電源を登録したい(バイオマス等設備あり)

バイオマス等設備を含む非化石電源を新規で登録したい場合は、次のような流れです。

- ① メニューから「非化石電源申請登録」を選択します。
- ② 会社情報を入力して、申請設備情報をアップロードします。
- ③ システム側で、提出(アップロード)された申請書のバリデーションチェックを行います。
- ④ バリデーションチェックがOKの場合、「バイオマス設備、水素設備、アンモニア設備」が含まれていますので、申請 使用燃料一覧をアップロードしてください」と表示されます。
- ⑤ 「非化石電源申請一覧」画面を開き、登録した申請の「アップロード状況」を確認します。
- ⑥ 「バイオマス等設備有無]が[有 未アップロードあり]となっていることを確認します。
- ⑦ バイオマス等設備情報をアップロードします。→3.2.3へ

#### 3.4.3. 申請計画使用燃料一覧のアップロードを実施する

非化石電源登録のために申請計画使用燃料一覧のアップロードを実施する場合は、次のような流れです。

- ① 非化石電源申請一覧画面を開きます。
- ②「未アップロード」となっている非化石電源申請を選択して「詳細」をクリックします。
   ※持続可能性証跡が要のバイオマス設備で持続可能性証跡が未アップロードの場合にも「未アップロード」と表示されることがあります。
- ③ 非化石電源変更画面から、申請計画使用燃料一覧をアップロード(「変更」ボタンをクリック)します。
- ④ 担当者へ通知メールが送信されます。件名が[【非FIT非化石認定】非化石電源申請 申請受付 (バイオマ ス等設備の使用燃料一覧登録完了)

#### 3.4.4. 持続可能性証跡のアップロードを実施する

非化石電源登録のために持続可能性証跡のアップロードを実施する場合は、次のような流れです。

- ① 非化石電源申請一覧画面を開きます。
- ②「未アップロード」となっている非化石電源申請を選択して「詳細」をクリックします。
   ※申請計画使用燃料一覧が未アップロードとなっている場合にも、「未アップロード」と表示されていることがあります。
- ③ 非化石電源変更画面から、持続可能性証跡をアップロード(「変更」ボタンをクリック)します。

#### 3.4.5. 非化石電源の情報を修正したい

非化石電源の情報を修正したい場合は、次のような流れです。(「申請受付済」時に限ります。)

- ① 非化石電源申請変更画面を開きます。
- ② 修正したい非化石電源申請を選択して「変更」をクリックします。

#### 3.4.6. 非化石電源設備の削除したい

非化石電源設備の削除をしたい場合は、次のような流れです。

ただし、「電源申請取扱状況」が、以下のいずれかの場合のみ削除することができます。

- ・「申請受付済」
- ・「問い合わせ中」の状態でかつ、設備ステータスが「審査結果未登録」または「審査結果NG」の場合
- ① 非化石電源申請変更画面を開きます。
- ② 削除したい非化石電源申請を選択して「削除」をクリックします。
- ③ なお、審査開始後に非化石電源申請の取りやめ(削除)する場合は、すべての設備をNGとし、審査終了を 選択し変更します。

#### 3.4.7. 非化石電源申請の状況を確認したい

非化石電源申請の状況を確認したい場合は、次のような流れです。

- ① 非化石電源申請一覧画面を開きます。
- ② 申請の「電源申請取扱状況」や「申請書書式チェック結果」、「バイオマス等設備有無」を確認します。

#### 3.4.8. 「審査結果OK」となっている非化石電源の情報を変更したい

既に審査結果OKとなっている非化石電源設備の情報について、変更申請したい場合は、次のような流れです。 変更申請は、1つの変更申請につき、1つの設備のみ申請することができます。

- ① 非化石電源変更申請登録/一覧画面を開きます。
- ② 新規変更申請ボタンをクリックします。
- ③ 非化石電源検索画面にて、変更申請の対象となる設備を検索します。
- ④ 変更申請ボタンをクリックし、変更内容を登録します。
- ⑤ 申請ボタンをクリックします。

#### 3.4.9. 新規にリパワリング設備を登録したい

リパワリング設備として非化石電源を新規で登録したい場合は、次のような流れです。

① メニューから「非化石電源申請登録」を選択します。

#### 【非FIT非化石電源認定申請ポータルサイト】事業者様向け操作ガイド

- ② 会社情報を入力して、申請設備情報をアップロードします。
   申請設備情報に記載する設備名はリパワリング設備の設備名に『(リパワリング)』
   もしくは複数リパワリング設備がある場合は『(リパワリング2)』、『(リパワリング3)』など
   "リパワリング"の後に連番となるよう番号を付与してください。
   例)
   元設備名: BIPROGY発電所
   リパワリング設備名: BIPROGY発電所(リパワリング)」
   リパワリング設備名: BIPROGY発電所(リパワリング2)」
   ③ システム側で、提出(アップロード)された申請書のバリデーションチェックを行います。
- ④ バリデーションチェックがOKの場合、[全ての資料の受付を完了しました]が表示されます。
   バリデーションチェックがNGの場合、エラー内容を確認し、再度アップロードをお願いします。
- ⑤ 【非FIT非化石認定】非化石電源申請 申請受付のメールが届きます メールが届いている場合は、「申請受付済」というステータスとなっています。
- ⑥ 申請した設備が申請受付済となった後、非化石電源申請一覧画面より該当設備の詳細ボタンを押下ください。
- ⑦ 非化石電源申請変更画面より申請したリパワリング設備の変更ボタンを押下ください。
- ⑧ 非化石電源変更画面上で『リパワリング分』チェックボックスを有効にするとリパワリング対象設備ID入力欄が表示されます。
- ⑨ リパワリング対象設備ID入力欄にリパワリング元設備の設備IDを入力し、変更ボタンを押下ください。
- 11 事務局側で、申請内容を審査します。

#### 3.4.10. 登録完了している設備の一覧をExcelに出力したい

設備登録が完了している設備の一覧をExcel出力したい場合は、次のような流れです。

- ① 非化石電源設備一覧画面を開きます。
- ② 設備情報ダウンロードボタンを押下してください。
- ③ ファイルの準備が出来ると【非FIT非化石認定】設備情報ダウンロード完了のメールが届きます。
- ④ 非化石電源設備一覧画面の設備情報ダウンロードボタンの下側にファイルリンクが表示されるのでファイルリンク をクリックしてください。

ファイルのダウンロードが開始しますのでダウンロードしたExcelファイルをご参照ください。

3.5.目的別の作業<電力量認定>

<電力量認定申請>

#### 3.5.1. 非化石電力量認定のため電力量を登録したい(バイオマス等設備なし)

バイオマス等設備を含まない非化石電力量認定のため電力量を登録したい場合は、次のような流れです。

- ① 電力量認定申請登録画面を開きます。
- ② 申請する対象(発電)年月の電力量認定申請書をアップロードして、登録ボタンをクリックします。
- ③ システム側で、提出(アップロード)された電力量認定申請書のバリデーションチェックを行います。
- ④ 電力量認定申請一覧画面を開き、「電力量認定申請取扱状況」欄からバリデーションチェック結果を確認しま す。

システム側でバリデーションチェック中の場合は、「バリデーションチェック中」となっています。 バリデーションチェックがOKの場合は、「申請受付済」となっています。 バリデーションチェックがNGの場合は、「バリデーションチェックエラー有り」となります。

この場合は、バリデーションチェック結果をダウンロードして、エラー内容を確認します。

- ⑤ バリデーションチェックがNGの場合、NG箇所を修正の上、申請書を再アップロードする必要があります。
- ⑥ 申請が「申請受付済」となっていることを確認します。

#### 3.5.2. 非化石電力量認定のため電力量を登録したい(バイオマス等設備あり)

バイオマス等設備を含む非化石電力量認定のため電力量を登録したい場合は、次のような流れです。

- 電力量認定申請登録画面を開きます。
- ② 申請する対象(発電)年月の電力量認定申請書データをアップロードして、登録ボタンをクリックします。
- ③ システム側で、提出(アップロード)された電力量認定申請書のバリデーションチェックを行います。
- ④ 電力量認定申請一覧画面を開き、「電力量認定申請取扱状況」欄からバリデーションチェック結果を確認しま す。

システム側でバリデーションチェック中の場合は、「バリデーションチェック中」となっています。

バリデーションチェックがOKの場合は、「申請受付済」となっています。

バリデーションチェックがNGの場合は、「バリデーションチェックエラー有り」となります。

この場合は、バリデーションチェック結果をダウンロードして、エラー内容を確認します。

- ⑤ バリデーションチェックがNGの場合、NG箇所を修正の上、申請書を再アップロードする必要があります。
- ⑥ 申請が「申請受付済」となっていることを確認します。
- ⑦ バイオマス等設備がある場合は、電力量認定申請一覧の「アップロード状況」に「バイオマス等燃料比率情報未入力」、「申請計画使用燃料一覧未アップロード」と表示されていることを確認します。持続可能性証跡が必要なバイオマス等設備の場合は「持続可能性証跡未アップロード」と表示されていることを確認します。
- ⑧ バイオマス等燃料比率情報の入力 と 申請計画使用燃料一覧およびバイオマス等比率算定に至ったサンプリング証跡および算定根拠、持続可能性証跡をアップロードします。→3.3.3へ
   ※申請計画使用燃料一覧」については、FIT RPS設備の場合のみ自動的に表示されます。

### 3.5.3. バイオマス等設備の添付資料をアップロードする

バイオマス等設備の添付資料をアップロードする場合は、次のような流れです。

- 電力量認定申請変更画面を開きます。
- ② 「状況」列に「バイオマス等燃料比率情報未入力」「証跡未アップロード」となっている非化石電源設備を選択し て「詳細」をクリックします
- ③ バイオマス等燃料比率情報の入力 と 申請計画使用燃料一覧およびバイオマス等比率算定に至ったサンプリ ング証跡および算定根拠をアップロードします。

#### 3.5.4. 申請中の非化石電力量認定申請の一部の設備を取り下げたい

既に申請中の非化石電力量認定申請から一部の設備の申請を取り下げたい場合は、次のような流れです。認定審 査実施前の状態であれば、取り下げをすることができます。

- 電力量認定申請一覧画面を開きます。
- ② 取り下げたい設備のある申請番号の「詳細」ボタンをクリックします。
- ③ 電力量認定申請変更画面を開き、該当の設備の「詳細」ボタンをクリックします。
- ④「削除」ボタンをクリックします。

#### 3.5.5. 申請中の非化石電力量認定申請書の全部を取り下げたい

既に申請中の非化石電力量認定申請を取り下げたい場合、事務局への削除依頼の連絡をお願いします。

#### 3.5.6. 非化石電力量認定申請の状況を確認したい

既に申請中の非化石電力量認定申請の状況を確認したい場合は、次のような流れです。

- ① 電力量認定申請一覧を開きます。
- ② 確認したい非化石電力量認定申請を検索し、「電力量認定申請取扱状況」を確認します。

#### 3.5.7. 認定がNGとなった非化石電力量の情報を修正したい(一部修正)

認定がNGとなった設備の非化石電力量の情報を、一部修正したい場合は、次のような流れです。

- ① 電力量認定申請一覧を開きます。
- ② 修正したい非化石電力量認定申請の「詳細」ボタンをクリックします。
- ③ 認定がNGとなっている設備を検索し、「詳細」ボタンをクリックします。
- ④ 電力量認定変更画面にて、修正し、変更ボタンをクリックします。

※修正後、以下の項目について、電力量認定申請書を登録した時点の内容と相違がある場合、赤文字で表示されます。

- ▶ 受電地点特定番号
- ➤ 設備ID
- > 月間発電量(kWh) ※揚水発電の場合:月間自流分発電量(kWh)
- ▶ 再工ネ有無

#### 3.5.8. 認定がNGとなった非化石電力量の情報を修正したい(一括修正)

修正箇所が多く、非化石電力量申請の情報を一括で修正(再申請)したい場合は、次のような流れです。

- ① 電力量認定申請変更画面を開き、NG件数やエラー内容を確認します。
- ② 申請書Excelファイルをダウンロードし、NG内容を確認します。
   ※対象(発電)年月を指定して、Zipファイルにて一括でダウンロードすることができます。
   この場合は、「電力量認定申請一覧」画面から、対象(発電)年月を指定し、
   「申請書出力」ボタンをクリックします。
   →画面の上にメッセージ「HBRS003認定ツールInput用申請書ファイル作成が起動しました。」が表示され
   時間をおいて、再び「電力量認定申請一覧」画面を開くとダウンロードできます。
   ③ NC中容をたたに、NCとなった記憶に対する申読書を新たに作用します
- ③ NG内容をもとに、NGとなった設備に対する申請書を新たに作成します。
- ④ 事務局に申請でNGとなった設備について一括削除する依頼を実施します。
- ⑤ NGとなった設備が削除されていることを確認いただいた後、③にて作成した申請書を用いて新規で電力量認定申請をします。
- ⑥ 「認定完了」となるまで対応をお願い致します。

#### 3.5.9. 審査後の認定電力量を確認したい

電力量認定申請を実施後、審査結果を確認したい場合は、次のような流れです。2つの方法があります。

- 1. 画面から確認する
- ① 電力量認定申請変更画面を開きます。
- ② 下部にある「認定電力量確認」ボタンをクリックします。
- ③ 認定電力量確認に遷移しますので、確認したい設備の認定量(再エネ指定有、再エネ指定無、化 石)を確認します。
- 2. 申請書出力機能を使用して確認する
- ① 電力量認定申請一覧画面を開きます。
- ② 画面の左下にある「対象(発電)年月」を指定して、「申請書出力」ボタンをクリックします。※作成完了までに時間がかかります。
- ③ 作成が完了しますと、ボタンの下方に、ダウンロードリンクが表示され、ダウンロードすることができます。 リンクをクリックして、ダウンロードし、各設備の認定量(再エネ指定有、再エネ指定無、化石)を確認します。

詳細

詳細

#### 3.5.10. 非化石電力量認定のため電力量を登録したい(リパワリング設備)

リパワリング元設備とリパワリング設備で非化石電力量認定のため電力量を登録したい場合は、次のような流れです。

- ① 電力量認定申請書を作成する際、1つの申請書内にリパワリング元設備とリパワリング設備を記載します。
  - また申請書に記載する月間発電量(Kw)は

D021613Z01

D021614Z01

10.0

10.0

0300121040403521000060

0300121040403521000060

2

3

- リパワリング元設備 : 設備の月間発電量の全量を記載
- リパワリング設備: : 設備の月間発電量は「0」を記載

※電力量認定の月間発電量はバリデーションチェック時に各設備の発電出力とリパワリング増強分の出力の比率に応じシステム側で自動的に按分し設定します。

|     |                     | ■申請          | 設備一覧                |           |        |             |                   |         |   |    |
|-----|---------------------|--------------|---------------------|-----------|--------|-------------|-------------------|---------|---|----|
|     |                     | NO           | 受電地点特定              | 番号        |        | 設備₽         | 月間発電量(            | (kWh) 報 | 浩 |    |
|     |                     | 1            | 030012104040        | 0352100   | 0060   | D021612Z01  |                   | 110     |   |    |
|     |                     | 2            | 030012104040        | 0352100   | 0060   | D021613Z01  |                   | 0       |   |    |
|     |                     | 3            | 030012104040        | 0352100   | 0060   | D021614Z01  |                   | 0       |   |    |
|     |                     | I A          |                     |           |        | 1           | Т                 | I       |   |    |
|     |                     |              |                     |           | -      | ↓ (バリデーションチ | 「エック後)            |         |   |    |
| lo. | 受電地点特定番号            | 設備に          | )    月開発電量<br>(kWh) | 再工ネ<br>有無 | 認定結果   | 通信欄         | 認定NGに対する<br>アクション | 权       | 況 | 詳細 |
| 1   | 0300121040403521000 | D6C D0216122 | 01 90.0             | 無 ~       | 事前チェッ… |             |                   |         |   | 詳細 |

以降は、【3.5.1非化石電力量認定のため電力量を登録したい(バイオマス等設備なし)】の手順と同じです

毎 ~ 事前チェッ...

無 🗸 事前チェッ...

お問合せメールアドレス:non\_fit@ml.biprogy.com

## 4. 各画面の操作説明

## 4.1.ポータルサイトログイン

本ポータルサイトの操作方法を説明します。

### 4.1.1. <u>ログイン</u>

|         | ログイン画面             |
|---------|--------------------|
| 法人番号    |                    |
| 事業者区分   | 発電事業者 (発電部門) 🗸     |
| メールアドレス |                    |
| パスワード   |                    |
|         | ログイン<br>パスワードをリセット |

法人番号、事業者区分、メールアドレスおよびパスワードを入力し、ログインボタンを押すことで本ポータルサイトのメニュ ー画面に遷移します。

ログインパスワードを規定回数間違うとアカウントがロックされます。 アカウントロックを解除するには、事務局へお問合せください。

#### 4.1.2. <u>パスワードをリセット</u>

パスワードを忘れた場合、「パスワードをリセット」をクリックすると、パスワード再発行画面に遷移します。 法人番号、事業者区分 および メールアドレスを入力し、再発行ボタンをクリックします。 仮パスワードがメール送付されます。

21 / 88

お問合せ用電話番号:050-3132-0734 お問合せメールアドレス:non\_fit@ml.biprogy.com

| パスワード     | 再発行 |
|-----------|-----|
| 法人番号 *    |     |
|           |     |
| 事業者区分*    |     |
| メールアドレス * |     |
|           |     |
| 再発行       |     |
| ログイン      |     |
|           |     |

送付されたメールにあるURLに対して、仮パスワードでログインすることにより、パスワード変更画面に遷移します。 パスワードを設定します。(最大16文字)

| パスワード変更     |
|-------------|
| 旧パスワード *    |
| 旧パスワード      |
| 新パスワード *    |
| 新パスワード      |
| 確認用新パスワード * |
| 確認用新パスワード   |
| 変更戻る        |

#### 4.1.3. 事業者登録

事業者さままたは小売電気事業者さまが本ポータルサイトを利用できるようにするため、最初に事業者情報を登録しま す。以下のURLにアクセスいただき、以下のボタンをクリックします。(※ボタンは予期なく変更になる場合があります) https://www.biprogy.com/solution/other/non\_fit.html

事業者登録はこちら □

非FIT非化石認定業務 事務局 (BIPROGY内)

お問合せ用電話番号:050-3132-0734 お問合せメールアドレス:non\_fit@ml.biprogy.com

٦

#### 【非FIT非化石電源認定申請ポータルサイト】事業者様向け操作ガイド

個人情報取り扱いの確認の画面に遷移しますので、内容をご確認の上、「同意する」/「同意しない」を選択し、確認ボタンをクリックします。

※同意した場合のみ、事業者登録画面に遷移します。

以下の画面に遷移しますので、必要事項を記載します。

| 法人眷号 *                                                                                                    | 事業者区分*                                                                                                    | JEPX会員衛号                      |   |
|----------------------------------------------------------------------------------------------------|----------------------------------------------------------------------------------------------------|-------------------------------|---|
|                                                                                                    | 選択してください                                                                                                  | ~                             |   |
| 国税庁より付与された13桁の番号を入力                                                                                                    |                                                                                                    | 会員登録中の場合は登録後に                 |   |
| ※法人番号を持たない場合ゼロを入力                                                                                                    |                                                                                                    | 事業者変更画面から入力                   |   |
| 爭業者名 *                                                                                                    |                                                                                                    |                               |   |
|                                                                                                    |                                                                                                    |                               |   |
| <b>事未有有ノリカノ</b> "                                                                                                    |                                                                                                    |                               |   |
| 所在地 *                                                                                                    |                                                                                                    |                               |   |
|                                                                                                    |                                                                                                    |                               |   |
|                                                                                                    |                                                                                                    |                               |   |
| その他添付                                                                                                    |                                                                                                    |                               |   |
| 参照 (最大1GB)                                                                                                    |                                                                                                    |                               |   |
|                                                                                                    |                                                                                                    |                               |   |
| 担当者情報                                                                                                    |                                                                                                    |                               |   |
|                                                                                                    |                                                                                                    |                               |   |
| 所属部署*                                                                                                    |                                                                                                    | 役職                            |   |
|                                                                                                    |                                                                                                    |                               |   |
| 氏名(フルネーム)*                                                                                                    |                                                                                                    |                               |   |
| (例) 典洲 士郎                                                                                                    |                                                                                                    |                               |   |
| (191) 壹/m 入向                                                                                                    |                                                                                                    |                               |   |
|                                                                                                    |                                                                                                    |                               |   |
| (例) トヨス タロウ                                                                                                    |                                                                                                    |                               |   |
| メールアドレス *                                                                                                    |                                                                                                    |                               |   |
|                                                                                                    |                                                                                                    |                               |   |
| 事務局からの連絡に使用する担当者のア                                                                                                    | ドレスを入力して下さい(アドレスはシステムにログイ)                                                                                | ンするためのユーザIDとしても使用します)         |   |
| メールアドレス(確認用) *                                                                                                    |                                                                                                    |                               |   |
|                                                                                                    |                                                                                                    |                               |   |
| 確認用に再入力してください                                                                                                    |                                                                                                    |                               |   |
|                                                                                                    |                                                                                                    |                               |   |
| 電話番号 *                                                                                                    |                                                                                                    |                               |   |
| 電話番号 *<br>(例) 03-XXXX-XXXX、090-XXXX-XXXX                                                                                                  |                                                                                                    |                               |   |
| 電話番号 *<br>(例) 03-XXXX-XXXX、090-XXXX-XXXX                                                                                                  |                                                                                                    |                               |   |
| 電話番号・<br>(例) 03-XXXX-XXXX、090-XXXX-XXXX<br>発電BGコード情報                                                                                      |                                                                                                    |                               |   |
| 電話番号・<br>(例) 03-XXXX-XXXX、090-XXXX-XXXX<br>発電BGコード情報<br>・取扱いのあるエリアにおけるBG:<br>、洋配雪 / 体気洋配雪書業者(+ - 3                                        | コードを入力してください。取扱いのないエリアについ<br>MERGコードが存在したいたみ入力不更です                                                        | ては入力不要です                      | • |
| 電話番号・<br>(例) 03-XXXX-XXXX、090-XXXX-XXXX<br>発電BGコード情報<br>・取扱いのあるエリアにおけるBGE<br>・送配電/特定送配電事業者は、募                                             | コードを入力してください。取扱いのないエリアについ<br>綺BGコードが存在しないため入力不要です                                                         | ては入力不要です                      | • |
| 電話番号・<br>(例) 03-XXXX-XXXX、090-XXXX-XXXX<br>発電BGコード情報<br>・取扱いのあるエリアにおけるBG:<br>・送配電/特定送配電事業者は、発<br>発電BGコード                                  | コードを入力してください。取扱いのないエリアについ<br>縮電BGコードが存在しないため入力不要です<br><b>エリア</b>                                          | ては入力不要です                      | • |
| 電話番号・<br>(例) 03-XXXX-XXXX、090-XXXX-XXXX<br>発電BGコード情報<br>・取扱いのあるエリアにおけるBG:<br>・送記電/特定送記電事業者は、発<br>発電BGコード                                  | コードを入力してください。取扱いのないエリアについ<br>電量BGコードが存在しないため入力不要です<br><b>エリア</b>                                          | ては入力不要です                      | • |
| 電話番号 <sup>•</sup><br>(例) 03-XXXX-XXXX、090-XXXX-XXXX<br>発電BGコード情報<br>・取扱いのあるエリアにおけるBG<br>・送配電/特定送配電事業者は、列<br>発電BGコード                       | コードを入力してください。取扱いのないエリアについ<br>電BGコードが存在しないため入力不要です<br><b>エリア</b><br>選択してください                               | ては入力不要です<br><b>、</b>          | * |
| 電話番号・<br>(例) 03-XXXX-XXXX、090-XXXX-XXXX<br>発電BGコード情報<br>・取扱いのあるエリアにおけるBG<br>・送配電/特定送配電事業者は、発<br>発電BGコード<br>※複数の発電BGコード情報を入力:              | コードを入力してください。取扱いのないエリアについ<br>3電BGコードが存在しないため入力不要です<br><b>エリア</b><br>選択してください<br>する場合は+を押してください。また、行を削除する場 | ては入力不要です<br>・<br>合は×を押してください。 | * |
| 電話番号・<br>(例) 03-XXXX-XXXX、090-XXXX-XXXX<br>発電BGコード情報<br>・取扱いのあるエリアにおけるBG:<br>・送配電/特定送配電事業者は、発<br>発電BGコード<br>※複数の発電BGコード情報を入力:             | コードを入力してください。取扱いのないエリアについ<br>電BGコードが存在しないため入力不要です<br><b>エリア</b><br>選択してください<br>する場合は+を押してください。また、行を削除する場  | ては入力不要です<br>・<br>合は×を押してください。 | • |
| 電話番号・<br>(例) 03-XXXX-XXXX、090-XXXX-XXXX<br>発電BGコード情報<br>・取扱いのあるエリアにおけるBG:<br>・送配電/特定送配電事業者は、列<br>発電BGコード<br>※複数の発電BGコード情報を入力              | コードを入力してください。取扱いのないエリアについ<br>電BGコードが存在しないため入力不要です<br><b>エリア</b><br>選択してください<br>する場合は+を押してください。また、行を削除する場  | ては入力不要です<br>・<br>合は×を押してください。 | * |
| 電話番号 <sup>•</sup><br>(例) 03-XXXX-XXXX、090-XXXX-XXXX<br>発電BGコード情報<br>・取扱いのあるエリアにおけるBG3<br>・送配電/特定送配電事業者は、列<br>発電BGコード<br>※複数の発電BGコード情報を入力・ | コードを入力してください。取扱いのないエリアについ<br>電BGコードが存在しないため入力不要です<br>エリア<br>遅択してください<br>する場合は+を押してください。また、行を削除する場<br>受踪 戻 | ては入力不要です<br>・<br>合は×を押してください。 | * |

#### 非FIT非化石認定業務 事務局 (BIPROGY内)

お問合せ用電話番号:050-3132-0734 お問合せメールアドレス:non\_fit@ml.biprogy.com

### 【非FIT非化石電源認定申請ポータルサイト】事業者様向け操作ガイド

| 事業者情報を登録します。よろしいですか? |    |       |
|----------------------|----|-------|
|                      | ОК | キャンセル |

事業者情報を登録すると、以下のメールが送付されます。

| ====================================                                                                         |
|----------------------------------------------------------------------------------------------------|
| お世話になっております。<br>BIPROGY非FIT非化石認定事務局です。                                                                       |
| 事業者登録をいただきまして、ありがとうございます。<br>事務局で登録内容の確認を行い、結果をメールでお知らせしますので、お待ちください。                                        |
| 登録内容訂正の必要性が生じた場合は、以下のURLをクリックして、アカウント登録後にご対応ください。                                                            |
| ■URL: <u>https://www.nonfossil.net/loginConfirm/init?angokaKey</u><br>■法人番号:999999999999<br>■仮パスワード:We5ytTSm |
| ー<br>」」とろL くお願い申L 、 FLf生す。                                                                                   |
| UL                                                                                                    |

事業者登録画面にて登録頂いたご担当者様のメールアドレスに届くURLに接続することで、本ポータルサイトにログインできるようになります。 初回ログイン時は仮パスワードのため、「パスワード変更画面」に遷移します。

| パスワード変更     |
|-------------|
| 旧パスワード *    |
| 旧パスワード      |
| 新パスワード *    |
| 新パスワード      |
| 確認用新パスワード * |
| 確認用新パスワード   |
| 変更 戻る       |
|             |

パスワードポリシー: 8文字以上(最大16文字)で指定してください。また、大文字英字・小文字英字・数字・記号 を少なくとも1文字以上の入力をお願いします。

「変更」ボタンをクリックすることで、事業者登録が完了します。

事務局側での登録内容の確認が完了しますと、さらに以下のメールが送付されます。

| ====================================                                                                                      |
|----------------------------------------------------------------------------------------------------|
| お世話になっております。<br>BIPROGY非FIT非化石認定事務局です。                                                                                    |
| ■果者豆動間報題の確認が売けいたこました。<br>以後、以下のURLから非化石電源登録、電力量認定申請、および貴社の情報照会・訂正を実施ください。<br>■URL: <u>https://www.nonfossil.net./bgin</u> |
| よろしくお願い申し上げます。<br>以上                                                                                                    |
| <br>BIPROGY株式会社<br>非FIT非化石認定事務局<br>Tell: 050-3132-0734<br>E-mait <u>non fit@mlbiprogy.com</u>                             |

事業者さまは、事業者登録を行うことで本ポータルサイトをご利用いただけるようになり、非FIT非化石電源に係る認定に関するお申込み等ができるようになります。

### 4.2.メニュー画面(非 FIT 非化石電源/電力量 認定申請ポータルサイト)

ログイン後の初期表示画面、または、各画面の左上にある「メニュー」リンクボタンをクリックすると表示されます。 以下の内容が表示されます。

| HGZZ002 | <u></u> ×              | ユー画面          | 2022年05月13日 ログア<br>ハイブリッジ株式会社 豊洲 | <mark>フト</mark><br>太郎 |
|---------|------------------------|---------------|----------------------------------|-----------------------|
|         | 非FIT非化石電源/電力量          | 量 認定申請ポータルサイト | ~                                |                       |
| 4.2.1   | ・事業者管理                 | ・電力量認定申請      | 4.2.5                            | 5                     |
|         | 事業者一覧                  | 電力量認定申請登録     |                                  |                       |
|         |                        | 電力量認定申請一覧     |                                  |                       |
|         |                        |               |                                  |                       |
| 4.2.2   | ・非化石電源中請               |               |                                  |                       |
|         | 非化石電源申請登録              |               |                                  |                       |
|         | 非化石電源申請一覧              |               |                                  |                       |
| 4.2.3   | ・非化石電源変更申請             |               |                                  |                       |
|         | 非化石電源変更申請登録/一覧         |               |                                  |                       |
|         |                        |               |                                  | _                     |
| 4.2.6   | <ul> <li>管理</li> </ul> | ・非化石電源設備      | 4.2.4                            | 4                     |
|         | パスワード変更                | 非化石電源設備一覧     |                                  |                       |
|         |                        |               |                                  |                       |
|         |                        |               |                                  |                       |
| TOPに戻る  |                        |               | 🛞 BIPROG                         | Y                     |

※赤枠内の数字は本ガイドの章番号

#### 【非FIT非化石電源認定申請ポータルサイト】事業者様向け操作ガイド

#### 4.2.1. 事業者管理

事業者情報の検索や変更する場合に使用するメニューを表示します。

■事業者一覧

#### 4.2.2. 非化石電源申請

新規の非化石電源の申請に使用するメニューを表示します。

- ■非化石電源申請登録
- ■非化石電源申請一覧

#### 4.2.3. 非化石電源変更申請

既に登録済みの非化石電源の変更に使用するメニューを表示します。

■非化石電源変更申請登録/一覧

#### 4.2.4. 非化石電源設備

非化石電源申請において登録された又は電力量認定において認定OKかつ認定完了となった非化石電源を検索するメニューを表示します。

■非化石電源設備一覧

#### 4.2.5. 電力量認定申請

非化石電力量認定申請、非化石電力量認定情報の検索や変更する場合に使用するメニューを表示します。

- ■電力量認定申請登録
- ■電力量認定申請一覧

#### 4.2.6. 管理

担当者様のパスワード変更をする場合に使用するメニューを表示します。

■パスワード変更

お問合せメールアドレス: non\_fit@ml.biprogy.com

### 4.3.事業者管理

事業者情報の検索や変更する場合に使用します。

| HGZZ002 | : ;            | メニュー画面        | 2022年06月21日 <mark>ログアウト</mark> |
|---------|----------------|---------------|--------------------------------|
|         |                |               | ハイブリッジ株式会社 豊洲 太郎               |
|         | 非FIT非化石電源/電    | 釣量 認定申請ポータルサイ | ۲                              |
|         | ・事業者管理         | ・電力量認定申請      |                                |
|         | 事業者一覧          | 電力呈認定申請登録     |                                |
|         |                | 電力量認定申請一覧     |                                |
|         |                |               |                                |
|         | ・非化石電源申請       |               |                                |
|         | 非化石電源申請登録      |               |                                |
|         | 非化石電源申請一覧      |               |                                |
|         | ・非化石電源変更申請     |               |                                |
|         | 非化石電源変更申請登録/一覧 |               |                                |
|         |                |               |                                |
|         | ・管理            | ・非化石電源設備      |                                |
|         | パスワード変更        | 非化石電源設備一覧     |                                |
|         |                |               |                                |
|         |                |               |                                |
| TOPに戻る  | j              |               | 🛞 BIPROGY                      |

#### 4.3.1. 事業者一覧

現在登録されている事業者情報を表示することができます。

以下の操作ができます。

① 事業者一覧画面

事業者一覧画面に遷移すると、登録いただいた事業者さまの情報を表示します。

| 事         | 業者一覧画面 |                                                  | 2022                                                                                             |                                                                                  | <b>」グアウト</b><br>豊洲 大郎                                                                                                    |
|-----------|--------|--------------------------------------------------|--------------------------------------------------------------------------------------------------|----------------------------------------------------------------------------------|----------------------------------------------------------------------------------------------------|
|           |        |                                                  | / (*1.                                                                                           |                                                                                  | 豆//I / / / / / ·                                                                                                    |
|           |        |                                                  |                                                                                                  | 1件中                                                                              | 1~1件表示                                                                                                    |
| 事業者区分     | 取扱状況   | 氏名                                               | e-mail                                                                                           | 電話番号                                                                             | 操作                                                                                                    |
| 事業者(発電部門) | 審査済・OK | 豊洲太郎                                             | yuji.takahashi6@                                                                                 | 090-0000-0000                                                                    | 変更                                                                                                    |
|           |        |                                                  |                                                                                                  | << < 1                                                                           | > >>                                                                                                    |
|           |        |                                                  |                                                                                                  |                                                                                  |                                                                                                    |
|           |        |                                                  |                                                                                                  |                                                                                  |                                                                                                    |
|           |        |                                                  |                                                                                                  |                                                                                  |                                                                                                    |
|           |        |                                                  |                                                                                                  |                                                                                  |                                                                                                    |
|           |        |                                                  |                                                                                                  |                                                                                  |                                                                                                    |
|           |        |                                                  |                                                                                                  |                                                                                  |                                                                                                    |
|           |        |                                                  |                                                                                                  |                                                                                  |                                                                                                    |
|           |        |                                                  |                                                                                                  |                                                                                  |                                                                                                    |
|           |        |                                                  |                                                                                                  | זום 🔕                                                                            | nnev                                                                                                    |
|           |        |                                                  |                                                                                                  | 🤝 Dir                                                                            | אטטז                                                                                                    |
|           | 事      | 事業者一覧画面<br><u>事業者区分 取扱状況</u><br>事業者(発電部門) 審査済・OK | 事業者一覧画面           事業者区分         取扱状況         氏名           事業者(発電部門)         審査済・OK         豊洲 太郎 | 事業者一覧画面<br>パイ<br>事業者区分 取扱状況 氏名 e-mail<br>事業者(発電部門) 審査済・OK 豊洲 太郎 yuji.takahashi6@ | 事業者一覧画面<br>パイプリッジ株式会社<br>1 (1)<br>1 (1) |

法人番号 : 法人番号が表示されます。

<sup>「</sup>変更」ボタンをクリックすることで、事業者変更画面に進むことができます。 ②へ

#### 【非FIT非化石電源認定申請ポータルサイト】事業者様向け操作ガイド

事業者名 : 事業者名が表示されます。 事業者区分 : 事業者区分が表示されます。 取扱状況 : 登録いただいた事業者情報について現在の状況を表示します。 「受付中」 ・・・事業者登録を受付した状態 「審査中」 ·・・ 事務局側で、審査中の状態 「審査済・OK」 ・・・ 審査結果が OK の状態 「審査済・NG」 ・・・ 審査結果が NG の状態 (修正して再申請することができます) 氏名 : 担当者様の氏名が表示されます。 : 担当者様のメールアドレスが表示されます。 e-mail 電話番号 : 担当者様のお電話番号が表示されます。 操作 : 「変更」ボタンが表示されます。→②へ

② 事業者情報の変更

事業者一覧画面に遷移すると、登録いただいた事業者さまの情報を表示します。 「変更」ボタンをクリックすることで、事業者変更画面に進むことができます。

非FIT非化石認定業務 事務局 (BIPROGY内)

お問合せ用電話番号:050-3132-0734 お問合せメールアドレス:non\_fit@ml.biprogy.com

|                             | 事業                       | 律変更画面       | 2022     | 年05月13日 ログアウト  |
|-----------------------------|--------------------------|-------------|----------|----------------|
| *=                          |                          |             |          | フリッジ株式会社 豊洲 太郎 |
| 会社情報                        |                          |             |          |                |
| 去人番号                        | 事業者区分                    |             | JEPX会員番号 |                |
| 11200000009                 | 発電事業者(発電部                | <b>1</b> 5) |          |                |
|                             |                          |             |          |                |
| 事業者名 *                      |                          |             |          |                |
| ハイブリッジ株式会社                  |                          |             |          |                |
| 事業者名フリガナ *                  |                          |             |          |                |
| ハイブリッジ                      |                          |             |          |                |
| 所在地 *                       |                          |             |          |                |
| 札幌市白石区菊水                    |                          |             |          |                |
|                             |                          |             |          |                |
| その他添付                       |                          |             |          |                |
| 参照 (最大1GB)                  |                          |             |          |                |
|                             |                          |             |          |                |
| 但当者情報                       |                          |             |          | •              |
|                             |                          |             |          |                |
| 所屋部署                        | 役職                       |             |          |                |
|                             | 5 A                      | (ついぶよ)      |          |                |
| 氏名(ノルネーム)                   | 戊省                       |             |          | ×              |
| 豊洲 太郎                       | KE4                      |             |          |                |
| メールアドレス                     | 電話律                      | 枵           |          |                |
| yuji.takahashi6@biprogy.com | 090-0                    | 0000-00     |          |                |
| 発電BGコード情報                   |                          |             |          |                |
| ・取扱いのあるエリアにおけるBGコードを入力してくフ  | ださい。取扱いのないエリアについては入力不要です | r -         |          |                |
| ・複数の発電BGコード情報を入力する場合は+を押し   | てください。また、行を削除する場合は×を押してく | ださい         |          |                |
| 怒声のペコード                     | 7.117                    | 7           |          |                |
|                             | 10)                      | ,<br>,      |          |                |
|                             |                          |             |          |                |
| 事業者申請情報                     |                          |             |          |                |
| 事業者申請取扱状況                   | 申請日時                     | 更新日時        | 却下理由     |                |
| 審査済・OK                      | ✔ 2021年08月04日            | 2021年08月04日 |          |                |
|                             |                          |             |          |                |
|                             |                          |             |          |                |
|                             |                          | Nº000       | Z        |                |
|                             | 変更                       | 別际          | 2        |                |

| FRUCH    | • |                                |
|----------|---|--------------------------------|
| JEPX会員番号 | : | 修正できます。JEPX会員番号を入力します。         |
| 事業者名     | : | 修正できます。事業者の名称が変更になった場合など修正します。 |
| 事業者名フリガナ | : | 修正できます。                        |
| 所在地      | : | 修正できます。                        |
| その他添付    | : | 申請に対して任意ファイルを提出する場合に指定します。     |
|          |   |                                |

(複数ファイル登録することができます)

お問合せメールアドレス:non\_fit@ml.biprogy.com

【非FIT非化石電源認定申請ポータルサイト】事業者様向け操作ガイド

すでに登録されている担当者情報

- 所属部署
- 役職
- 氏名(フルネーム)
- 氏名(フリガナ)
- メールアドレス
- 電話番号

※閲覧のみです。変更はできません。

| 担当者情報を追加する場合 | •         |
|--------------|-----------|
| 所属部署         | : 入力必須です。 |
| 役職           | :         |
| 氏名(フルネーム)    | : 入力必須です。 |
| 氏名(フリガナ)     | : 入力必須です。 |
| メールアドレス      | : 入力必須です。 |
| 電話番号         | : 入力必須です。 |
|              |           |

担当者情報を削除する場合

すでに登録されている発電BGコード情報

発電BGコード

エリア

※閲覧のみです。変更はできません。

#### 発電BGコード情報を追加する場合 +

発電BGコード : 入力必須です。

エリア : 選択必須です。プルダウンより選択してください。

発電BGコード情報を削除する場合

#### 【非FIT非化石電源認定申請ポータルサイト】事業者様向け操作ガイド

#### 事業者申請取扱情報

事業者申請取扱状況 : 以下の状況のいずれかが表示されます。

受付中、審査中、審査済·OK、審査済·NG

- 申請日時 : 事業者申請がなされた日にちを表示します。
- 更新日時 : 最新の更新がなされた日にちを表示します。
- 却下理由 : 審査NGの場合に、事務局にて記載した理由を表示します。
- 変更ボタン: 情報を追記・修正・削除した結果を反映する場合にクリックします。

この後事務局で、審査を実施いたしますので、審査完了までお待ちください。 ※審査の完了時に、以下のメールが送付されます。

件名:【非FIT非化石認定】事業者登録 審査結果通知メール(審査OK)

| ====================================                                                        |
|---------------------------------------------------------------------------------------------|
| =====================================                                                       |
| お世話になっております。<br>BIPROGY非FIT非化石認定事務局です。                                                      |
| 事業者登録情報の確認が完了いたしました。                                                                        |
| 以後、以下のURLから非化石電源登録、電力量認定申請、および貴社の情報照会・訂正を実施ください。                                            |
| ■URL: <u>https://www.nonfossil.net/login</u>                                                |
| よろしくお願い申し上げます。<br>以上                                                                        |
| BIPROGY株式会社<br>非FIT非化石認定事務局<br>Tell: 050-3132-0734<br>E-mail: <u>non_fit@ml.biprogy.com</u> |

**非FIT非化石認定業務 事務局 (BIPROGY内)** お問合せ用電話番号:050-3132-0734 お問合せメールアドレス: non\_fit@ml.biprogy.com

4.4.非化石電源申請

#### 4.4.1. 非化石電源申請登録

新たに非化石電源を申請する画面を表示します。

※事前に、非化石電源登録申請書(Excelフォーマット)を以下よりダウンロードして、作成します。

https://www.biprogy.com/solution/other/non\_fit.html

申請書への記載方法については、ダウンロードした申請書の シート「申請書 (記入例)」をご参照ください。

| HGDS002<br>メニュー | 非化石電源申請登録画面                    | 2022年05月13日 ログアウト<br>ハイブリッジ株式会社 豊洲 太郎 |
|-----------------|--------------------------------|---------------------------------------|
| 会社情報            |                                |                                       |
| 法人番号            | 事業者区分                          |                                       |
| 111200000009    | 発電事業者(発電部門) 🖌 🖌                |                                       |
| 設備情報            |                                |                                       |
| 申請設備情報 *        | 構成図 配線図                        |                                       |
| 参照 (最大1GB)      | 参照 (最大1GB)                     | 参照 (最大1GB)                            |
| その他添付           |                                |                                       |
| 参照 (最大1GB)      |                                |                                       |
| TOPに戻る          | 登録 戻る                          | 🛞 BIPROGY                             |
| 会社情報            |                                |                                       |
| 法人番号            | : 法人番号が表示されます。修正できません。         |                                       |
| 事業者区分           | : 事業者区分が表示されます。修正できません。        |                                       |
| 設備情報            |                                |                                       |
| 申請設備情報          | : 事前に作成した設備情報のExcelファイルを指定し    | ます。 必須になります。                          |
| 構成図             | : 電源設備の構成図を指定します。 必須ではありま      | ません。                                  |
| 配線図             | : 電源設備の配線図を指定します。 必須ではありま      | ません。                                  |
| その他添付           | : 任意ファイルを添付する場合に指定します。必須で      | はありません。                               |
| (複数ファイル登録する     | らことができます)                      |                                       |
| 登録ボタン : 情報を登    | 経録する場合にクリックします。ファイルがアップロードされます | -<br>0                                |

- 戻るボタン: 申請をキャンセルし、非化石電源申請登録画面から、メニュー画面に戻ります。
- 登録を実行すると、以下のメッセージが表示され、「非化石電源申請一覧画面」に遷移します。

#### 非FIT非化石認定業務 事務局 (BIPROGY内)

お問合せ用電話番号:050-3132-0734 お問合せメールアドレス:non\_fit@ml.biprogy.com

#### 【非FIT非化石電源認定申請ポータルサイト】事業者様向け操作ガイド

| HGD                                                                                                    | HGDS001     非化石電源申請一覧画面     2022年04月01日 ログアリ |               |      |          |                 |                                 |                 |                |        |  |
|----------------------------------------------------------------------------------------------------|----------------------------------------------|---------------|------|----------|-----------------|---------------------------------|-----------------|----------------|--------|--|
| ב=א                                                                                                    | -                                            |               |      |          |                 |                                 | 71-             | イブリッジ株式会社      | 豊洲太郎   |  |
| 申請設備情報のアップロードを受け付けました。<br>現在、書式チェックを実施中です。<br>書式チェックの結果、エラーが有る場合は、下表よりチェック結果のダウンロードを行い、申請設備情報の修正をお願いします。<br>修正後、下表の「変更」ボタンを押下し、「非化石電源申請変更」画面から、申請設備情報の再アップロードを実施願います。 |                                              |               |      |          |                 |                                 |                 |                |        |  |
| 全7                                                                                                    | この資料の受付                                      | すを完了しました。     |      |          |                 |                                 |                 |                |        |  |
| 20                                                                                                    | ▼ 件表示                                        |               |      |          |                 |                                 |                 | 2 件中           | 1~2件表示 |  |
| No.                                                                                                    | 申請番号                                         | 法人番号          | 事業者名 | 事業者区分    | 電源申請取扱状況        | 申請日時                            | 申請書書式チェ<br>ック結果 | バイオマス等設備有<br>無 | 操作     |  |
| 1                                                                                                    | 10759                                        | 1234567890999 | ハイブリ | 発電事業者(発… | バリデーション         | 2022-02-21 17:05:11             | 非化石電源登          | -              | 詳細     |  |
| 2                                                                                                    | 10758                                        | 1234567890999 | ハイブリ | 発電事業者(発… | レバリデー:<br>申請受付済 | ションチェック中<br>2022-02-18 16:12:25 | setsubishinsei  | 有<br>アップロード済   | 詳細     |  |
|                                                                                                    |                                              |               |      |          |                 |                                 |                 | << < 1         | > >>   |  |
| TOP(                                                                                                    | に戻る                                          |               |      |          |                 |                                 |                 | 🛞 BIF          | PROGY  |  |

※上記のように、「電源申請取扱状況」欄が、「バリデーションチェック中」となり、バリデーションチェックが実行されます。 ※バリデー ションチェックの目安時間:登録いただいた電源設備の件数やサーバの処理状況にもよりますが、時間を要します。

5件の場合、10秒程度

30件の場合、30秒程度

50件の場合、1分程度

再度、メニューより本画面「非化石電源申請一覧画面」を開き、結果を確認してください。

バイオマス等設備がない場合は、

バリデーションチェックが完了し、チェック結果がOKの場合、以下の件名の申請受付メールが送付されます。

件名:【非FIT非化石認定】非化石電源申請 申請受付

※バイオマス等設備がある場合やバリデーションチェック結果がNGとなった場合は、メールが届きません。 ※認定時期:審査(認定)まで二週間程度かかります。

再び「非化石電源申請一覧画面」を開くと、「電源申請取扱状況」欄が以下のように変化します。

**非FIT非化石認定業務 事務局 (BIPROGY内)** お問合せ用電話番号:050-3132-0734

お問合せメールアドレス: non\_fit@ml.biprogy.com

#### 【非FIT非化石電源認定申請ポータルサイト】事業者様向け操作ガイド

#### バリデーションチェックOKとなり、事務局側で申請を受け付けたことを意味します。 「申請受付済」 : 「バリデーションチェックエラー有」 : バリデーションチェックNGとなっていることを意味します。 HGDS001 非化石雷源申請一覧画面 2021年03月16日 ログアウト ハイブリッジ株式会社 豊洲 太郎 メニュー 全ての資料の受付を完了しました。 - 件表示 1件中1~1件表示 20 申請書書式チェ バイオマス等設備有 申請番号 法人番号 事業者名 事業者区分 電源申請取扱状況 申請日時 操作 No. ック結果 無 申請受付済 2021-03-16 07:51:50 非化石電源登... 1234567890999 ハイブリッ... 発電事業者(発... 詳細 1 19 簠

※上の画面は、バリデーションチェック結果がOKの場合になります。

「バリデーションチェックエラー有」となった場合

「申請書書式チェック結果」欄のリンクをクリックし、申請書をダウンロードします。

(以下のように 画面の下にダウンロード状況が表示されます)

| 電源金録申xisx へ | × |
|-------------|---|
|-------------|---|

#### ダウンロードした、申請書を開きます。

シート「エラーチェック結果」にて、エラーの内容を確認し、エラー部分を修正してください。

| Δ1 |     |        | × √ fr                      |                             |                                                           |                    |                                        |            |          |      |       |        |   |        |   |
|----|-----|--------|-----------------------------|-----------------------------|-----------------------------------------------------------|--------------------|----------------------------------------|------------|----------|------|-------|--------|---|--------|---|
|    |     |        | , , J.                      |                             |                                                           |                    |                                        |            |          |      |       |        |   |        | _ |
|    | A   | В      | С                           | D                           | E                                                         | F                  | G                                      | н          | I        | J    | K     | L      | М | N      |   |
| 1  |     |        |                             |                             |                                                           |                    |                                        |            |          |      |       |        |   |        |   |
| 2  |     |        |                             |                             |                                                           |                    |                                        |            |          |      |       |        |   |        |   |
| 3  |     | FF O L | 0.50                        |                             |                                                           |                    |                                        |            |          |      |       |        |   |        |   |
| 4  |     | 一覧()No | エフーの項目                      | <u><br/>エフー内谷</u><br>惑電山市() | いいサ半角                                                     | 物ウなりも              | アノポネい                                  |            |          |      |       |        |   |        |   |
| 6  |     | 5      | <u>光電山/(kw)</u><br>登雪出力(uw) | ※電出力()                      | (MNは十円)<br>MNは水ず                                          | 双子 さへノル<br>1 カレアくだ | 30000000000000000000000000000000000000 | •          |          |      |       |        |   |        |   |
| 7  |     | 3      | 運転開始日                       | 運転開始F                       | いん むしい チョン・ション・ション・アン・アン・アン・アン・アン・アン・アン・アン・アン・アン・アン・アン・アン | 形式ではあい             | Jません い                                 | ovymmdd. ‡ | t- (tww/ |      | 式で入力し | てください。 |   |        |   |
| 8  |     | 4      | 運転開始日                       | 運転開始E                       | は必ず入                                                      | カレてくださ             | ີ ເ.                                   | ,,         |          |      |       |        |   |        |   |
| 9  |     | 5      | 運転開始日                       | 運転開始E                       | 目は日付を                                                     | 入力してくだ             | ざい。                                    |            |          |      |       |        |   |        |   |
| 10 |     |        |                             |                             |                                                           |                    |                                        |            |          |      |       |        |   |        |   |
| 11 |     |        |                             |                             |                                                           |                    |                                        |            |          |      |       |        |   |        |   |
| 12 |     |        |                             | _                           |                                                           |                    |                                        |            |          |      |       |        |   |        |   |
| 13 | . I | 申請書    | 申請書(記入例)                    | T5-4                        | Twク結果                                                     |                    | 1                                      | 1          |          | : [7 | 4     |        |   |        |   |
|    |     |        |                             |                             | ALC: NOT A CONTRACT OF                                    | Ð                  |                                        | _          | 1 ==     |      |       |        |   |        |   |
| EO |     |        |                             |                             |                                                           |                    |                                        | Lą         | 表示設定     | ±    | e u   | -      |   | + 100% |   |

修正後、修正した申請書のアップロードをお願いします。※バリデーションチェック結果がOKになるまで実施してください。 再アップロード方法:

「非化石電源申請一覧画面」にて、該当申請の操作欄にある「詳細」ボタンをクリックします。

| HGD:<br>メニュ | S001    |               |       | 非化       | 石電源申請一覧  | 請一覧画面 2021年04月14日 ログアウト<br>ハイブリッジ株式会社 豊洲 太郎 |                 |                                 |                               |  |
|-------------|---------|---------------|-------|----------|----------|---------------------------------------------|-----------------|---------------------------------|-------------------------------|--|
| 法人番         | 号 ← 件表示 |               | 事業者名  |          | 事業者      | 圣分                                          | 電波<br>~         | 原申請取扱状況<br>ペリデーションチ<br>検索<br>1件 | ェックエラ 🖌<br>クリア<br>中 1 ~ 1 件表示 |  |
| No.         | 申請番号    | 法人番号          | 事業者名  | 事業者区分    | 電源申請取扱状況 | 申請日時                                        | 申請書書式チェ<br>ック結果 | バイオマス等設備<br>無                   | 有操作                           |  |
| 1           | 2       | 0429000000001 | あ01電力 | 発電事業者(発… | バリデーション… | 2021-03-05 05:56:20                         | 非化石電源登…         | -                               | 詳細                            |  |
|             |         |               |       |          | ų        | /(リデーションチェックエラー有り                           |                 | << < 1                          | > >>                          |  |

「非化石電源申請変更」画面に遷移しますので、「参照」ボタンをクリックし、修正した申請書を指定します。 最後に「変更」ボタンをクリックし、アップロードをお願いします。
お問合せ用電話番号:050-3132-0734 お問合せメールアドレス:non\_fit@ml.biprogy.com

#### 【非FIT非化石電源認定申請ポータルサイト】事業者様向け操作ガイド

| HGDS003<br>メニュー                  | 非                | 化石電源申請変更画面  | 2022年05月26日 ログアウト<br>ハイブリッジ株式会社 豊洲 太郎 |
|----------------------------------|------------------|-------------|---------------------------------------|
| 会社情報                             |                  |             |                                       |
| 事業者名                             | 法人番号             |             | 事業者区分                                 |
| ハイブリッジ株式会社                       | 1112000000       | 09          | 発電事業者(発電部門)                           |
| 設備情報                             |                  |             |                                       |
| 申請設備情報                           |                  |             |                                       |
| 参照 (最大1GB)                       |                  |             |                                       |
| setsubishinsei_(20220516)_111200 | 00000009不具合.xlsx |             |                                       |
| ※発電事業届出を実施されていない設備               | については、以下も登録対象    | となります       |                                       |
| 溝成四                              |                  | 配線図         |                                       |
| 参照 (最大1GB)                       |                  |             | 最大1GB)                                |
| その他添付                            |                  |             |                                       |
| 参照 (最大1GB)                       |                  |             |                                       |
| 非化石電源申請情報                        |                  |             |                                       |
| 新規申請ステータス                        |                  | 申請日時        | 更新日時                                  |
| パリデーションチェックエラー有り                 | ) 🗸              | 2022年05月26日 | 2022年05月26日                           |
|                                  |                  | 変更良る        |                                       |
|                                  |                  |             |                                       |

バイオマス等設備がある場合

バイオマス等設備がある場合は、バリデーションチェック結果がOKの場合でも、メールが送信されません。

(理由:申請書内のすべてのバイオマス等設備について、申請計画燃料一覧のアップロードが必要なため)

申請書内のすべてのバイオマス等設備について、申請計画燃料一覧がアップロードされると

以下の件名の申請受付メールが送付されます。

件名:【非FIT非化石認定】非化石電源申請 申請受付(バイオマス等設備の使用燃料一覧登録完了)

| =======================================                                                         |
|-------------------------------------------------------------------------------------------------|
| 本メールは、送信専用メールアドレスからお送りしております。<br>ご返信いただきましても内容の確認・ご回答はできかねます。ご了承ください。<br>====================== |
| 株式会社000000 ロロ ロロ様                                                                               |
| お世話になっております。<br>BIPROGY 非 FIT 非化石電源認定事務局です。                                                     |
| 非化石電源申請(申請 No.00000)、および申請に伴う申請使用燃料一覧の受付が完了しました。                                                |
| 以下の URL から、審査状況をご確認頂けます。                                                                        |

事務局側での審査を実施しますので、審査終了までお待ちください。

# 4.4.2. 非化石電源申請一覧

これまで申請がなされた「非化石電源申請」を一覧で表示します。

※ 4.4.1の「非化石電源申請登録」を実施し、申請書をアップロードした場合にも、本画面に遷移します。

お問合せメールアドレス : non\_fit@ml.biprogy.com

# 【非FIT非化石電源認定申請ポータルサイト】事業者様向け操作ガイド

|    | HGD      | S001           |             |                     | 非化                | 石電源申請一覧              | 间面                  | 202             | 2年04月01日              | コグアウト  |
|----|----------|----------------|-------------|---------------------|-------------------|----------------------|---------------------|-----------------|-----------------------|--------|
|    | XII      |                |             |                     |                   |                      |                     | Λ-              | イノリッジ株式会社             | 豊洲 太郎  |
|    | 全て       | の資料の受付         | すを完了しまし     | た。                  |                   |                      |                     |                 |                       |        |
| [  | 20       | ▼ 件表示          |             |                     |                   |                      |                     |                 | 2 件中                  | 1~2件表示 |
|    | No.      | 申請番号           | 法人番号        | 事業者名                | 事業者区分             | 電源申請取扱状況             | 申請日時                | 申請書書式チェ<br>ック結果 | バイオマス等設備有<br>無        | 操作     |
|    | 1        | 10759          | 12345678909 | 999 ハイブリ            | 発電事業者(発…          | バリデーション              | 2022-02-21 17:05:11 | 非化石電源登          | -                     | 詳細     |
|    | 2        | 10758          | 12345678909 | 999 ハイブリ            | 発電事業者(発…          | 申請受付済                | 2022-02-18 16:12:25 | setsubishinsei  | 有<br>アップロード済          | 詳細     |
|    |          |                |             |                     |                   |                      |                     |                 | << < 1                | > >>   |
|    |          |                |             |                     |                   |                      |                     |                 |                       |        |
|    |          |                |             |                     |                   |                      |                     |                 |                       |        |
|    |          |                |             |                     |                   |                      |                     |                 |                       |        |
|    |          |                |             |                     |                   |                      |                     |                 |                       |        |
| -  | TOP(     | こ戻る            |             |                     |                   |                      |                     |                 | 🛞 BIF                 | ROGY   |
|    |          |                |             |                     |                   |                      |                     |                 |                       |        |
| 件  | 表示       | -              |             | 一度に表示               | する由請数を            | お定します。               | デフォルトは20            | 件です。            |                       |        |
| N  | 0.       | <b>`</b>       |             | 通い番号で               | す。新しい申請           | 詰の順になって              | います。                |                 |                       |        |
| 由  | ).<br>請番 | 동 <del>문</del> |             | 申請番号で               | ज्ङ्याउ⊽ाग<br>≅च् |                      |                     |                 |                       |        |
| 法  | 人霍       | .,<br>号        | :           | 法人番号で               | <br>              |                      |                     |                 |                       |        |
| 事  | 業者       | 名              | :           | 事業者名で               | <u></u> ず。        |                      |                     |                 |                       |        |
| 事  | 業者       | 区分             | :           | 事業者区分               | うです。              |                      |                     |                 |                       |        |
| 電  | 源申       | 請取扱            | 伏況 :        | 現時点の申               | 睛の進捗状況            | 況を表示します              | す。                  |                 |                       |        |
|    |          |                |             | ▶ バリデ               | ーションチェック          | 7中 :                 | バリデーションラ            | チェック中であ         | る状態                   |        |
|    |          |                |             | ▶ バリデ               | ーションチェック          | フエラー有 :              | バリデーションラ            | チェック完了し         | J、エラーがある <sup>、</sup> | 状態     |
|    |          |                |             | ▶ 申請                | 受付済               | :                    | バリデーションき            | チェックΟΚとク        | なり、申請が完               | 了した状態  |
|    |          |                |             | ▶ 審査                | <b>Þ</b>          | :                    | 事務局にて審              | 査中の状態           |                       |        |
|    |          |                |             | ▶ 問いる               | 合わせ中              | :                    | 事務局側で詳              | 「細を問い合          | わせ中の状態                |        |
|    |          |                |             | ➤ 審査                | 完了                | :                    | 審査が完了し              | ている状態           |                       |        |
| 申  | 請日       | ]時             | :           | 申請した日               | 時を表示しま            | す。                   |                     |                 |                       |        |
| 申  | 請書       | 書式チェ           | ック結果        | : 申請さ               | れた非化石電            | 電源申請のファ              | ィルをダウンロ             | ードできます          | 0                     |        |
|    |          |                |             | ※エラーとな <sup>.</sup> | った場合は、足           | 別シートにて、ノ             | ベリデーションチ            | エック結果の          | 詳細が含まれる               | ます。    |
| 八. | イオマ      | 7ス等設値          | 莆有無         | : バイオ <sup>-</sup>  | マス等設備の            | 申請が含まれ               | る申請かどうか             | を表示します          | す。                    |        |
|    |          |                |             | また、                 | 申請計画使用            | <b>韦燃料一覧と</b>        | 持続可能性証              | E跡が要のバ          | イオマス設備の               | )      |
|    |          |                |             | 持続                  | 可能性証跡の            | )アップロード <del>状</del> | 況を表示しま              | す。              |                       |        |
| 操  | 作        |                | :           | 「詳細」ボタ              | ンクリックで申訳          | 請書に対する               | 操作をおこなう             | 画面へ遷移           | します。                  |        |
|    |          |                |             | バリデーショ              | シチェック中の           | 場合は、ボタン              | ンが薄い緑とな             | っており、クリ         | トックすることがで             | ぎきません。 |
|    |          |                |             | 「詳細」ボタ              | アンクリック後の          | 画面について               | は、4.4.3.のま          | 非化石電源           | 申請変更画面                | ic     |
|    |          |                |             | 進んでくだ               | さい。               |                      |                     |                 |                       |        |

**非FIT非化石認定業務 事務局 (BIPROGY内)** お問合せ用電話番号:050-3132-0734 お問合せメールアドレス: non\_fit@ml.biprogy.com

## 【非FIT非化石電源認定申請ポータルサイト】事業者様向け操作ガイド

申請書のバリデーションチェックが完了した直後は、以下のように、バイオマス等設備がある場合は、「未アップロードあり」と なり、バイオマス等設備がない場合は「無」と表示され、電源申請取扱状況が、「申請受付済」と表示されます。 電源申請取扱状況が「バリエーションチェックエラーあり」の場合は、修正再アップロードが必要であることがわかります。こ の場合は、上述したように申請書をダウンロードいただき、修正後、再度「非化石電源申請登録」画面より、申請書の アップロードをお願いします。

| HGD | S001    |               |          | 非化        | 石電源申請一賢   | 画面                  | 202             | 23年05月24日       | 」グアウト     |
|-----|---------|---------------|----------|-----------|-----------|---------------------|-----------------|-----------------|-----------|
| メニュ | -       |               |          |           |           | E                   | BIPROGY株式会      | 社(事業者立場用)       | 豊洲 太郎     |
| バー  | イオマス設備、 | 水素設備、アンモ      | 二ア設備が含ま  | まれていますので、 | 申請使用燃料一覧を | アップロードしてくカ          | ぎさい。            |                 |           |
| 20  | ▼ 件表示   |               |          |           |           |                     |                 | 6 件中            | 1 ~ 6 件表示 |
| No. | 申請番号    | 法人番号          | 事業者名     | 事業者区分     | 電源申請取扱状況  | 申請日時                | 申請書書式チェ<br>ック結果 | ンパイオマス等設備有<br>無 | 操作        |
| 1   | 10974   | 2010601029542 | BIPROGY株 | 小売事業者(小…  | バリデーション   | 2023-05-24 14:33:10 | setsubishinsei  | -               | 詳細        |
| 2   | 10973   | 2010601029542 | BIPROGY株 | 小売事業者(小…  | 申請受付済     | 2023-05-24 14:26:32 | setsubishinsei  | 有<br>未アップロードあり  | 詳細        |
| 3   | 10970   | 2010601029542 | BIPROGY株 | 小売事業者(小…  | 申請受付済     | 2023-05-23 19:24:55 | setsubishinsei  | 有<br>アップロード済    | 詳細        |
| 4   | 10966   | 2010601029542 | BIPROGY株 | 小売事業者(小…  | 申請受付済     | 2023-05-22 14:03:51 | setsubishinsei  | 有<br>アップロード済    | 詳細        |
| 5   | 10963   | 2010601029542 | BIPROGY株 | 小売事業者(小…  | 審査終了      | 2023-05-15 13:20:07 | setsubishinsei  | 有<br>アップロード済    | 詳細        |
| 6   | 10585   | 2010601029542 | BIPROGY株 | 小売事業者(小…  | 審査終了      | 2021-08-24 09:53:50 | setsubishinsei  | 無               | 詳細        |
|     |         |               |          |           |           | -                   |                 | << < 1          | > >>      |
| TOP | こ戻る     |               |          |           |           |                     |                 | 🛞 BIP           | ROGY      |

操作列にある、「詳細」ボタンについては、次節の非化石電源申請変更画面で詳細を記載いたします。

## 4.4.3. 非化石電源申請変更画面

「非化石電源申請一覧」画面から、「詳細」ボタンをクリックすると、その申請書にて申請された設備の一覧を表示します。ここでは、例としてバイオマス等設備がある申請書を確認します。

お問合せ用電話番号:050-3132-0734 お問合せメールアドレス:non\_fit@ml.biprogy.com

## 【非FIT非化石電源認定申請ポータルサイト】事業者様向け操作ガイド

| 式会社(事業者立場用)                | 法人番号<br>198909040                                                                                                    | 0031                                                                                                    |                                                                                                    | 事業                                                                                                    | 著区分<br>事業者(小売)                                                                                                    | AB <b>P</b> 7)                                           |
|----------------------------|----------------------------------------------------------------------------------------------------|----------------------------------------------------------------------------------------------------|----------------------------------------------------------------------------------------------------|----------------------------------------------------------------------------------------------------|----------------------------------------------------------------------------------------------------|----------------------------------------------------------|
|                            |                                                                                                    |                                                                                                    |                                                                                                    |                                                                                                    |                                                                                                    |                                                          |
|                            |                                                                                                    |                                                                                                    |                                                                                                    |                                                                                                    |                                                                                                    |                                                          |
|                            | 設備名                                                                                                    | 7                                                                                                    | ミテータス                                                                                                    |                                                                                                    | 申請                                                                                                    | 使用燃料一覧アップロード                                             |
| ~                          |                                                                                                    |                                                                                                    |                                                                                                    |                                                                                                    | ~                                                                                                    |                                                          |
|                            |                                                                                                    |                                                                                                    |                                                                                                    |                                                                                                    |                                                                                                    | 検索クリ                                                     |
|                            |                                                                                                    |                                                                                                    |                                                                                                    |                                                                                                    |                                                                                                    |                                                          |
| 件表示                        |                                                                                                    |                                                                                                    |                                                                                                    |                                                                                                    |                                                                                                    | 5 件中 1 ~ 5 付                                             |
| 設備区分                       | 設備名                                                                                                    | ステータス                                                                                                    | 出力(kW)                                                                                                    | 運転開始日                                                                                                    | 所在地                                                                                                    | アップロード状況 捌                                               |
| オマス(一般木質バイオ                | BIPROGY発電所No11                                                                                                    | 審査結果未登録                                                                                                    | 10.0                                                                                                    | 2023/01/01                                                                                                    | 北海道                                                                                                    | 未アップロード 変                                                |
| オマス(廃棄ブラスチッ                | BIPROGY発電所No12                                                                                                    | 審査結果未登録                                                                                                    | 10.0                                                                                                    | 2023/01/01                                                                                                    | 北海道                                                                                                    | 未アップロード 3                                                |
| 太陽光                        | BIPROGY兜電所No13                                                                                                    | 審査結果未登録                                                                                                    | 10.0                                                                                                    | 2023/01/01                                                                                                    | 北海道                                                                                                    | - 3                                                      |
| 風刀(陸上)                     | BIPROGY完電所No14                                                                                                    | 審査結果未登録                                                                                                    | 100.0                                                                                                    | 2023/01/01                                                                                                    | 北海道                                                                                                    | - 3                                                      |
| <b>省出を実施されていない設備</b>       | については、以下も登録対:                                                                                                    | 象となります<br>-                                                                                                    |                                                                                                    |                                                                                                    |                                                                                                    |                                                          |
|                            |                                                                                                    |                                                                                                    | 己線図                                                                                                    |                                                                                                    |                                                                                                    |                                                          |
| 診照 (最大1GB)                 |                                                                                                    |                                                                                                    | ##                                                                                                    | 〖 (最大1GB                                                                                                    | )                                                                                                    |                                                          |
|                            |                                                                                                    |                                                                                                    |                                                                                                    |                                                                                                    |                                                                                                    |                                                          |
| 惨照 (最大1GB)                 |                                                                                                    |                                                                                                    |                                                                                                    |                                                                                                    |                                                                                                    |                                                          |
|                            |                                                                                                    |                                                                                                    |                                                                                                    |                                                                                                    |                                                                                                    |                                                          |
| 國源甲請情報                     |                                                                                                    |                                                                                                    |                                                                                                    |                                                                                                    |                                                                                                    |                                                          |
| 3源甲請情報<br>データス             |                                                                                                    | E                                                                                                    | 調日時                                                                                                    |                                                                                                    | 更新                                                                                                    | 日時                                                       |
| <b>記源甲請情報</b><br>データス<br>済 | ~                                                                                                    | <b>月</b><br>2                                                                                                    | <b>申請日時</b><br>024年09月13日                                                                                                    | Э                                                                                                    | 更新<br>2024                                                                                                    | <b>日時</b><br>4年09月13日                                    |
| <b>2源甲請情報</b><br>データス<br>済 | ~                                                                                                    | 4<br>2                                                                                                    | 9請日時<br>024年09月13日                                                                                                    | Э                                                                                                    | 更新<br>2024                                                                                                    | (日時<br>4年09月13日                                          |
|                            | *表示<br><u>設備区分</u><br>オマス(一般木質バイオ<br>オマス(廃車ブラスチッ<br>太陽光<br>風力(陸上)<br>水力<br>本間を実施されていない設備<br>参照 (最大1GB)<br>参照 (最大1GB) | 設備区分         設備名           オマス(一般木質バイオ         BIPROGY発電所No11           オマス(廃車ブラスチッ         BIPROGY発電所No12           太陽光         BIPROGY発電所No13           風力(陸上)         BIPROGY発電所No14           水力         BIPROGY発電所No15 | 取備区分         取備名         ステータス           オマス(一般木質バイオ         BIPROGY発電所No11         審査結果未登録           オマス(廃車プラスチッ         BIPROGY発電所No12         審査結果未登録           太陽光         BIPROGY発電所No13         審査結果未登録           風力(陸上)         BIPROGY発電所No14         審査結果未登録           水力         BIPROGY発電所No15         審査結果未登録           部団(磁大1GB)         (磁大1G8)         ( | 設備区分         設備名         ステータス         出力(kW)           オマス(一般木質バイオ         BIPROGY発電所No11         審査結果未登録         10.0           オマス(廃棄プラスチッ         BIPROGY発電所No12         審査結果未登録         10.0           太陽光         BIPROGY発電所No13         審査結果未登録         10.0           風力(陸上)         BIPROGY発電所No14         審査結果未登録         100.0           水力         BIPROGY発電所No15         審査結果未登録         100.0           水力         BIPROGY発電所No15         審査結果未登録         100.0           水力         BIPROGY発電所No15         審査結果未登録         100.0           水力         BIPROGY発電所No15         審査結果未登録         100.0           第四         (最大1GB)               の研究              の研究 | 設備区分         設備名         ステータス         出力(kW)         運転開始日           オマス (一般木覧バイオ         BIPROGY発電所No11         審査結果未登録         10.0         2023/01/01           オマス (廃車プラスチッ         BIPROGY発電所No12         審査結果未登録         10.0         2023/01/01           太陽光         BIPROGY発電所No13         審査結果未登録         10.0         2023/01/01           風力 (陸上)         BIPROGY発電所No14         審査結果未登録         100.0         2023/01/01           服力         陸IPROGY発電所No15         審査結果未登録         100.0         2023/01/01           水力         BIPROGY発電所No15         審査結果未登録         100.0         2023/01/01           ボカ         BIPROGY発電所No15         審査結果未登録         100.0         2023/01/01           ボカ         BIPROGY発電所No15         審査結果未登録         100.0         2023/01/01           ボカ         BIPROGY発電所No15         審査結果未登録         100.0         2023/01/01           酸型         (最大1GB) | **<br>**<br>**<br>**<br>**<br>**<br>**<br>**<br>**<br>** |

 事業者名
 :事業者名を表示します。

 法人番号
 :法人番号を表示します。

 事業者区分
 :事業者区分を表示します。

検索用条件指定欄

設備区分 : 設備区分を指定して検索結果を絞り込む場合に使用します。

設備名: : 設備名で検索結果を絞り込む場合に使用します。部分一致検索となります。

#### 【非FIT非化石電源認定申請ポータルサイト】事業者様向け操作ガイド

ステータス : 設備の認定業務処理状況を指定して絞り込む場合に使用します。 申請使用燃料一覧アップロード状況 : 申請計画使用燃料一覧のアップロード状況を指定して絞り込む場合に使 用します。

検索ボタン
:検索を実行します。

クリアボタン:検索条件をクリアします。

件表示 : 一度に表示する設備数を指定します。デフォルトは20件です。

No. : 通し番号です。検索結果を申請使用燃料一覧アップロード状況、ステータス順で設定されます。

設備区分 :設備区分を表示します。

設備名 : 設備名を表示します。

ステータス: 設備の認定業務処理状況を表示します。

出力(kW) : この設備の出力(kW)を表示します。 ※小数第二位を四捨五入にて取り込まれます。 ※リパワリング設備は『増強分の出力(kW)』と表示します。

運転開始日 : この設備の運転開始日を表示します。 ※リパワリング設備は『リパワリング日』と表示します。

所在地:この設備の所在地を表示します。

アップロード状況:申請計画使用燃料一覧と持続可能性証跡のアップロード状況を表示します。

操作 : 変更ボタンが表示されます。 次節、「非化石電源変更」画面にて、記載します。

構成図「参照」ボタン: 構成図をアップロードする際にクリックします。

配線図「参照」ボタン: 配線図をアップロードする際にクリックします。

その他添付「参照」ボタン : 設備の申請に対して任意ファイルを提出する際にクリックします。 (複数ファイル登録することができます)

非化石電源申請情報

| 新規申請ステータス | : | この申請書の申請取扱状況を表示します。        |
|-----------|---|----------------------------|
| 申請日時      |   | : この申請書のはじめて登録した登録日を表示します。 |
| 更新日時      |   | : この申請書の最新の更新日を表示します。      |

変更ボタン: 構成図や配線図等のアップロードを実施するためのボタンになります。

戻るボタン: 本画面を終了し、遷移元の「非化石電源申請一覧画面」に戻ります。

バイオマス等設備の申請において、申請使用燃料一覧が未提出の場合、以下のように画面表示の上部にメッセージが表示されます。

バイオマス設備、水素設備、アンモニア設備が含まれていますので、申請使用燃料一覧をアップロードしてください。

これは、申請使用燃料一覧のアップロードが現時点でなされていないことを示します。

また、持続可能性証跡が要のバイオマス設備で、持続可能性証跡が未提出の場合、以下のように画面表示の上部にメッセージが表示されます。

バイオマス設備が含まれていますので、持続可能性証跡をアップロードしてください。

これは、持続可能性証跡のアップロードが現時点でなされていないことを示します

申請使用燃料一覧が未アップロードの設備、もしくは、持続可能性証跡が要の設備で持続可能性証跡が未アップロードの設備については、以下のように設備ごとに「未アップロード」と表示されます。

その下の3つの設備は、バイオマス等設備ではないため「-」と表示されています。

| No. | 設備区分           | 設備名            | ステータス   | 出力(kW) | 運転開始日      | 所在地 | アップロード状況 | 操作 |
|-----|----------------|----------------|---------|--------|------------|-----|----------|----|
| 1   | バイオマス(一般木質バイオ… | BIPROGY発電所No01 | 審査結果未登録 | 10.0   | 2023/01/01 | 北海道 | 未アップロード  | 変更 |
| 2   | バイオマス(廃棄プラスチッ… | BIPROGY発電所No02 | 審査結果未登録 | 10.0   | 2023/01/01 | 北海道 | 未アップロード  | 変更 |
| 3   | 太陽光            | BIPROGY発電所No03 | 審査結果未登録 | 10.0   | 2023/01/01 | 北海道 | -        | 変更 |
| 4   | 風力(陸上)         | BIPROGY発電所No04 | 審査結果未登録 | 100.0  | 2023/01/01 | 北海道 | -        | 変更 |
| 5   | 水力             | BIPROGY発電所No05 | 審査結果未登録 | 1000.0 | 2023/01/01 | 北海道 | _        | 変更 |

「未アップロード」の設備に対する「申請使用燃料一覧」「持続可能性証跡」をアップロードする場合または各設備の情報に誤り があり修正したい場合は、「変更」ボタンをクリックします。

→「変更」ボタンをクリックした場合の画面「非化石電源変更画面」については、次節で詳細を記載します。

画面の下部には、以下の通り「構成図」や「配線図」をアップロードするボタンがあります。

|--|

| ※発電事業届出を実施されていない設備については、以下も登録対象となります |                         |
|--------------------------------------|-------------------------|
| 構成図                                  | 配線図                     |
| 参照 (最大1GB)                           | 参照 (最大1GB)              |
| その他添付                                |                         |
| 参照 (最大1GB)                           |                         |
| 非化石電源申請情報                            |                         |
| 新規申請ステータス                            | 申請日時        更新日時        |
| 申請受付済                                | 2022年05月23日 2022年05月23日 |
|                                      |                         |
| 変更                                   | 戻る                      |
| TOPに戻る                               | 🛞 BIPROGY               |

構成図や配線図については、画面にも記載のあるとおり、「発電事業届出を実施されていない設備について」は、登録が必要と なりますので、アップロードする場合は、各「参照」ボタンをクリックし、構成図、配線図のファイルを選択して下さい。 最後に、「変更」ボタンをクリックすることで、本申請書に対する「構成図、配線図」のアップロードがなされます。

# 4.4.4. 非化石電源変更画面

「非化石電源申請変更」画面から、「変更」ボタンをクリックすると、その設備情報を表示します。ここでは、例としてバイオマス等 設備がある申請書を確認します。

この画面では、個々の設備情報の確認、修正、申請計画使用燃料一覧・持続可能性証跡のアップロードが実施できます。

お問合せメールアドレス : non\_fit@ml.biprogy.com

# 【非FIT非化石電源認定申請ポータルサイト】事業者様向け操作ガイド

| < <u>_</u>                                                                                                    | 戶化石電源変更面面                                                                                                    | BIPROGY株式会社(事業者立場用)                                                                                                    | 豊洲 太郎                       |
|----------------------------------------------------------------------------------------------------|----------------------------------------------------------------------------------------------------|----------------------------------------------------------------------------------------------------|-----------------------------|
| 设備情報                                                                                                    |                                                                                                    |                                                                                                    |                             |
| 電波集区分 *                                                                                                    | 2 U                                                                                                    | パウリング分                                                                                                    |                             |
| バイオマス(間伐材等由来の木質バイオマス)                                                                                                    | ~                                                                                                    |                                                                                                    |                             |
| 電設備名 •                                                                                                    | 均置者名。                                                                                                    |                                                                                                    |                             |
| 菊水第112発電所                                                                                                    | えるあいしー                                                                                                    |                                                                                                    |                             |
| 電出力(kW)*                                                                                                    | 中語日*                                                                                                    |                                                                                                    |                             |
| 100.0                                                                                                    | 2024/12/01                                                                                                    |                                                                                                    |                             |
| 新聞始日 •                                                                                                    | 建脂肪7日                                                                                                    |                                                                                                    |                             |
| 2023/12/01                                                                                                    |                                                                                                    |                                                                                                    |                             |
| ·操所在地(即道府集) •                                                                                                    | <b>治療所在地(都道府</b> 屬                                                                                                    | 以降) -                                                                                                    |                             |
| 北海道                                                                                                    | ▶ 札幌市自石区菊水:                                                                                                    | 1条3丁目112-1                                                                                                    |                             |
|                                                                                                    | 市区町村コード                                                                                                    |                                                                                                    |                             |
|                                                                                                    | 011002                                                                                                    |                                                                                                    |                             |
|                                                                                                    | 市区町村コード対象年                                                                                                    | л                                                                                                    |                             |
|                                                                                                    |                                                                                                    |                                                                                                    |                             |
|                                                                                                    | 対象年月クリア                                                                                                    |                                                                                                    |                             |
| 沙蜀間開始年月                                                                                                    | 有效素間終了年月                                                                                                    |                                                                                                    |                             |
| ε <u>μ</u>                                                                                                    |                                                                                                    |                                                                                                    |                             |
| #止<br>医和情報<br>#添計面使用燃料一版                                                                                                    | 燃料区分                                                                                                    | 町井井田                                                                                                    | æ                           |
| F止<br>医料情報<br>(最計画値環境解一版<br>(最大1GB)                                                                                                    | (2)<br>(4)<br>(4)<br>(4)<br>(4)<br>(4)<br>(4)<br>(4)<br>(4                                                                                                    | FIT対象図<br>~E.G区分) 0 m1315<br>5 m1455                                                                                                    | 9<br>k                      |
| #止<br>医科情報<br>「潮計画使用燃料一版                                                                                                    | (結料区分<br>■ バイオマス燃料 (A<br>持続可能情証録書函<br>■ 燃料区分S (国内)                                                                                                    | ■ 111 第1第1第1第<br>~E,GIZ(分) ○ 111 第15<br>5 ● 111 7月5<br>5 ● 111 7月5                                                                                                    | 199<br>R<br>1191            |
| EL<br>医料情報<br>環球面値環境料一類<br>参照 (最大1GB)<br>使用燃料_蜀水112.slas                                                                                                    | 22<br>23<br>24<br>24<br>25<br>24<br>25<br>25<br>25<br>25<br>25<br>25<br>25<br>25<br>25<br>25                                                                                                    | ■FT対象図<br>~4,6図分) ○ m 対象<br>5 ● m みり<br>5) : 一般木質                                                                                                    | 99<br>R<br>11 11            |
| t上<br>医料情報<br>繊計画使用燃料一版<br>使照 (最大1G8)<br>使用燃料_第水112.skx                                                                                                    | (燃料区分) ドイオマス燃料(A・<br>持続可能情望跡要互<br>燃料区分を(国内) ※ ※ ※                                                                                                    | FIT対象図<br>~t,G区分) ○ fiT対象<br>9<br>9)<br>9):一般本質<br>9):最度物质体<br>1):一般本質                                                                                                    | 1 <b>59</b><br>हि<br>संक्रि |
| EL<br>医科情報<br>標計書使用燃料一覧<br>参照 (最大1GB)<br>使用燃料_蜀水112.sixs                                                                                                    | 送料区分<br>「バイオマス燃料(A*<br>持続可能情望静著選<br>「燃料区分s(国产<br>一 燃料区分c(国产<br>一 燃料区分c(国产<br>一 燃料区分c(1)<br>「燃料区分c(1)<br>「燃料区分c(1)<br>「燃料区分c(1)<br>「燃料区分c(1)<br>」                                                                                                    | FTT対象図<br>~E,G区分) ○ FTT対象図<br>第 第 111 新5<br>第 111 新5<br>第 1111 新5<br>第 1111 新5<br>第 1111111<br>第 111111                                                                                        | 1 <b>59</b><br>R<br>ti∰t    |
| F止<br>医料情報<br>爆計團使用燃料一覧<br>使用燃料_蜀水112.slax                                                                                                    | 燃料区分<br>「バイオマス燃料 (A・<br>特級可能情望勝要選<br>一 燃料区分8 (国内<br>一 燃料区分2 (国内<br>一 燃料区分2 (国内<br>一 燃料区分2 (国内<br>一 燃料区分2 (協力<br>一 燃料区分2 (協力<br>一 燃料区分2 (協力<br>一 燃料区分2 (協力                                                                                                    | ・ 氏G区分)<br>・ 氏G区分)<br>・ 町 研約<br>な<br>り)<br>: 一和木質<br>、)<br>: 展産物価体<br>、)<br>: 展産物価体<br>ち)                                                                                                    | 1999<br>阳<br>时期             |
| EL<br>医料情報<br>「「「「」」」<br>一一一一一一一一一一一一一一一一一一一一一一一一一一一一一                                                                                                    | 送料区分 K K <td>FIT対象図<br/>~4.6回分) (目対数<br/>9)<br/>9):一和木質<br/>9):最度物质体<br/>():一和木質<br/>():最度物质体<br/>9):最度物质体<br/>9)</td> <td>1<b>59</b><br/>हि<br/>संक्रि</td>                                                                                                    | FIT対象図<br>~4.6回分) (目対数<br>9)<br>9):一和木質<br>9):最度物质体<br>():一和木質<br>():最度物质体<br>9):最度物质体<br>9)                                                                                                    | 1 <b>59</b><br>हि<br>संक्रि |
| <b>基<br/>医料情報</b><br>「繊計畫僅環燃料一覧<br>一<br>使用燃料_罰水112.shx                                                                                                    | <ul> <li>2期区分</li> <li>バイオマス燃料(A*</li> <li>1 焼軒区分8(国产</li> <li>2 燃料区分8(国产</li> <li>2 燃料区分6(国产</li> <li>2 燃料区分6(国产</li> <li>2 燃料区分6(12)</li> <li>2 燃料区分6(12)</li> </ul>                                                                                                    | FIT対象図<br>~4,G区分) 「ITI対象<br>第 「ITI研究<br>9)<br>9) 二一般木質<br>(、) 二一般木質<br>(、) 二一般<br>(、) 二一般<br>(、) 二一般<br>(、) 二<br>(、) 二<br>(、) 二<br>(、) 二<br>(、) 二<br>(、) 二<br>(、) 二<br>(、) 二<br>(、) 二<br>(、) 二<br>(、) 二<br>(、) 二<br>(、) 二<br>(、) 二<br>(、) 二<br>(、) 二<br>(、) 二<br>(、)<br>(、)<br>( )<br>( ) | 1999<br>除<br>计制             |
| 基本         (基本)情報         (基本)情報         (最大1G8)         使用燃料_蜀水112.shx                                                                                                    | 送料区分<br>「バイオマス燃料(A*<br>持続可能情望跡等高<br>一 燃料区分を(国产<br>一 燃料区分を(国产<br>一 燃料区分で(国产<br>一 燃料区分で(国产<br>一 燃料区分で(国产<br>一 燃料区分で(国产<br>一 燃料区分で(国产<br>一 燃料区分で(国产<br>一 燃料区分で(国产<br>一 燃料区分で(国产<br>一 燃料区分で(国产<br>一 燃料区分で(国产<br>一 燃料区分で(国产 )<br>一 燃料区分で(国产<br>一 燃料区分で(国产 )<br>一 燃料区分で(国产 )<br>一 燃料 )<br>一 (国 )<br>一 (国 )<br>〇 (国 )<br>〇 (国 )<br>〇 | FIT対象図<br>~4,G区分) 〇 111対象<br>9 〇 111対象<br>9<br>〇 111対象<br>9<br>〇 111対象<br>9<br>〇 111対象<br>9<br>〇 111対象<br>9<br>〇 111対象<br>9<br>〇 111対象<br>9<br>〇 111対象<br>9<br>〇 111対象<br>9<br>〇 111対象<br>9<br>〇 111対象<br>9<br>〇 111対象<br>9<br>〇 111<br>4<br>9<br>〇 111<br>4<br>9<br>〇 111<br>4<br>9<br>〇 111<br>4<br>9<br>〇 111<br>4<br>9<br>〇 111<br>4<br>9<br>〇 111<br>4<br>9<br>〇 111<br>4<br>9<br>〇 111<br>4<br>9<br>〇 111<br>4<br>9<br>〇 111<br>4<br>9<br>〇 111<br>4<br>9<br>〇 111<br>4<br>9<br>〇 111<br>4<br>9<br>〇 111<br>4<br>9<br>〇 1<br>〇 二和木質<br>5<br>〇 1<br>〇 二和木質<br>5<br>〇<br>〇 二<br>〇 二和木質<br>5<br>〇<br>〇<br>〇 二<br>〇 二<br>〇 二<br>〇 二<br>〇<br>〇<br>〇<br>〇<br>〇<br>〇<br>〇<br>〇<br>〇<br>〇                                                                                                    | (分)<br>R<br>时录              |
| 基本 基本 基本 基本 基本 基本 第二 ● 例照 (最大1G8) ● 使用燃料_数水112.skxx ● 修照 (最大1G8)                                                                                                    | <ul> <li>         送料区分         <ul> <li>             バイオマス燃料(A-<br/>持続可能性証券要認<br/>愛科区分8(国序<br/>愛科区分6(国序<br/>愛科区分6(国序<br/>愛科区分6(国序<br/>愛科区分6(個方<br/>愛科区分6(個方<br/>愛科区分6(個方<br/>愛科区分6(個方<br/>愛科区分6(個方)<br/>愛科区分6(個方)<br/>愛科区分6(個方)<br/>愛科区分6(個方)<br/>愛科区分6(個方)<br/>愛科区分6(個方)<br/>愛科区分6(個方)<br/>愛科区分6(個方)<br/>愛科区分6(個方)<br/>愛科区分6(個方)<br/>愛科区分6(個方)          </li> </ul></li></ul>                                                                                                    |                                                                                                    | 1 <b>.99</b><br>R<br>tr∰n   |
| BL           医料情報           ##計畫使用燃料一覧           使照 (母太1G8)           使照燃料_蜀水112.sbxe           修照 (母太1G8)           使照 (母太1G8)           《子一夕ス情報                                                                                                    | 送料区分 K K </td <td><b>FIT対象区</b>     ○ IIT対象区     ③ IIT対象区     ③ IIT対象区     ③ IIT対象区     ③ IIT対象     ⑤ IIT研究     ⑤) : 一般木質     ⑤) : 最度物质体     ⑤) : 最度物质体     ⑤) : 最度物质体     ⑤) : 最度物质体     ⑤) : 最度物质体     ⑤) : 最度物质体</td> <td>(分)<br/>除<br/>时录:</td>                                                                                                    | <b>FIT対象区</b> ○ IIT対象区     ③ IIT対象区     ③ IIT対象区     ③ IIT対象区     ③ IIT対象     ⑤ IIT研究     ⑤) : 一般木質     ⑤) : 最度物质体     ⑤) : 最度物质体     ⑤) : 最度物质体     ⑤) : 最度物质体     ⑤) : 最度物质体     ⑤) : 最度物质体                                                                                                    | (分)<br>除<br>时录:             |
| BX         (日本11年1月)         (日本11年1月) | 送料区分       ドレイオマス燃料(A+       持続可能情望勝著選       一 照料区分(国内)       一 照料区分(国内)       一 照料区分(国内)       一 照料区分(国内)       一 照料区分(国内)       ● 照料区分(国内)       ● 原利(日)       ● 原利(日)       ● 原利(日)       ● 原利(日)       ● 原利(日)       ● 原利(日)       ● 原利(日)       ● 原利(日)       ● 原利(日)       ● 原利(日)       ● 原利(日)       ● 原利(日)       ● 原利(日)       ● 原利(日)       ● 原利(日)       ● 原和(日)       ● 原和(日)       ● 原和(日)       ● 原和(日)       ● 原和(日)       ● 原和(日)       ● 原和(日)       ● 原和(日)                                                                                                    | FTT対象図<br>~4,G区分)  「TT対象図<br>第 「TT 再3<br>5 「TT 再3<br>5 「TT =5 「TT =5 「TT =5 「TT =5 「TT =5 「TT =5 「TT =5 「TT =5 「TT =5 「TT =5 「TT =5 「TT =5 「TT =5 「TT =5 「TT =5 「TT =5 「TT =5 「TT =5 「TT =5 「TT =5 「TT =5 「TT =5 「TT =5 「TT =5 「TT =5 「TT =5 「TT =5 「TT =5 「TT =5 「TT =5 「TT =5 「TT =5 「TT =5 「TT =5 「TT =5 「TT =5 「TT =5 「TT =5 「TT =5 「TT =5 「TT =5 「TT =5 「TT                                                                                                    | (分<br>R<br>市場               |
| 基本 基本 基本 基本 基本 基本 ● 例照 (最大1G8) 使用照件描述  使照 (最大1G8) 《 一 夕ス情報 酒ステータス・ 登録日日 西古結果未發録 2025年1                                                                                                    | 送料区分       メ       メ                                                                                                    | FTT対象区<br>~4.6区2分) ○ FTT対象<br>第 第 FTT 再<br>为<br>为) :一般木質<br>5) : 展度物质体<br>5) : 展度物质体<br>5) : 展度物质体<br>5) : 展度物质体<br>5) : 展度物质体<br>(X~2区分)<br>雪霊編集現由                                                                                                    | (9)<br>R<br>HR              |
| KL<br>K本<br>K本<br>K本<br>K本<br>K本<br>(最大1CB)<br>使用照件証跡<br>(最大1CB)<br>使用照件証跡<br>(最大1CB)<br>(日本1CB)<br>ズテータス情報<br>道ステータス・ 登録日<br>(五大一夕ス情報<br>道ステータス・ 登録日)<br>(五大二分)<br>(2025年)                                                                                                    | 送料区分       メ       メ                                                                                                    | ・<br>にG区分)<br>「 m #3<br>5 m #3<br>5 m #3<br>5 m #3<br>5 m #3<br>5 m #3<br>5 m #4<br>5 m #4<br>5 m                                                | (9)<br>R<br>HR              |
|                                                                                                    | 送料区分       メ       メ                                                                                                    | ・ にG区分)<br>・ にG区分)<br>・ の の の の の の の の の の の の の の の の の の                                                                                                    | (9)<br>R<br>H R<br>         |

お問合せメールアドレス: non\_fit@ml.biprogy.com

| HGDF003         | 非化石電源変更画面                           | 2024年12月20日 ログアウト |
|-----------------|-------------------------------------|-------------------|
| メニュー            |                                     | BIPROGY株式会社 豊洲 太郎 |
| 設備情報            |                                     |                   |
|                 | ☑ リパワリング分                           | リパワリング対象設備ID*     |
|                 |                                     | D099999Z01        |
| ◎ 赤 = ル 世 ロ 八 🔹 | nはn                                 |                   |
| 没備情報            | · 비ᡥᄆᄔᆞᄷᇌᄷᆕᆓᆂᇰᄡᅎᄡᇵᆂᆕᇿᆂᆂ             |                   |
| リハンリンクカ         | :リハフリンク設備でのるか省かを衣示します。              |                   |
| リパワリング対象        | 設備ID:リパワリング設備有効時のみ表示。リパワリング対象となる元設備 | の設備IDを表示します。      |
| 発電設備区分          | : 発電設備区分を表示します。 ※ 設備ID :審査終了後       | 後に表示されます。         |
| 発電設備名           | : 発電設備名を表示します。 設置者名 :設置者名を          | を表示します。           |
| 発電出力(kW)        | ※リパワリング設備は『増強分の出力(kW)』 : 発電出力を表示しる  | ます。               |
| 申請日             | :申請日を表示します。                         |                   |

- 運転開始日 ※リパワリング設備は『リパワリング日』
- 運転終了日 :運転終了日を表示します。
- 設備所在地(都道府県):都道府県名 設備所在地(都道府県以降):所在地詳細を表示します。

: 運転開始日を表示します。

- 市区町村コード:設備所在地の住所を自動解析し市区町村コードを表示します。初期表示は最新の市区町村コード。 市区町村コードが不備コード(エラーコード)となっている場合、正しい取引が行われない原因となるため 設備所在地を修正し正しい住所を入力する必要があります。
  - 不備コードは3桁目から5桁目が「999」となっている市区町村コード。例)019996

市区町村コードについては【4.9.1市区町村コードについて】をご参照ください。

市区町村コード対象年月:年月入力ダイアログより対象年月を指定し、指定された対象年月時点の市区町村コードを 表示します。

対象年月クリアボタン:市区町村コード対象年月をクリアし、市区町村コードを初期表示の最新の市区町村コードに戻します。 有効期間開始年月:ポータルサイト上で電力量認定申請が行える発電月(開始)を表示します。

何も表示されていない場合、発電月(開始)の制限がない設備を示します。

有効期間終了年月:ポータルサイト上で電力量認定申請が行える発電月(終了)[-1ヶ月]を表示します。 何も表示されていない場合、発電月(終了)の制限がない設備を示します。

廃止: 表示が「-」の場合、運転中(廃止されていない)設備であることを示します。

**非FIT非化石認定業務 事務局 (BIPROGY内)** お問合せ用電話番号: 050-3132-0734 お問合せメールアドレス: non\_fit@ml.biprogy.com

#### 【非FIT非化石電源認定申請ポータルサイト】事業者様向け操作ガイド

表示が「廃止」の場合、「有効期間終了年月」を以って、廃止された設備であることを示します。

| -                  |                                    |
|--------------------|------------------------------------|
|                    | バイオマス等設備ありの場合のみ表示されます。             |
| 申請計画使用燃料一覧 参照ボタン   |                                    |
| 持続可能性証跡を気になって      | : アップロードする持続可能性証跡ファイルを指定します。       |
| 燃料区分               |                                    |
| バイオマス燃料 (A~E,G区分)  | :審査時に事務局が設定します。変更できません。            |
| 持続可能性証跡要否          | : バイオマス燃料 (A~E,G区分)の設定がされている時のみ表示。 |
| 燃料区分B(国内)          | :審査時に事務局が設定します。変更できません。            |
| 燃料区分C(国内):一般木質     | :審査時に事務局が設定します。変更できません。            |
| 燃料区分C(国内):農産物個体    | :審査時に事務局が設定します。変更できません。            |
| 燃料区分C(輸入):一般木質     | :審査時に事務局が設定します。変更できません。            |
| 燃料区分C(輸入):農産物個体    | :審査時に事務局が設定します。変更できません。            |
| 燃料区分G(国内)          | :審査時に事務局が設定します。変更できません。            |
| 燃料区分G(輸入)          | :審査時に事務局が設定します。変更できません。            |
| 化石燃料(F区分)          | :審査時に事務局が設定します。変更できません。            |
| 非バイオマス非化石燃料(X~Z区分) | :審査時に事務局が設定します。変更できません。            |
| FIT対象区分            |                                    |
| FIT対象 または FIT非対象   | :審査時に事務局が設定します。変更できません。            |

ステータス情報

| 審査ステータス | 現在の設備の状態を表示します。                         |  |  |  |  |  |  |  |  |
|---------|-----------------------------------------|--|--|--|--|--|--|--|--|
|         | 「審査結果未登録」または「審査結果OK」または「審査結果NG」が表示されます。 |  |  |  |  |  |  |  |  |
| 登録日時    | : 登録日を表示します。 更新日時 :最新の更新日を表示します。        |  |  |  |  |  |  |  |  |
| 認定結果理由  | : 認定結果理由を表示します。                         |  |  |  |  |  |  |  |  |

### 変更ボタン :修正した結果を登録する場合に使用します。ただし、以下の場合は使用(クリック)できません。

- > 該当申請情報の取扱状況が「審査中」または「審査終了」の場合
- ▶ 設備ステータスが「審査OK」の場合

※バイオマス等設備の場合、「申請計画使用燃料一覧」をアップロードされていない場合は、

変更できません。

発電設備区分がバイオマス設備の場合、申請計画使用燃料一覧を登録してください。

削除ボタン: この設備を削除する場合に使用します。実行後、「非化石電源申請変更」画面に遷移し、 以下のメッセージを表示します。

非化石電源情報を削除しました。

ただし、以下の場合は使用(クリック)できません。

- 該当申請情報の取扱状況が「審査中」
- ▶ 該当申請情報の取扱状況が「審査終了」の場合、かつ、設備ステータスが「審査OK」の場合
- 戻るボタン : この画面を終了し、遷移元の画面「非化石電源申請変更」画面に戻ります。

お問合せ用電話番号:050-3132-0734 お問合せメールアドレス:non\_fit@ml.biprogy.com

# 【非FIT非化石電源認定申請ポータルサイト】事業者様向け操作ガイド

| バイオマス等設備がある場合、「申請計 | 画使用燃料一覧」を   | アップロードする。   |              |          |    |
|--------------------|-------------|-------------|--------------|----------|----|
| 燃料情報               |             |             |              |          |    |
| 申請計画使用燃料一覧         |             | 燃料区分        |              | FIT対象区分  |    |
|                    |             | 🗌 バイオマス燃料   | 斗 (A~E,G区分)  | ○ FIT対象  |    |
| 参照 (最大1GB)         |             | □ 化石燃料(F区   | 分)           | ○ FIT非対象 |    |
|                    |             | / 🛛 非バイオマスま | 毕化石燃料(X~Z区分) |          |    |
| 持続可能性証跡            |             |             |              |          |    |
| 参照 (最大1GB)         |             |             |              |          |    |
| ステータス情報            |             |             |              |          |    |
| 審査ステータス *          | 登録日時        | 更新日時        | 認定結果理由       |          |    |
| 審査結果未登録 ・          | 2024年09月12日 |             |              |          |    |
|                    |             |             |              |          | 11 |
|                    |             | Notes       |              |          |    |
|                    | 変更          | 削除          | 戻る           |          |    |
|                    |             |             |              |          |    |
| <b>燃料情報</b>        |             |             |              |          |    |
| 自請計画使用燃料一覧         |             | 燃料区分        |              | FIT对象区分  |    |
|                    |             | ) □ バイオマス燃  | 料 (A~E,G区分)  | ○ FIT対象  |    |
| 参照 (最大1GB)         |             | □ 化石燃料(F区   | ≤分)          | ◎ FIT非対象 |    |
|                    | dev         | □ 非バイオマス    | 非化石燃料(X~Z区分) |          |    |
|                    | XISX X      |             |              |          |    |
| 持続可能性証跡            |             |             |              |          |    |
| 参照 (最大1GB)         |             |             |              |          |    |
|                    |             |             |              |          |    |
| ステータス情報            |             |             |              |          |    |
| 審査ステータス *          | 登録日時        | 更新日時        | 認定結果理由       |          |    |
| 審查結果未登録 🖌 🖌        | 2024年09月12日 |             |              |          |    |
|                    |             |             |              |          | 11 |
|                    |             |             |              |          |    |
|                    | 変更          | 削除          | 戻る           |          |    |
|                    |             |             |              |          |    |

持続可能性証跡が要のバイオマス設備がある場合、「持続可能性証跡」をアップロードする。

お問合せメールアドレス:non\_fit@ml.biprogy.com

【非FIT非化石電源認定申請ポータルサイト】事業者様向け操作ガイド

| 申請計画使用燃料一覧               |             | 燃料区分        |            | FIT対象区分  |
|--------------------------|-------------|-------------|------------|----------|
|                          |             | バイオマス燃料 (A) | ~E,G区分)    | ○ FIT対象  |
| 参照 (最大1GB)               |             | 持続可能性証跡要召   | 2          | ● FIT非対象 |
| 申請計画使用燃料一覧 BIPROGY発電所No1 | I.xlsx      | □ 燃料区分B(国P  | 内)         |          |
|                          | <u>^</u>    | │           | 內) : 一般木質  |          |
|                          |             | □ 燃料区分C(国P  | 內):農産物個体   |          |
|                          |             | □ 燃料区分C(輸)  | 入):一般木質    |          |
|                          |             | □ 燃料区分C(輸)  | 入):農産物個体   |          |
|                          |             | □ 燃料区分G(国P  | 为)         |          |
|                          |             | □ 燃料区分G(輸)  | ٦)         |          |
|                          |             | □ 化石燃料(F区分) |            |          |
|                          |             | 非バイオマス非化    | 石燃料(X~Z区分) |          |
| 持続可能性証跡                  |             |             |            |          |
| 参照 (最大1GB)               |             |             |            |          |
| ステータス情報                  |             |             |            |          |
| 諸査ステータス *                | 登録日時        | 更新日時        | 認定結果理由     |          |
| 審査結果未登録                  | 2024年09月12日 | 2024年09月12日 |            |          |
|                          |             |             |            |          |

削除

戻る

変更

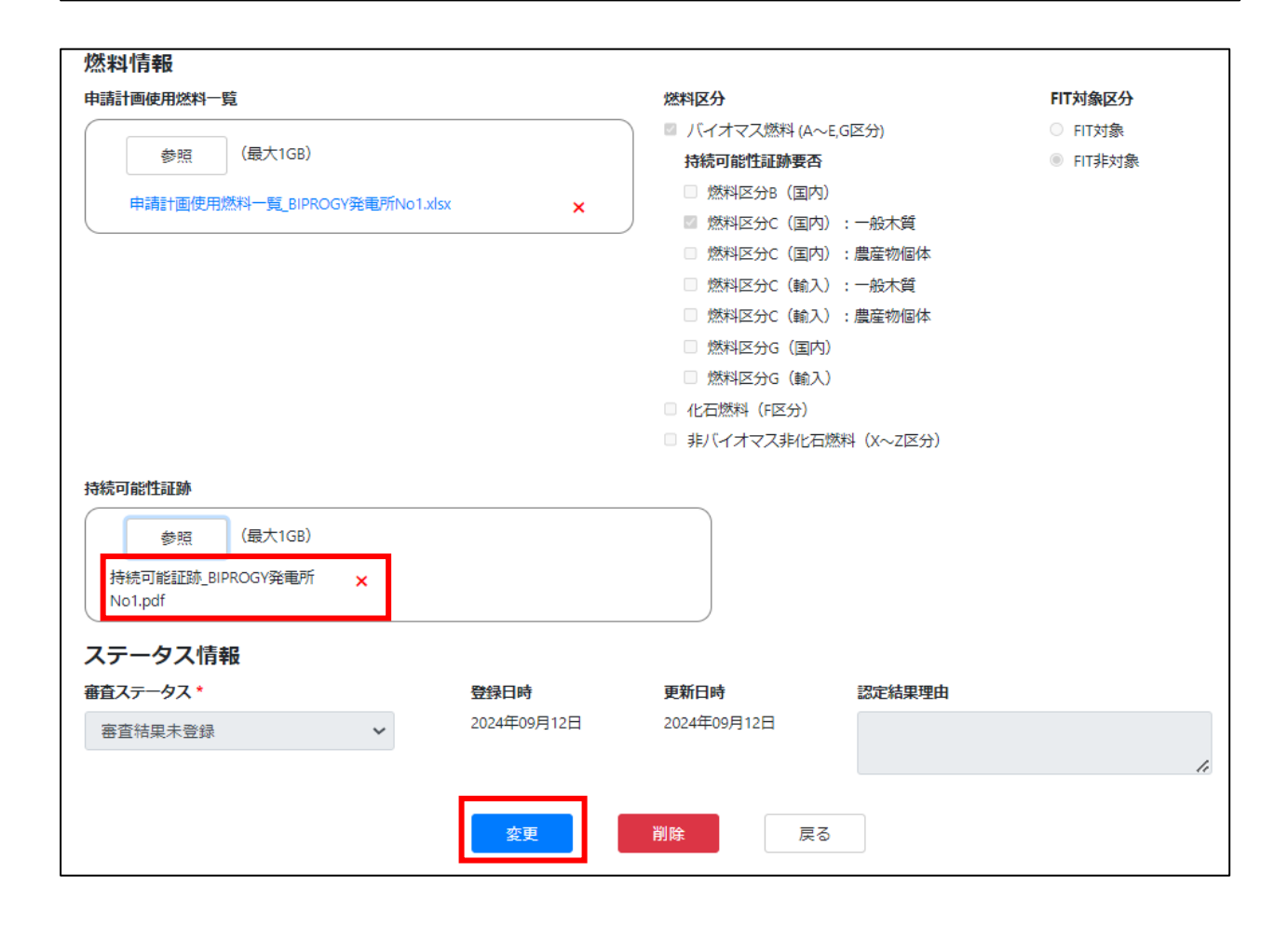

非化石電源情報を変更します。よろしいですか? → OK をクリックしてください。

アップロードが完了すると、「非化石電源申請変更画面」に遷移します。 アップロード済みであることを確認します。

| HGD    | S003            | 非化石電源申請変更画面    |         |        |            | 2024年09月12日 <mark>ログアウト</mark> |            |         |  |
|--------|-----------------|----------------|---------|--------|------------|--------------------------------|------------|---------|--|
| ХШЭ    | -               |                |         |        | BIPR       | OGY株式会社                        | (事業者立場用)   | 豊洲 太郎   |  |
| 非化     | 石電源情報の更新は正常に終了し | ました。           |         |        |            |                                |            |         |  |
| 会社     | 青報              |                |         |        |            |                                |            |         |  |
| 事業者    | å               | 法人番号           |         |        | 事業         | 者区分                            |            |         |  |
| BIPROG | Y株式会社(事業者立場用)   | 198909040      | 0031    |        | 小売         | 事業者(小売語                        | 祁門引)       |         |  |
|        |                 |                |         |        |            |                                |            |         |  |
| 設備区名   | <del>}</del>    | 設備名            | -       | ステータス  |            | 由請                             | 使用燃料一覧アップロ | コード状況   |  |
|        | ~               |                |         |        |            | ~ [                            |            | ~       |  |
|        |                 |                |         |        |            |                                |            |         |  |
|        |                 |                |         |        |            |                                | 検索         | クリア     |  |
| 20     | ▼ 件表示           |                |         |        |            |                                | 5 件中 1     | ~ 5 件表示 |  |
| No.    | 設備区分            | 設備名            | ステ─タス   | 出力(kW) | 運転開始日      | 所在地                            | アップロード状況   | 操作      |  |
| 1      | バイオマス(一般木質バイオ   | BIPROGY発電所No01 | 審査結果未登録 | 10.0   | 2023/01/01 | 北海道                            | アップロード済    | 変更      |  |
| 2      | バイオマス(廃棄プラスチッ…  | BIPROGY発電所No02 | 審査結果未登録 | 10.0   | 2023/01/01 | 北海道                            | アップロード済    | 変更      |  |
| 3      | 太陽光             | BIPROGY発電所No03 | 審査結果未登録 | 10.0   | 2023/01/01 | 北海道                            | -          | 変更      |  |
| 4      | 風力(陸上)          | BIPROGY発電所No04 | 審査結果未登録 | 100.0  | 2023/01/01 | 北海道                            | _          | 変更      |  |
| 5      | 水力              | BIPROGY発電所No05 | 審査結果未登録 | 1000.0 | 2023/01/01 | 北海道                            | _          | 変更      |  |

併せて、以下のメールが送付されます。

件名:「【非FIT非化石認定】非化石電源申請 申請受付(バイオマス等設備の使用燃料一覧登録完了)」

| ====================================             |
|--------------------------------------------------|
| お世話になっております。<br>BIPROGY 非 FIT 非化石電源認定事務局です。      |
| 非化石電源申請(申請 No.00000)、および申請に伴う申請使用燃料一覧の受付が完了しました。 |
| 以下の URL から、審査状況をご確認頂けます。                         |
| URL: https://www.nonfossil.net/login             |
| よろしくお願い申し上げます。                                   |
|                                                  |

戻るボタンをクリックし、「非化石電源申請一覧画面」を表示します。

#### お問合せ用電話番号:050-3132-0734 お問合せメールアドレス:non\_fit@ml.biprogy.com

# 【非FIT非化石電源認定申請ポータルサイト】事業者様向け操作ガイド

| HGDS001 |                    |               |      |          | 石電源申請一賢  | 范画面                 | 202             | 2年04月01日       | コ <b>グアウト</b> |  |  |  |
|---------|--------------------|---------------|------|----------|----------|---------------------|-----------------|----------------|---------------|--|--|--|
| ×       | × //1/099          |               |      |          |          |                     |                 |                |               |  |  |  |
| 全で      | この資料の受付            | すを完了しました。     |      |          |          |                     |                 |                |               |  |  |  |
| 20      | 20 ▼ 件表示 3件中1~3件表示 |               |      |          |          |                     |                 |                |               |  |  |  |
| No.     | 申請番号               | 法人番号          | 事業者名 | 事業者区分    | 電源申請取扱状況 | 申請日時                | 申請書書式チェ<br>ック結果 | バイオマス等設備有<br>無 | 操作            |  |  |  |
| 1       | 10760              | 1234567890999 | ハイブリ | 発電事業者(発… | バリデーション  | 2022-02-21 17:28:43 | 非化石電源登          | _              | 詳細            |  |  |  |
| 2       | 10759              | 1234567890999 | ハイブリ | 発電事業者(発… | 申請受付済    | 2022-02-21 17:05:11 | 非化石電源登…         | 有<br>アップロード済   | 詳細            |  |  |  |
| 3       | 10758              | 1234567890999 | ハイブリ | 発電事業者(発… | 申請受付済    | 2022-02-18 16:12:25 | setsubishinsei  | 有<br>アップロード済   | 詳細            |  |  |  |
|         |                    |               |      |          |          |                     |                 | < < 1          | > >>          |  |  |  |
|         |                    |               |      |          |          |                     |                 |                |               |  |  |  |
|         |                    |               |      |          |          |                     |                 |                |               |  |  |  |
|         |                    |               |      |          |          |                     |                 |                |               |  |  |  |
| IOP     | に戻る                |               |      |          |          |                     |                 | 🛞 BII          | PROGY         |  |  |  |

「バイオマス等設備有無」欄を確認すると、アップロード済に変化し、「電源申請取扱状況」欄も、 「申請受付済」となったことを確認します。

# 【非FIT非化石電源認定申請ポータルサイト】事業者様向け操作ガイド

「電源申請取扱状況」欄は、「申請受付済」となると、事務局にて審査を実施する工程となりますため、審査完了までお待ちく ださい。

#### 申請受付済 → 審査中(または 問い合わせ中) → 審査終了 と変化します。

| No. | 申請番号 | 法人番号          | 事業者名  | 事業者区分    | 電源申請取扱状況 | 申請日時                | 申請書書式チェ<br>ック結果 | バイオマス等設備有<br>無 | 操作 |
|-----|------|---------------|-------|----------|----------|---------------------|-----------------|----------------|----|
| 1   | 20   | 1234567890999 | ハイブリッ | 発電事業者(発… | 審査中      | 2021-03-17 05:26:13 | 非化石電源登…         | 無              | 変更 |
| 2   | 21   | 1234567890999 | ハイブリッ | 発電事業者(発… | 審査中      | 2021-03-17 05:28:08 | 非化石電源登          | 有<br>アップロード済   | 変更 |
| 3   | 19   | 1234567890999 | ハイブリッ | 発電事業者(発… | 問い合わせ中   | 2021-03-16 07:51:50 | 非化石電源登…         | 無              | 変更 |

## 事務局での審査が終了すると以下のように、メールにて通知されます。

#### 件名:【非FIT非化石認定】非化石電源申請 審查完了

| ====================<br>本メールは、送信専用メールアドレスからお送ししております。<br>ご返信いただきましても内容の確認・ご回答はできかねます。ご了承ください。<br>===================<br>株式会社〇〇〇〇〇〇 ロロ ロロ様 |
|----------------------------------------------------------------------------------------------------|
| お世話になっております。<br>BIPROGY非FIT非化石電源認定事務局です。                                                                                                  |
| 申請No.10762の審査が完了しました。<br>発番しました設備IDは電力量認定申請の際に入力が必要となりますので、<br>ご確認ください。                                                                   |
| 以下のURLから、審査結果をご確認頂けます。                                                                                                    |

## すべての審査が完了すると、以下のようになります。

| No. | 申請番号  | 法人番号          | 事業者名    | 事業者区分    | 電源申請取扱状況 | 申請日時                | 申請日時         申請書書式チェ           ック結果 |                | 操作 |
|-----|-------|---------------|---------|----------|----------|---------------------|-------------------------------------|----------------|----|
| 1   | 10705 | 2010601029542 | BIPROGY | 小売事業者(小… | 申請受付済    | 2022-01-12 11:25:54 | setsubishinsei                      | 有<br>未アップロードあり | 詳細 |
| 2   | 10703 | 2010601029542 | BIPROGY | 小売事業者(小… | バリデーション  | 2022-01-12 11:23:27 | setsubishinsei                      | _              | 詳細 |
| 3   | 10585 | 2010601029542 | BIPROGY | 小売事業者(小… | 審査終了     | 2021-08-24 09:53:50 | setsubishinsei                      | 無              | 詳細 |

# 「詳細」ボタンにより、審査終了となった申請を確認し、さらに電源設備1つ1つの設備ID等必要な情報を確認します。 「詳細」ボタンをクリックし、「非化石電源申請変更」画面に遷移します。

| No. | 設備区分           | 設備名           | ステータス  | 出力(kW)  | 運転開始日      | 所在地 | 申請使用燃料一覧<br>アップロード状況 | 操作 |
|-----|----------------|---------------|--------|---------|------------|-----|----------------------|----|
| 1   | 太陽光            | ハイブリッジ発電所S1   | 審査結果OK | 10000.0 | 1965/01/11 | 鳥取県 | _                    | 変更 |
| 2   | 風力(陸上)         | ハイブリッジ発電所 S 2 | 審査結果OK | 44200.0 | 1956/01/17 | 鳥取県 | -                    | 変更 |
| 3   | 水力             | ハイブリッジ発電所 S 3 | 審査結果OK | 27400.0 | 1958/01/10 | 鳥取県 | -                    | 変更 |
| 4   | バイオマス(建築資材廃棄物) | ハイブリッジ発電所 S 5 | 審査結果OK | 40000.0 | 1955/10/10 | 鳥取県 | アップロード済              | 変更 |

#### さらに、「変更」ボタンをクリックし、「非化石電源変更」画面を表示し、設備IDを確認します。

| HGDF003 | 非化石電源 | 一家更画面      | <b>2021年04月26日</b><br>ハイブリッジ株式会社 | <b>コグア</b><br>豊洲 | <b>'ウト</b><br>太郎 |
|---------|-------|------------|----------------------------------|------------------|------------------|
| 設備情報    |       |            |                                  |                  |                  |
| 発電設備区分* |       | 設備ID       |                                  |                  |                  |
| 太陽光     | ~     | A035212Z31 |                                  |                  |                  |
| 発電設備名*  |       | 設置者名 *     |                                  |                  |                  |

# 4.5.非化石電源変更申請

# 4.5.1. 非化石電源変更申請登録/一覧

既に登録済みの非化石電源設備情報を変更申請する画面を表示します。 ※初期表示では、現在申請中の非化石電源変更申請の一覧を表示します。

申請中の非化石電源変更申請が存在しない場合は、以下のような画面が表示されます。

| HGDS004<br>メニュー |      |      |                  | 比石電源変更        | 申請一覧画面         |               | 2022年05月16日 ログアウト<br>ハイブリッジ株式会社 豊洲 太郎 |      |        |  |
|-----------------|------|------|------------------|---------------|----------------|---------------|---------------------------------------|------|--------|--|
| 申請状況            |      | 認    | 定結果              | 設備ID          |                |               |                                       |      |        |  |
|                 |      | ~    | *                |               |                |               |                                       |      |        |  |
|                 |      |      |                  |               |                | 新規変更申請        |                                       | 検索   | クリア    |  |
| 20 - 件表         | 汞    |      |                  |               |                |               |                                       | 0 件中 | 0~0件表示 |  |
| No. 申請番<br>号    | 法人番号 | 事業者名 | 事業者区分            | 設備ID          | 変更後設備ID        | 申請状況          | 申請日時                                  | 認定結果 | 操作     |  |
|                 |      | 検索   | 。<br>条件に該当するデータカ | ,<br>がありません。検 | -<br> 索条件を変更して | ,<br>再検索してくだる | さい。                                   |      |        |  |
|                 |      |      |                  |               |                |               |                                       |      |        |  |
|                 |      |      |                  |               |                |               |                                       |      |        |  |
| TOPに戻る          |      |      |                  |               |                |               |                                       | ום 🔊 |        |  |

#### 申請中の非化石電源変更申請が既に存在する場合は、以下のような画面が表示されます。

| HGDS<br>メニュー | 5004     |               |      | 非们         | 七石電源変更同    | 申請一覧画面     |        | <b>2022</b><br>ハイブ | <b>年05月16日</b><br>「リッジ株式会社 | <b>コグアウト</b><br>豊洲 太郎 |
|--------------|----------|---------------|------|------------|------------|------------|--------|--------------------|----------------------------|-----------------------|
| 申請状況         | 2        |               |      | 定結果        | 設備ID       |            |        |                    |                            |                       |
| 20           | ▼ 件表     | 長示            |      | •          |            |            | 新規変更申請 |                    | 検索 1件中                     | クリア<br>1~1件表示         |
| No.          | 申請番<br>号 | 法人番号          | 事業者名 | 事業者区分      | 設備ID       | 変更後設備ID    | 申請状況   | 申請日時               | 認定結果                       | 操作                    |
| 1            | 9        | 1112000000009 | ハイブリ | 発電事業者(発電部… | T004774Z01 | T004774Z01 | 申請受付済  | 2022-05-16         | 審査結果未登録                    | 詳細                    |
|              |          |               |      |            |            |            |        |                    | << < 1                     | > >>                  |
| TOP(2        | 戻る       |               |      |            |            |            |        |                    | 🛞 BIF                      | PROGY                 |

#### 検索用条件指定欄

#### 申請状況

:「申請状況」を指定して、検索結果を絞り込む場合に使用します。 :「認定結果」を指定して、検索結果を絞り込む場合に使用します。

認定結果

**非FIT非化石認定業務 事務局 (BIPROGY内)** お問合せ用電話番号: 050-3132-0734 お問合せメールアドレス: non\_fit@ml.biprogy.com

0

# 【非FIT非化石電源認定申請ポータルサイト】事業者様向け操作ガイド

| 設備ID | : | 「設備ID」を指定して、 | 検索結果を絞り込む場合にフ | 入力します。部分- | −致検索となります。 |
|------|---|--------------|---------------|-----------|------------|
|------|---|--------------|---------------|-----------|------------|

### ボタン

| 新規変更申請 | : | クリックすると、「非化石電源検索画面」に遷移します。                 |
|--------|---|--------------------------------------------|
|        |   | 「非化石電源検索画面」については、4.5.2.の非化石電源検索画面を参照して下さい。 |
| 検索ボタン  | : | 非化石電源変更申請を検索する場合にクリックします。                  |
| クリアボタン | : | 検索条件をクリアします。                               |

## 検索結果の設備情報

| 件表示   |                  | :   | 一度  | 度に表示する申請         | 「数を指定します。デフォルトは20件です。          |
|-------|------------------|-----|-----|------------------|--------------------------------|
| No.   |                  | :   | 通し  | 」番号です。新しい        | い変更申請の順に表示されます。                |
| 申請番号  |                  | :   | 申請  | 青番号を表示しま         | す。                             |
| 法人番号  |                  | :   | 法ノ  | 人番号を表示しま         | す。                             |
| 事業者名  |                  | :   | 事業  | 業者名を表示しま         | す。                             |
| 事業者区分 | ት                | :   | 事業  | 業者区分を表示し         | します。                           |
| 設備ID  |                  | :   | 設備  | 備IDを表示します        | -<br>o                         |
| 変更後設値 | 莆ID              | :   | 変更  | 更に伴い設備IDた        | が変更となる場合に、変更後の設備IDを表示します。      |
| 申請状況  |                  | :   | 現時  | 寺点の申請の進捗         | 步状況を表示します。                     |
|       | ►                | 申請予 | そ付ぶ | 済                | :変更申請が完了した状態を意味します。            |
|       | ۶                | 問い合 | わせ  | 中                | :事務局側で詳細を問い合わせ中の状態を意味します       |
|       | $\triangleright$ | 審查中 |     |                  | :事務局にて審査中の状態を意味します。            |
|       | $\triangleright$ | 審査完 | 記   |                  | :審査が完了している状態を意味します。            |
|       | $\triangleright$ | 削除  |     |                  | : 既に削除されている状態を意味します。           |
| 申請日時  |                  |     | :   | 申請日を表示し          | します。                           |
| 認定結果  |                  |     | :   | 現在の認定状態          | 態を表示します。                       |
|       |                  |     | 「審  | <b>睿</b> 査結果未登録」 | 」または「審査結果OK」または「審査結果NG」が表示されます |
| 操作    |                  |     | :   | 「詳細」ボタンク         | リックでこの変更申請に対する操作をおこなう画面へ遷移します。 |
|       |                  |     | 遷   | 移先については、4        | 4.5.3.の非化石電源変更申請画面を参照してください。   |

# 4.5.2. 非化石電源検索画面

現在、変更申請ができる設備を一覧で表示します。

※変更申請ができる設備は、本ポータルサイトから登録済みの設備であり、かつ「廃止」されていない設備のみです。

お問合せ用電話番号:050-3132-0734 お問合せメールアドレス:non\_fit@ml.biprogy.com

#### 【非FIT非化石電源認定申請ポータルサイト】事業者様向け操作ガイド

| HGDS<br>メニュー | 5006        |            |        | 非      | 化石電源 | 検索画面       |             | <b>2022年05月</b> :<br>ハイブリッジ株 | 1 <b>7日 ログアウト</b><br>式会社 豊洲 太郎 |
|--------------|-------------|------------|--------|--------|------|------------|-------------|------------------------------|--------------------------------|
| 発電設備         | <b>第</b> 区分 | ~          | 発電設備名  |        |      | 設備ID       |             |                              |                                |
| 20           | ▼ 件表示       |            |        |        |      |            |             | 検索                           | クリア<br>1件中1~1件表示               |
| No.          | 発電設備区分      | 設備ID       | 発電設備名  | 設置者名   | 出力KW | 運転開始日      | 設備所在地       | 変更状態                         | 操作                             |
| 1            | 太陽光         | S004776Z01 | ビプロジー太 | ハイブリッジ | 9.0  | 2022/01/01 | 北海道札幌市厚別区大行 | 谷地 -                         | 変更申請                           |
|              |             |            |        |        | Ē    | ≅⊲         |             | << <                         | ( 1 > >>                       |
| TOP(a        | 戻る          |            |        |        |      |            |             |                              | BIPROGY                        |

検索用条件指定欄

発電設備区分 :設備区分を指定して検索結果を絞り込む場合に使用します。

発電設備名 : 設備名で検索結果を絞り込む場合に使用します。部分一致検索となります。

設備ID :設備IDで絞り込みする場合に入力できます。部分一致検索となります。

ボタン

| 検索ボタン     | : | 設備を再検索する場合にクリックします。                    |
|-----------|---|----------------------------------------|
| クリアボタン    | : | 検索条件をクリアします。                           |
| 検索結果の設備情報 | 艮 |                                        |
| 件表示       |   | : 一度に表示する申請数を指定します。デフォルトは20件です。        |
| No.       |   | : 通し番号です。新しい申請の順になっています。               |
| 発電設備区分    |   | :発電設備区分を表示します。                         |
| 設備ID      |   | :設備IDを表示します。                           |
| 発電設備名     |   | :発電設備名を表示します。                          |
| 設置者名      |   | :設置者の名称を表示します。                         |
| 出力KW      |   | : この電源設備の出力(kW)を表示します。                 |
|           |   | ※リパワリング設備は『増強分の出力(kW)』と表示します。          |
| 運転開始日     |   | :この電源設備の運転開始日を表示します。                   |
|           |   | ※リパワリング設備は『リパワリング日』と表示します。             |
| 設備所在地     |   | :この電源設備の所在地を表示します。                     |
| 変更状態      |   | :この設備が変更申請中である場合にその状態を表示します。           |
|           |   | ▶ 変更申請中:現在、変更申請中の状態                    |
|           |   | ▶ - : 変更申請をすることができる状態(現在、変更申請をしていない状態) |
|           |   |                                        |

## 4.5.3. 非化石電源変更申請画面

「非化石電源検索」画面から、「変更申請」ボタンをクリックすると、本設備に対する変更申請画面を表示します。

53 / 88

お問合せ用電話番号:050-3132-0734 お問合せメールアドレス:non\_fit@ml.biprogy.com

| HGDS005<br>メニュー  | 非化石電源変更申請画面           | 2025年03月17日 ログアウ<br>BIPROGY株式会社(事業者立場用) 豊洲 太 |              |  |
|------------------|-----------------------|----------------------------------------------|--------------|--|
| 设備情報             |                       |                                              |              |  |
|                  | 変更前                   |                                              | 変更後          |  |
| 設備ID             | 1021630Z01            | ⇒                                            |              |  |
| 発電設備区分           | バイオマス(間伐材等由来の木質バイオマス) | ⇒                                            |              |  |
| 発電設備名 *          | 菊水第112発電所             | ⇒                                            | 菊水第112発電所    |  |
| 設置者名 *           | えるあいしー                | ⇒                                            | えるあいしー       |  |
| 出力KW *           | 100.0                 | ⇒                                            | 100.0        |  |
| 運転開始日 *          | 2023年12月01日           | $\Rightarrow$                                | 2023年12月01日  |  |
| 運転終了日            |                       | ⇒                                            |              |  |
| 設備所在地(都道府県) *    | 北海道                   | ⇒                                            | 北海道          |  |
| 設備所在地(都道府県以降) *  | 札幌市白石区菊水1条3丁目112-1    | ⇒                                            | 北海道北広島市Fビレッジ |  |
|                  | 市区町村コード               | ⇒                                            | 市区町村コード      |  |
|                  | 011002                |                                              | 012343       |  |
|                  |                       |                                              | 市区町村コード対象年月  |  |
|                  |                       |                                              |              |  |
|                  |                       |                                              | 対象年月クリア      |  |
| 配線図              |                       |                                              | 参照 (最大1GB)   |  |
| 構成図              |                       |                                              | 参照 (最大1GB)   |  |
| その他添付            |                       |                                              | 参照 (最大1GB)   |  |
|                  |                       |                                              |              |  |
|                  |                       |                                              |              |  |
| 変更ロ(夫际に変更が発生した日) | 1                     |                                              |              |  |
|                  | 申請                    | 5                                            |              |  |
| TOPに戻る           |                       |                                              |              |  |

画面レイアウトについて

本画面では、以下のように画面が表示される画面構成となります。

【非FIT非化石電源認定申請ポータルサイト】事業者様向け操作ガイド

項目名 変更前(現在設定されている情報) ⇒ 変更後(変更後の情報)

設備情報

| 設備ID   | : 設備IDを表示します。直接変更することはできませんが、以下の項目を変更した場合は |  |  |  |  |  |
|--------|--------------------------------------------|--|--|--|--|--|
|        | 変更される可能性があります。                             |  |  |  |  |  |
|        | ・設備所在地(都道府県) ・出力kw                         |  |  |  |  |  |
|        | ※右側の変更後部分には、審査終了するまでは空白のままとなります。           |  |  |  |  |  |
|        | 審査終了後は以下の通り表示されます。                         |  |  |  |  |  |
|        | ・設備IDが変更される場合:変更後の設備ID                     |  |  |  |  |  |
|        | ・設備IDが変更されない場合:変更前の設備ID                    |  |  |  |  |  |
| 発電設備区分 | : 発電設備区分を表示します。(直接修正することはできません。)           |  |  |  |  |  |
|        | ※右側の変更後部分には、審査終了するまでは空白のままとなります。           |  |  |  |  |  |
|        | ⇒審査終了後(審査OK)の場合に表示されます。                    |  |  |  |  |  |

発電設備名 :発電設備名を表示します。(変更できます。)

#### 【非FIT非化石電源認定申請ポータルサイト】事業者様向け操作ガイド

- 設置者名
  ・・・・
  設置者の名称を表示します。(変更できます。)
- 出力KW : この電源設備の出力(kW)を表示します。(変更できます。) ※本項目を修正すると、設備IDの先頭部分が変更となる場合があります。 ※リパワリング設備は『増強分の出力(kW)』と表示します。
- 運転開始日 : この電源設備の運転開始日を表示します。(変更できます。) ※リパワリング設備は『リパワリング日』と表示します。
- 運転終了日 :この電源設備の運転終了日を表示します。(変更できます。)
- 設備所在地(都道府県):この電源設備の所在地を表示します。(変更できます。)
  - ※本項目を修正すると、設備IDの下2桁部分が変更となります。
- 設備所在地(都道府県以降):この電源設備の所在地を表示します。
  - (当変更申請にて、変更することができます。)
- 市区町村コード : 設備所在地の住所を自動解析し市区町村コードを表示します。 初期表示は最新の市区町村コード。 設備所在地変更時は不備コード(エラーコード)とならないよう変更してください。 不備コードは3桁目から5桁目が「999」となっている市区町村コード。例)019996
  - 市区町村コードについては【4.9.1市区町村コードについて】をご参照ください。

市区町村コード対象年月:年月入力ダイアログより対象年月を指定し、

指定された年月時点の市区町村コードを表示します。

市区町村コード対象年月クリアボタン:市区町村コード対象年月をクリアし、

初期表示を最新の市区町村コードに戻します。

- 構成図 「参照」ボタン:構成図をアップロードする際にクリックします。
- 配線図 「参照」ボタン: 配線図をアップロードする際にクリックします。
- その他添付 「参照」ボタン :ファイルを添付することができます。

(複数ファイル登録することができます)

- 廃止 チェックボックス : この電源設備を廃止する場合にチェックします。 ※廃止する場合は、その他の項目は、変更することができません。
- 変更日(実際に変更が発生した日):この変更が実際に発生した日を選択します。
- 申請ボタン: 画面右側に変更記載した内容にて非化石電源変更申請を行います。
- 削除ボタン : 本変更申請中の申請を削除する (変更申請を取りやめる) 際にクリックします。
- 戻るボタン:本画面を終了し、遷移元の「非化石電源検索画面」に戻ります。
  - ※ 変更申請に際して、画面に赤文字で「\*」の記載がある項目は、入力が必要となります。

お問合せメールアドレス : non\_fit@ml.biprogy.com

#### 以下の例では、「設置者名」を修正した状態です。

| HGDS005            | 非化石電源変更申請画面           | 2025年03月17日 <mark>ログアウト</mark> |                                       |  |
|--------------------|-----------------------|--------------------------------|---------------------------------------|--|
| Х==-               |                       |                                | BIPROGY株式会社 豊洲 太郎                     |  |
| 設備情報               |                       |                                |                                       |  |
|                    | 変更前                   |                                | 変更後                                   |  |
| 設備ID               | 1021630Z01            | $\Rightarrow$                  |                                       |  |
| 発電設備区分             | バイオマス(間伐材等由来の木質バイオマス) | ⇒                              |                                       |  |
| 発電設備名 *            | 菊水第112発電所             | ⇒                              | 菊水第112発電所                             |  |
| 設置者名 *             | びぶろじー                 | ⇒                              | 豊洲 次郎                                 |  |
| 出力KW *             | 100.0                 | ⇒                              | 100.0                                 |  |
| 運転開始日 *            | 2023年12月25日           | ⇒                              | 2023年12月25日                           |  |
| 運転終了日              |                       | ⇒                              |                                       |  |
| 設備所在地(都道府県) *      | 北海道                   | ⇒                              | 北海道 🗸                                 |  |
| 設備所在地(都道府県以降) *    | 札幌市白石区菊水1条3丁目112-1    | ⇒                              | 札幌市白石区菊水1条3丁目112-1                    |  |
|                    | 市区町村コード               | $\Rightarrow$                  | 市区町村コード                               |  |
|                    | 011002                |                                | 011002                                |  |
|                    |                       |                                | 市区町村コード対象年月                           |  |
|                    |                       |                                |                                       |  |
|                    |                       |                                | 対象年月クリア                               |  |
| 記線図                |                       |                                | 参照 (最大1GB)                            |  |
| 構成図                |                       |                                |                                       |  |
|                    |                       |                                |                                       |  |
| その他添付              |                       |                                | 参照 (最大1GB)                            |  |
|                    |                       |                                | □ 廃止                                  |  |
| 変更日(実際に変更が発生した日) * |                       |                                | 2025年01月01日                           |  |
|                    | 申請                    | న                              |                                       |  |
| TOPに戻る             |                       |                                | (📚 BIPROGY                            |  |
| L                  |                       |                                | · · · · · · · · · · · · · · · · · · · |  |

## 申請ボタンをクリックすることで、以下の確認画面が表示されます。

OKボタンをクリックすることで、変更申請が完了します。

| 非化石電源変更申請情報を登録します。よろしいですか? |    |       |  |  |  |  |  |  |  |
|----------------------------|----|-------|--|--|--|--|--|--|--|
|                            | ОК | キャンセル |  |  |  |  |  |  |  |

お問合せメールアドレス : non\_fit@ml.biprogy.com

| 【非FIT非化石電源認定申請ポー | タルサイト】事業者様向け操作ガイド |
|------------------|-------------------|
|------------------|-------------------|

| HGDS004<br>メニュー |              |       | 非化        | 石電源変更明     | 睛一覧画面   |        | <b>2022年</b><br>ハイブ | E05月17日 🗖            | <b>グアウト</b><br>豊洲 太郎    |
|-----------------|--------------|-------|-----------|------------|---------|--------|---------------------|----------------------|-------------------------|
| 非化石電源変          | 更申請を受け付け     | けました。 |           |            |         |        |                     |                      |                         |
| 申請状況<br>        | 示            | ·     | 定結果<br>✔  | 設備iD       |         | 新規変更申請 |                     | <mark>検索</mark> 1件中1 | クリア<br>~1 件表示           |
| No. 申請番<br>号    | 法人番号         | 事業者名  | 事業者区分     | 設備ID       | 変更後設備ID | 申請状況   | 申請日時                | 認定結果                 | 操作                      |
| 1 28            | 111200000009 | ハイノリ  | 光电争美石(光电即 | 5005737201 |         | 中间文门府  | 2022-10-13          | 奋且結果不豆嫁<br><< < 1 >  | <sup>₽∓#⊞</sup><br>> >> |
|                 |              |       |           |            |         |        |                     |                      |                         |
| _               |              |       |           |            |         |        |                     |                      |                         |
| TOPに戻る          |              |       |           |            |         |        |                     | 🛞 BIPI               | ROGY                    |

以下の件名の変更申請の受付メールが送付されます。

## 件名:【非FIT非化石認定】非化石電源変更申請 申請受付

| ======================↓<br>本メールは、送信専用メールアドレスからお送りしております。↓ |
|-----------------------------------------------------------|
| ご返信いただきましても内容の確認・ご回答はできかねます。ご了承ください。↓                     |
| ーーーーーーーーーーーーーーーーーー→<br>ハイブリッジ株式会社 豊洲 太郎様↓                 |
| ↓<br>お世話になっております。↓                                        |
| BIPROGY 株式会社 非 FIT 非化石電源認定事務局です。↓                         |
| ↓<br>非化石電源変更申請(申請 No.28)を受け付けました。↓                        |
| 事務局で登録内容の確認を行い、審査結果をメールでお知らせしますので、お待ちください。<br>↓           |
| 以下の URL から、審査状況をご確認頂けます。↓                                 |
|                                                           |

非化石電源変更申請一覧画面にて当該申請の「詳細」ボタンをクリックすると、審査中である変更申請を表示・変更することが できます。

お問合せメールアドレス : non\_fit@ml.biprogy.com

#### 【非FIT非化石電源認定申請ポータルサイト】事業者様向け操作ガイド

| HGDS005<br>メニュ−     | 非化石電源変更申請画面                                                                                                    |               | 2025年03月17日 ログアウト<br>BIPROGY株式会社(事業者立場用) 豊洲 太郎 |
|---------------------|----------------------------------------------------------------------------------------------------|---------------|------------------------------------------------|
| 設備情報                |                                                                                                    |               |                                                |
|                     | 変更前                                                                                                    |               | 変更後                                            |
| 設備ID                | 1021630Z01                                                                                                    | $\Rightarrow$ |                                                |
| 発電設備区分              | バイオマス(間伐材等由来の木質バイオマス)                                                                                                    | ⇒             |                                                |
| 発電設備名 *             | 菊水第112発電所                                                                                                    | ⇒             | 菊水第112発電所                                      |
| 設置者名 *              | びぶろじー                                                                                                    | ⇒             | 豊洲 次郎                                          |
| 出力KW *              | 100.0                                                                                                    | ⇒             | 100.0                                          |
| 運転開始日 *             | 2023年12月25日                                                                                                    | ⇒             | 2023年12月25日                                    |
| 運転終了日               |                                                                                                    | ⇒             |                                                |
| 設備所在地(都道府県) *       | 北海道                                                                                                    | ⇒             | 北海道                                            |
| 設備所在地(都道府県以降) *     | 札幌市白石区菊水1条3丁目112-1                                                                                                    | ⇒             | 札幌市白石区菊水1条3丁目112-1                             |
|                     | 市区町村コード                                                                                                    | ⇒             | 市区町村コード                                        |
|                     | 011002                                                                                                    |               | 011002                                         |
|                     |                                                                                                    |               | 山に司行コート対象牛月                                    |
|                     |                                                                                                    |               | 対象年月クリア                                        |
| 配線図                 |                                                                                                    |               | 参照 (最大1GB)                                     |
| +22 1008            |                                                                                                    |               |                                                |
| 999.000, ISA        |                                                                                                    |               | 参照 (最大1GB)                                     |
| その他添付               |                                                                                                    |               | 参照 (最大1GB)                                     |
|                     |                                                                                                    |               |                                                |
|                     |                                                                                                    |               | □ 廃止                                           |
| 変更日(実際に変更が発生した日)*   |                                                                                                    |               | 2025年01月01日                                    |
| 友史中調入) ク入旧牧         | tion the second second s | - 47          |                                                |
| 9 更中請ステージス<br>申請受付済 |                                                                                                    | 「「「ない」」       | ~                                              |
|                     |                                                                                                    | = 2           |                                                |
| TOPに戻る              | <u>发</u> 史                                                                                                    | 、<br>つ        |                                                |
|                     |                                                                                                    |               | 😻 BIPROGY                                      |

変更申請ステータス情報

変更申請ステータス: 現時点の申請の進捗状況を表示します。

- ▶ 申請受付済 :変更申請が完了した状態
- > 審査中 : 事務局にて審査中の状態
  - :事務局側で詳細を問い合わせ中の状態
- ➢ 審査終了

▶ 問い合わせ中

:審査が終了している状態 58 / 88

#### 【非FIT非化石電源認定申請ポータルサイト】事業者様向け操作ガイド

審査ステータス: 現時点の審査の進捗状況を表示します。

- ▶ 審査結果未登録 :事務局にて審査結果をまだ確定していない状態
- ➢ 審査結果OK ::
  - :審査結果OKの状態
- ➢ 審査結果NG :審査結果NGの状態

申請後、事務局側での審査を実施しますので、審査終了までお待ちください。

※審査時期:審査(認定)まで二週間程度かかります。

審査が完了すると、以下の画面のように申請状況が「審査終了」となります。

| HGDS004<br>メニュー |          |               |      |           | 非化石電源変更申請一覧画面 |         |        | 2022年10月13日 ログアウ<br>ハイブリッジ株式会社 豊洲 太 |               |        |
|-----------------|----------|---------------|------|-----------|---------------|---------|--------|-------------------------------------|---------------|--------|
| 申請り             | 犬況       |               |      | 認定結果      | 設備ID          |         |        |                                     |               |        |
|                 |          |               | ~    | ~         |               |         |        |                                     |               |        |
|                 |          |               |      |           |               |         | 新規変更申請 | 検索                                  |               | クリア    |
| 20              | ◄件       | 表示            |      |           |               |         |        |                                     | 1 件中          | 1~1件表示 |
| No.             | 申請番<br>号 | 法人番号          | 事業者名 | 3 事業者区分   | 設備ID          | 変更後設備ID | 申請状況   | 申請日時                                | 認定結果          | 操作     |
| 1               | 28       | 1112000000009 | ハイブリ | 発電事業者(発電部 | S005737Z01    |         | 審査終了   | 2022-10-13                          | <b>審査結果OK</b> | 詳細     |
| ТОР             | で戻る      |               |      |           |               |         |        |                                     | 🛞 BII         | PROGY  |
|                 |          |               |      |           |               |         |        |                                     |               |        |

※以下の件名の審査完了メールが送付されます。

件名:【非FIT非化石認定】非化石電源変更申請 審查完了

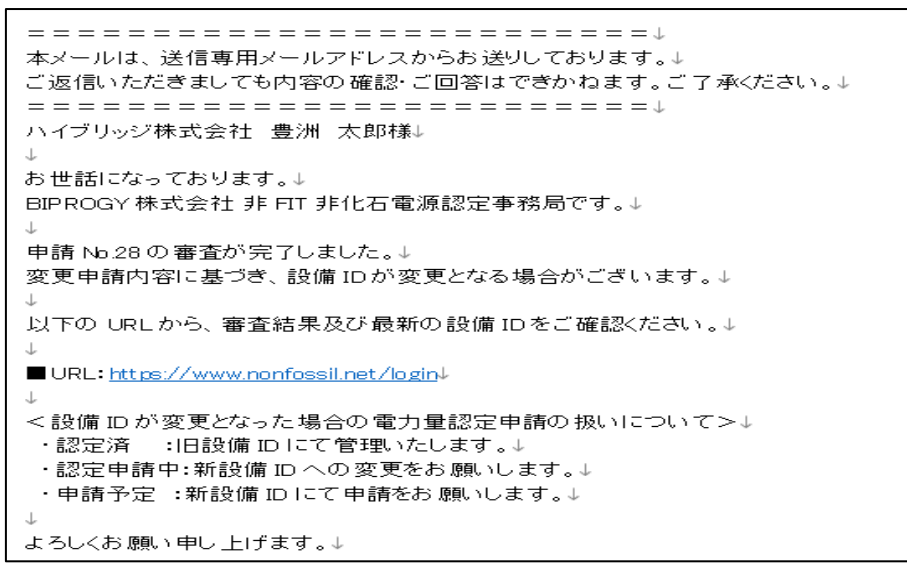

お問合せメールアドレス: non\_fit@ml.biprogy.com

# 【非FIT非化石電源認定申請ポータルサイト】事業者様向け操作ガイド

# 非化石電源変更申請一覧画面にて当該申請の詳細ボタンをクリックして、審査結果を確認します。

| No. 申請番<br>号 法人番号 事業者名 事業者区分     | 設備ID           | 変更後設備ID | 申請状況 | 申請日時            | 認定結果              | 設備重<br>複 操作                       |
|----------------------------------|----------------|---------|------|-----------------|-------------------|-----------------------------------|
| 1 28 111200000009 ハイブリ 発電事業者(発電部 | S005737Z01     |         | 審査終了 | 2022-10-13      | 審査結果OK            | - 詳細                              |
|                                  |                |         |      |                 |                   |                                   |
| HGDS005 非化石間                     | <b>⑧源変更申</b> 詞 | 青画面     | р    | 20<br>IPROGV株式≦ | 25年03月1           | .7日 ログアウト<br><sup>坦田) 曲洲 大郎</sup> |
|                                  |                |         |      | IPROG 148162    | 11 (7#10 <u>1</u> | 物市) 豆川 八郎                         |
| ΔΣΛΗ ΙΗ∓X                        |                |         |      | 亦无终 (字7         | SOK)              |                                   |
| ⊻史則<br>™                         |                |         |      | 変更後 (番目         | EUK)              |                                   |
|                                  |                |         | ⇒    | 1021630201      |                   |                                   |
| 発電設備区分                           |                |         | ⇒    | নির্ববর (       | 間伐材寺田来の           | 木買八イオマス)                          |
| 光电設備名 *                          |                |         | ⇒    | 菊水第11           | 2発電所              |                                   |
| 設置者名 *                           |                |         | ⇒    | 豊洲 次郎           | 3                 |                                   |
| 出力кw *                           |                |         | ⇒    | 100.0           |                   |                                   |
| 運転開始日 *                          |                |         | ⇒    | 2023年12月        | ]25日              |                                   |
| 運転終了日                            |                |         | ⇒    |                 |                   |                                   |
| 設備所在地(都道府県) *                    |                |         | ⇒    | 北海道             |                   | ~                                 |
| 設備所在地(都道府県以降) *                  |                |         | ⇒    | 札幌市白石           | 区菊水1条3            | 丁目112-1                           |
| 市区町村コード                          |                |         | ⇒    | 市区町村コー          | ۰ř                |                                   |
| 010006                           |                |         |      | 011002          |                   |                                   |
|                                  |                |         |      | 市区町村コー          | ド対象年月             |                                   |
|                                  |                |         |      |                 |                   |                                   |
|                                  |                |         |      | 対象年月クリ          | ア                 |                                   |
| 配線図                              |                |         |      |                 |                   |                                   |
| 構成図                              |                |         |      |                 |                   |                                   |
| その他添付                            |                |         |      |                 |                   |                                   |
|                                  |                |         |      | □ 廃止            |                   |                                   |
| 変更日(実際に変更が発生した日) *               |                |         |      | 2025年01月        | ]01日              |                                   |
| 変更申請ステータス情報                      |                |         |      |                 |                   |                                   |
| 変更申請ステータス                        |                | 審査ステータ  | ス    |                 |                   |                                   |
| 審査終了                             |                | 審査結果C   | ОК   |                 | ~                 |                                   |
|                                  | 戻              | 13      |      |                 |                   |                                   |
| TOPに戻る                           |                |         |      |                 |                   | BIPROGY                           |

戻るボタンをクリックすることで、「非化石電源変更申請一覧」画面に、戻ることができます。

# 4.6.非化石電源設備

## 4.6.1. 非化石電源設備一覧

# 現在、事業者さまが保有する電源登録完了済みの電源設備一覧が表示されます。

# ※非化石電源申請が「審査中」の場合は、ここには表示されません。(審査が終了するまでお待ちください)

| HGD  | F001          |                  |            | 非化石電源    | 設備一覧画面    | Ī       |            | 2025年04月03日 <b>ログアウト</b> |            |          |  |
|------|---------------|------------------|------------|----------|-----------|---------|------------|--------------------------|------------|----------|--|
| ×==- |               |                  |            |          |           |         | BIP        | ROGY株式会社(事               | 業者立場用)     | 豊洲 太郎    |  |
| 発電設  | 備区分           |                  | 発          | 電設備名     |           |         | 設備         | ĦID                      |            |          |  |
|      |               |                  | ~          |          |           |         |            |                          |            |          |  |
| 設置者  | 名             |                  |            |          |           |         |            |                          |            |          |  |
|      |               |                  |            |          |           |         |            |                          |            |          |  |
|      |               |                  |            |          |           | 検索      |            | クリア                      | 設備情報ダウ     | マンロード    |  |
| 20   | ▼ 件表示         |                  |            |          |           |         |            |                          | 13 件中 1    | ~ 13 件表示 |  |
| No.  | 法人番号          | 発電設備区分           | 設備ID       | 発電設備名    | 設置者名      | 出力KW    | 運転開始日      | 設備所在地                    | 審査終了日      | 操作       |  |
| 1    | 1989090400031 | 太陽光              | A021553Z01 | BIPROGY発 | BIPROGY株式 | 10.0    | 2023/01/01 | 札幌市白石区菊                  | 2024/09/12 | 変更       |  |
| 2    | 1989090400031 | 風力(陸上)           | D021549Z01 | BIPROGY発 | BIPROGY株式 | 100.0   | 2023/01/01 | 札幌市白石区菊                  | 2024/09/12 | 変更       |  |
| 3    | 1989090400031 | 風力(陸上)           | D021612Z01 | 菊水第99    | 豊洲 四郎     | 9000.0  | 2023/12/01 | 札幌市白石区菊                  | 2024/12/20 | 変更       |  |
| 4    | 1989090400031 | 風力(陸上)           | D021613Z01 | 菊水第99    | 豊洲 四郎     | 1000.0  | 2024/10/01 | 札幌市白石区菊                  | 2024/12/23 | 変更       |  |
| 5    | 1989090400031 | 風力(陸上)           | D021614Z01 | 菊水第99    | 豊洲 四郎     | 1000.0  | 2024/10/01 | 札幌市白石区菊                  | 2024/12/23 | 変更       |  |
| 6    | 1989090400031 | 水力               | J021550Z01 | BIPROGY発 | BIPROGY株式 | 1000.0  | 2023/01/01 | 札幌市白石区菊                  | 2024/09/12 | 変更       |  |
| 7    | 1989090400031 | バイオマス <b>(</b> … | M021619Z01 | 菊水第100発  | 豊洲 四郎     | 1000.0  | 2024/11/01 | 札幌市白石区菊…                 | 2025/01/27 | 変更       |  |
| 8    | 1989090400031 | バイオマス <b>(</b> … | M021620Z01 | 菊水第100発  | 豊洲 四郎     | 9000.0  | 2023/12/01 | 札幌市白石区菊…                 | 2025/01/27 | 変更       |  |
| 9    | 1989090400031 | バイオマス(…          | 1021630Z01 | 菊水第11…   | 豊洲 次郎     | 100.0   | 2023/12/25 | 札幌市白石区菊…                 | 2025/03/17 | 変更       |  |
| 10   | 1989090400031 | バイオマス(…          | 3021548Z01 | 菊水発電所0   | フナッピ株式…   | 100.0   | 2023/01/01 | 札幌市白石区菊…                 | 2024/09/06 | 変更       |  |
| 11   | 1989090400031 | バイオマス(…          | 3021551Z01 | BIPROGY発 | BIPROGY株式 | 10.0    | 2023/01/01 | 札幌市白石区菊…                 | 2024/09/12 | 変更       |  |
| 12   | 1989090400031 | バイオマス(…          | 4021448Z01 | 菊水発電所0   | 豊洲 三郎     | 10000.0 | 2023/12/01 | 札幌市白石区菊…                 | 2024/06/21 | 変更       |  |
| 13   | 1989090400031 | バイオマス <b>(</b>   | 0C21552Z01 | BIPROGY発 | BIPROGY株式 | 10.0    | 2023/01/01 | 札幌市白石区菊…                 | 2024/09/12 | 変更       |  |
|      |               |                  |            |          |           |         |            | <                        | < < 1      | > >>     |  |
| TOP( | に戻る           |                  |            |          |           |         |            |                          | 🛞 BIF      | PROGY    |  |

検索用条件指定欄

発電設備区分 : 発電設備区分を指定して検索結果を絞り込む場合に使用します。
 発電設備名 : 発電設備名で検索結果を絞り込む場合に使用します。部分一致検索となります。
 設備 I D : 設備 I Dを指定して検索結果を絞り込む場合に使用します。部分一致検索となります。
 設置者名 : 設置者名で検索結果を絞り込む場合に使用します。部分一致検索となります。

- 検索ボタン
  :検索を実行します。
- クリアボタン:検索条件をクリアします。

設備情報ダウンロードボタン :設備一覧をファイル出力します。

詳細は『4.6.1.1設備情報ダウンロードについて』をご参照ください。

- 件表示 : 一度に表示する設備数を指定します。デフォルトは20件です。
- No. : 通し番号です。検索結果をステータス順、発電設備区分の順で設定されます。
- 法人番号:法人番号を表示します。

【非FIT非化石電源認定申請ポータルサイト】事業者様向け操作ガイド

| 発電設備区分 | : 発電設備区分を表示します。                                        |
|--------|--------------------------------------------------------|
| 設備ID   | : 設備IDを表示します。                                          |
| 発電設備名  | : 発電設備名を表示します。                                         |
| 設置者名   | : 設置者の名称を表示します。                                        |
| 出力KW   | :この電源設備の出力(kW)を表示します。<br>※リパワリング設備は『増強分の出力(kW)』と表示します。 |
| 運転開始日  | :この電源設備の運転開始日を表示します。<br>※リパワリング設備は『リパワリング日』と表示します。     |
| 設備所在地  | : この電源設備の所在地を表示します。                                    |
| 燃料区分   | : 燃料区分を表示します。「バイオマス」、「化石燃料」、「非バイオマス」等が表示されます。          |
| 審査終了日  | : この電源設備の審査終了日を表示します。                                  |
| 操作     | : 変更ボタンが表示されます。 次節、「非化石電源変更」画面にて、記載します。                |

「操作」欄の「変更」ボタンをクリックすると、「非化石電源変更」画面に遷移します。

# 4.6.1.1. 設備情報ダウンロードについて

登録完了済の設備について、その設備一覧のEXCELファイルがダウンロード可能な状態となるよう処理を行います。 設備情報ダウンロードボタンを押下すると画面上部に下記のメッセージを表示し、ダウンロード可能となるようファイルの準備を 開始します。

```
全設備リストのファイルを作成します。
作成完了後にメールが届きますので、メール受信後に本画面へ再度アクセスしてください。
```

ファイルの準備が完了しダウンロード可能な状態になった場合、【非FIT非化石認定】設備情報ダウンロード完了のメールに て通知します。

通知メール受信後、再度非化石電源設備一覧画面を開き直すと、設備情報ダウンロードボタンの下にファイルをダウンロードするためのファイルリンクが表示されます。(ファイルリンクの表示は下図の赤枠参照)

※念のため出力日時が更新されていることをご確認ください。

ファイルリンクをクリックすることで、お使いのWebブラウザのダウンロードフォルダへExcelファイルを保存します。

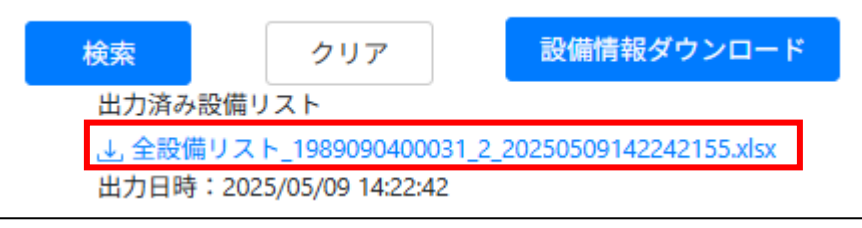

【注意点】

・本機能は設備情報ダウンロードボタンを押した事業者様(および事務局)の順番に処理を行います。

そのため大量に設備情報をもつ事業者様や事務局による大量出力が先に実施されている場合には、

その処理が終わるまで処理が開始されないためボタンを押してもすぐにファイルが準備されない場合があります。

・設備情報ダウンロードボタン押下から1時間程度待ってもメール通知または出力ファイルのリンクが表示されない場合 は再度設備情報ダウンロードを試みてください。

それでも出力されない場合は事務局へお問い合わせください。

# 4.6.2. 非化石電源変更画面

非化石電源設備一覧画面から、「変更」ボタンをクリックすることで、本画面に遷移します。 この画面は、4.4.4. 非化石電源変更画面と同様の画面となりますので、詳しくはそちらを参照願います。 4.7.電力量認定申請

# 4.7.1. 電力量認定申請登録

月ごとの電力量認定を申請する画面を表示します。

※事前に、電力量認定申請書(Excelフォーマット)を以下よりダウンロードして、作成します。

https://www.biprogy.com/solution/other/non\_fit.html

申請書への記載方法については、ダウンロードした申請書の シート「申請書 (入力例)」をご参照ください。

| HGRS002<br>メニュー | 電力量認定申請登録画面                            | 2022年05月18日 ログアウト<br>ハイブリッジ株式会社 豊洲 太郎 |
|-----------------|----------------------------------------|---------------------------------------|
| 会社情報            |                                        |                                       |
| 法人番号            | 事業者区分                                  | 対象(発電)年月 *                            |
| 111200000009    | 発電事業者 (発電部門)                           |                                       |
| 電力量認定情報         |                                        |                                       |
| 電力量認定申請書 *      | その他添付                                  |                                       |
| 参照 (最大1GB)      | 参照                                     | (最大1GB)                               |
|                 | <u>祭</u> 録 臣ろ                          |                                       |
|                 |                                        |                                       |
|                 |                                        |                                       |
| <br>会社情報        |                                        |                                       |
| 法人番号            | : 法人番号が表示されます。                         |                                       |
| 事業者区分           | : 事業者区分が表示されます。                        |                                       |
| 対象(発電)年月        | : プルダウンされるカレンダー画面から選                   | 尺してください。入力必須です。                       |
| 電力量認定情報         |                                        |                                       |
| 電力量認定申請書        | : 事前に作成した電力量認定申請書の                     | DExcelファイルを指定します。必須です。                |
| その他添付           | : 「参照」をクリックし、ファイルを添付する                 | ことができます。                              |
|                 | (複数ファイル登録することができます)                    |                                       |
|                 | •••••••••••••••••••••••••••••••••••••• |                                       |

登録ボタン : 情報を登録する場合にクリックします。ファイルがアップロードされます。

戻るボタン: 申請をキャンセルし、電力量認定申請登録画面から、メニュー画面に戻ります。

登録を実行すると、以下のメッセージが表示され、「電力量認定申請一覧」画面に遷移します。

お問合せメールアドレス: non\_fit@ml.biprogy.com

# 【非FIT非化石電源認定申請ポータルサイト】事業者様向け操作ガイド

| HGRS002<br>メニュー                                             | 電力量認定申請登録画面                                                    | 2022年05月18日 ログアウト<br>ハイブリッジ株式会社 豊洲 太郎 |
|-------------------------------------------------------------|----------------------------------------------------------------|---------------------------------------|
| 会社情報                                                        |                                                                |                                       |
| 法人番号                                                        | 事業者区分                                                          | 刘象 (登雪) 年月 *                          |
| 111200000009                                                | 発電事業者(発電部門) 🖌 🖌                                                | 2022年03月                              |
| 電力量認定情報                                                     |                                                                |                                       |
| 電力量認定申請書 *                                                  | その他添付                                                          |                                       |
| 参照 (最大1GE                                                   | 参照 (最)                                                         | 大1GB)                                 |
| 電力量認定申請書_denryc<br>(111200000009).xlsx                      | xuryou_shinsei_202203                                          | if ×                                  |
|                                                             |                                                                |                                       |
|                                                             | 登録 戻る                                                          |                                       |
|                                                             |                                                                |                                       |
|                                                             | 電力量認定申請を登録します。よろしいですか?                                         |                                       |
|                                                             | он                                                             | × キャンセル                               |
| HGRS001                                                     | 電力量認定申請一覧画面                                                    |                                       |
| ×==-                                                        |                                                                | ハイブリッジ株式会社 豊洲 太郎                      |
| ● 市島辺空由港のマップロードを発<br>● 市場辺空由港のマップロードを発<br>● 市場辺空由港のマップロードを発 | (+/d/+=1.4=                                                    |                                       |
| 現在、書式チェックを実施中です。<br>まずエーックの特定 エニードを3                        |                                                                |                                       |
| 香丸チェックの結果、エラーが有る<br>修正後、下表の「変更」ボタンを挑                        | 場合は、「衣よりチェック相乗のタワノロードを打い、中損害(<br>下し、「电力量認定申請変更」画面から、申請書の再アップロ・ | の1名圧なお願いします。<br>ードを実施願います。            |
| 20 - 件表示                                                    |                                                                | 1 件中 1 ~ 1 件表示                        |
| No. 申請番号 法人番号 萼                                             | 業者名 事業者区分 電力量認定申請 申請日時 対:<br>取扱状況 申請日時 電                       | 象 (発 申請書書式 アップロード状況 操作 ) 年月 チェック結果    |
| 1 6650 111200000009 /\-                                     | イブリ 発電事業 パリデーション 2022-05-18 12:01 20                           | 02203 电力量認定申請 – 詳細                    |
|                                                             | パリデーションチェック中                                                   | << < 1 > >>                           |
|                                                             |                                                                |                                       |
| 対象(発電)年月                                                    |                                                                |                                       |
|                                                             |                                                                |                                       |
| 申請書出力                                                       |                                                                |                                       |
|                                                             |                                                                |                                       |
|                                                             |                                                                |                                       |
|                                                             |                                                                |                                       |
|                                                             |                                                                |                                       |
|                                                             |                                                                |                                       |
|                                                             |                                                                |                                       |
| TUPに戻る                                                      |                                                                | 🛞 BIPROGY                             |
|                                                             |                                                                | •                                     |

※上記のように「電力量認定申請取扱状況」欄が、「バリデーションチェック中」となっており、バリデーションチェックを実行中となります。

※バリデーションチェックの目安時間:申請いただいた電力量認定の件数やサーバの処理状況にもよりますが、時間を要します。

10件の場合、10秒程度 50件の場合、30秒程度 100件の場合、1分程度 1000件の場合、3分程度 10000件の場合、5分程度

### 【非FIT非化石電源認定申請ポータルサイト】事業者様向け操作ガイド

再度、メニューより本画面「電力量認定申請一覧画面」を開くことで結果を確認してください。

バリデーションチェックが完了し、チェック結果がNGの場合は、以下のようにバリデーションエラーが表示されます。

| No. | 申請番号 | 法人番号         | 事業者名 | 事業者区分 | 電力量認定申請<br>取扱状況 | 申請日時             | 対象 (発<br>電) 年月 | 申請書書式<br>チェック結果 | アップロード状況 | 操作  |
|-----|------|--------------|------|-------|-----------------|------------------|----------------|-----------------|----------|-----|
| 1   | 6650 | 111200000009 | ハイブリ | 発電事業… | バリデーション         | 2022-05-18 12:01 | 202203         | 電力量認定申請         | -        | 詳細  |
|     |      |              |      |       |                 | バリデーションチェック      | エラー有り          |                 | << < 1 > | >>> |

バリデーションエラーとなった場合は、「申請書書式チェック結果」欄のリンクボタンをクリックして下さい。

画面下部に、申請書がダウンロードされます。

| and the second second sec |      | <br> | ( ) ( | <br> | <br>  |   |
|----------------------------------------------------------------------------------------------------|------|------|-------|------|-------|---|
| ■ 電力量認定申請書x                                                                                                    | sx 🔨 |      |       |      | すべて表示 | × |

ダウンロードされた申請書を開き、シート「エラーチェック結果」を確認し、バリデーションエラーの内容を修正してください。 修正された申請書は、以下のように、「操作」欄にある「詳細」ボタンをクリックして、再度アップロードしてください。

| No. | 申請番号 | 法人番号          | 事業者名 | 事業者区分 | 電力量認定申請<br>取扱状況 | 申請日時             | 対象 (発<br>電) 年月 | 申請書書式<br>チェック結果 | アップロード状況 | 操作  |
|-----|------|---------------|------|-------|-----------------|------------------|----------------|-----------------|----------|-----|
| 1   | 6650 | 1112000000009 | ハイブリ | 発電事業… | バリデーション         | 2022-05-18 12:01 | 202203         | 電力量認定申請         | -        | 詳細  |
|     |      |               |      |       | [               | バリデーションチェック      | エラー有り          |                 | << < 1 > | >>> |

## 「電力量認定申請変更」画面に遷移します。

「参照」ボタンで、修正した申請書を指定します。

「変更」ボタンをクリックして、アップロードを実行します。

| Х <u>—</u> —                                                                                                    | 电力主应足下时                                        | <b>支丈回回 20</b> 2                 | 2022年05月18日 ログアウ<br>ハイブリッジ株式会社 豊洲 太 |  |  |
|----------------------------------------------------------------------------------------------------|------------------------------------------------|----------------------------------|-------------------------------------|--|--|
| 電力量認定申請番号                                                                                                    | 対象(発電)年月                                       |                                  |                                     |  |  |
| 6650                                                                                                    | 2022/03                                        |                                  |                                     |  |  |
| 法人番号                                                                                                    | 事業者名                                           | 事業者区分                            |                                     |  |  |
| 111200000009                                                                                                    | ハイブリッジ株式会社                                     | 発電事業者(発                          | 電部門)                                |  |  |
| 電力量認定申請書*                                                                                                    | ÷                                              | の他添付                             |                                     |  |  |
|                                                                                                    |                                                | 参昭 (最大1GB)                       |                                     |  |  |
| 姜昭 (最天1GB)                                                                                                    |                                                |                                  |                                     |  |  |
| 参照<br>電力量認定申請書_denryokuryou_shinsei_2022<br>(111200000009)N.xlsx                                                                                                    | 103                                            |                                  |                                     |  |  |
| 参照 <sup>政</sup> 元(GB)<br>電力量認定申請書_denryokuryou_shinsei_2022<br>(111200000009)N.xlsx<br>電力量認定申請情報                                                                                                    | 103                                            |                                  |                                     |  |  |
| 参照<br>電力量認定申請書_denryokuryou_shinsei_2022<br>(111200000009)N.xlsx<br>電力量認定申請情報<br>申請ステータス                                                                                                    | 03<br>申請日時                                     | 更新日時                             |                                     |  |  |
| <ul> <li>参照 (TIGB)</li> <li>電力量認定申請書_denryokuryou_shinsei_2022<br/>(111200000009)N.xlsx</li> <li>電力量認定申請情報</li> <li>申請ステータス</li> <li>バリデーションチェックエラー有り </li> </ul>                                                    | 003<br><b>申請日時</b><br>2022年05月18日              | <b>更新日時</b><br>2022年05月18日       |                                     |  |  |
| <ul> <li>         ●照 ● <sup>(</sup> ⊕ ∏ (GB))<br/>電力量認定申請書_denryokuryou_shinsei_2022         (111200000009)N.xlsx         </li> <li>         電力量認定申請情報         申請ステータス         /バリデーションチェックエラー有り         </li> </ul> | 003<br><b>申請日時</b><br>2022年05月18日<br><b>変更</b> | <b>更新日時</b><br>2022年05月18日<br>戻る |                                     |  |  |

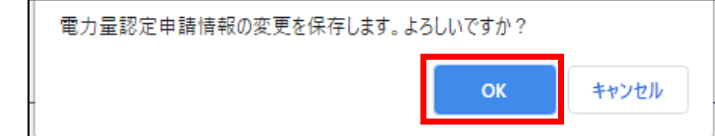

再度、申請書のアップロードと、バリデーションチェックが実行されます。

### 【非FIT非化石電源認定申請ポータルサイト】事業者様向け操作ガイド

チェック結果がOKの場合、以下のように「電力量認定申請取扱状況」が「申請受付済」に変化します。 ※注意 月間電力量(kWh)の小数値は、四捨五入にて取り込まれます。

■同一対象年月で、重複する受電地点特定番号および設備IDの取り扱いについて

通常、同一対象年月内で、受電地点特定番号の重複や設備IDの重複は、バリデーションチェックによってチェックされ、バリ デーションエラーとなります。ただし、一時的に1つの設備IDに対して、複数の受電地点特定番号が存在しなくてはならない 場合などは、事務局にお問い合わせください。

■電源設備の有効期間終了年月による電力量認定申請可能な発電年月の取り扱いについて 有効期間終了年月の翌月まで電力量認定申請可能となっており、以降(有効期間終了年月+2か月以降)の申請 は「バリデーションチェックエラー有」となります。

<有効期間終了年月が設定される例>

✓ 電源情報の変更により、設備IDが変更となった場合

✓ 対象電源を廃止とした場合

| HGRS001<br>メニュー |       |               |         |         | 電力量認知           | 定申請一覧画面          | <u>م</u>       | 2023年05月24日 ログアウ<br>BIPROGY株式会社(事業者立場用) 豊洲 太 |           |         |  |
|-----------------|-------|---------------|---------|---------|-----------------|------------------|----------------|----------------------------------------------|-----------|---------|--|
| 15-             | イオマス等 | (バイオマス、水      | 素、アンモニ  | こア)設備が含 | まれていますので        | 、バイオマス等燃料        | 料比率情報を         | と入力してください。                                   |           |         |  |
| 20              | ▼ 件表  | 7             |         |         |                 |                  |                |                                              | 5 件中 1    | ~ 5 件表示 |  |
| No.             | 申請番号  | 法人番号          | 事業者名    | 事業者区分   | 電力量認定申請<br>取扱状況 | 申請日時             | 対象 (発<br>電) 年月 | 申請書書式<br>チェック結果                              | アップロード状況  | 操作      |  |
| 1               | 7405  | 2010601029542 | BIPROGY | 小売事業…   | 認定完了            | 2023-05-15 18:31 | 202304         | 1_電力量認定申                                     | _         | 詳細      |  |
| 2               | 7409  | 2010601029542 | BIPROGY | 小売事業…   | 申請受付済           | 2023-05-23 20:29 | 202303         | denryokuryou_shi                             | _         | 詳細      |  |
| 3               | 7408  | 2010601029542 | BIPROGY | 小売事業…   | バリデーション         | 2023-05-23 20:13 | 202303         | denryokuryou_shi                             | -         | 詳細      |  |
| 4               | 6187  | 2010601029542 | BIPROGY | 小売事業…   | 申請受付済           | 2022-03-14 14:17 | 202011         | denryokuryou_shi                             | _         | 詳細      |  |
| 5               | 5912  | 2010601029542 | BIPROGY | 小売事業…   | 申請受付済           | 022-02-10 11:30  | 202010         | denryokuryou_shi ,                           | バイオマス等燃料比 | 詳細      |  |
|                 | 申請書出  | <del>л</del>  |         |         |                 |                  |                |                                              |           |         |  |
| ΓΟΡΙ            | に戻る   |               |         |         |                 |                  |                |                                              | 🛞 BIPI    | ROGY    |  |

バイオマス等設備の電力量認定申請が含まれている場合は、上の画像のように「バイオマス等燃料比率情報未入力」と赤 文字で表示されます。

「詳細」ボタンをクリックして、「バイオマス等燃料比率情報」の入力が必要な設備の 操作欄の「詳細」ボタンをクリックしま す。

お問合せ用電話番号:050-3132-0734 お問合せメールアドレス:non\_fit@ml.biprogy.com

| 四日認定申請報号         知然 (発生) 年月           5912         2020/10           法局等         勇業有名         勇業有公           201001029523         BIPROCVRETAGHL (事業者立場用)         小売事来者 (小売部下)           第日回定申請書         COMPARI           「「「」」」」」」」」」」」」」         COMPARI           「「」」」」」」」」」」」」         COMPARI           「「」」」」」」」」」」」」         COMPARI           「「」」」」」」」」」」」」」」」」」」」」」」」」」」」」」」」」」」」                                                                                                    | Space         Space           1912         2020/01           201001020542         BIRDOCVRERCENT (BRRREIDUR)         MERREIN           201001020542         BIRDOCVRERCENT (BRRREIDUR)         MERREIN           201001020542         BIRDOCVRERCENT (BRRREIDUR)         MERREIN           201001020542         BIRDOCVRERCENT         ØRIGUR)           Improvember 1000000000000000000000000000000000000                                                                                                    | HGRS003                                                                                  |                                                                          | 語                                                           | 力量認定申請変更                                                                                                    | 画面                           | 20<br>BIPROGY株式                                       | 023年05月24日<br>会社(事業者立場用)                                                              | コ <b>グア</b> ワ<br>豊洲        |
|----------------------------------------------------------------------------------------------------|----------------------------------------------------------------------------------------------------|------------------------------------------------------------------------------------------|--------------------------------------------------------------------------|-------------------------------------------------------------|----------------------------------------------------------------------------------------------------|------------------------------|-------------------------------------------------------|---------------------------------------------------------------------------------------|----------------------------|
| 592       202010         第二章       第二章       第二章         201000102542       BIPROKYRATSCH (事業者立場用)       小市事業者 (小元部の)         第二章       600%P         「「「「」」」」」」」」」」」」」」」」」」」」」」」」」」」」」」」」」                                                                                                    | 312       202012         2AR3       AR3       AR40         20100100542       BIROCYRERALE (事業者立用)       小売車名 (小売車)         ②       ③       ●       ●       ●       ●       ●       ●       ●       ●       ●       ●       ●       ●       ●       ●       ●       ●       ●       ●       ●       ●       ●       ●       ●       ●       ●       ●       ●       ●       ●       ●       ●       ●       ●       ●       ●       ●       ●       ●       ●       ●       ●       ●       ●       ●       ●       ●       ●       ●       ●       ●       ●       ●       ●       ●       ●       ●       ●       ●       ●       ●       ●       ●       ●       ●       ●       ●       ●       ●       ●       ●       ●       ●       ●       ●       ●       ●       ●       ●       ●       ●       ●       ●       ●       ●       ●       ●       ●       ●       ●       ●       ●       ●       ●       ●       ●       ●       ●       ●       ●       ●       ●       ●       ● <th>電力量認定申請番号</th> <th></th> <th>対象(発電)</th> <th>年月</th> <th></th> <th></th> <th></th> <th></th>         | 電力量認定申請番号                                                                                |                                                                          | 対象(発電)                                                      | 年月                                                                                                    |                              |                                                       |                                                                                       |                            |
| 広人柄     東教名     東教名     中教名の       201001025542     BIPGOYRRIGHT (事業者立場用)     小石東者 (小元部門)       二日日記之中諸名     この他深付       ② (一長大1G8)     ② (一長大1G8)       ③ (一見大1G8)     ③ (一見大1G8)       ③ (一中教び込み条件     ② (一日本)       ② (一日本)     ○ (四日本)       ○ (中云本)     ○ (四日本)       ○ (中云本)     ○ (四日本)       ○ (中云本)     ○ (日本)       ○ (日本)     ○ (日本)       ○ (日本)     ○ (日本)       < | AK         算机         算机           201001025542         BIRGOYRRGE(I [ 編集官法用)         小石県本1 (小元の)           5日届地学中語         COMARI           「「「」」」」」」」」」」」」」」」」」」」」」」」         「「」」」」」」」」」」」」」」」」」」」」」」」」           「「」」」」」」」」」」」」」」」」」」」」」         COMARI           「「」」」」」」」」」」」」」」」」」」」」」」」」」」」」」」」」」」」                                                                                                    | 5912                                                                                     |                                                                          | 2020/10                                                     |                                                                                                    |                              |                                                       |                                                                                       |                            |
| 2010012942     BIROGYRKRACH (事業者で知用)     小売集者 (小売部門)                                                                                                    | 2010012932     BIROCYRRACH (事業者立場用)     小売業者 (小売部門)       第二日記定申請書 <ul> <li> <ul> <li></li></ul></li></ul>                                                                                                    | 法人番号                                                                                     |                                                                          | 事業者名                                                        |                                                                                                    |                              | 事業者区分                                                 |                                                                                       |                            |
| 歌田記       その他多付         「家照 (星大1G8)       「家照 (星大1G8)         「日本町vokuryou_shinsei_yyyymm(xod).sisx       「家庭のし、「家庭家 修正状況」         「「乾奴ひ込み名代       「安地点特定番号」」」」」」」」」」」」」」」」」」」」」」」」」」」」」」」」」」」」                                                                                                    | 歌田       その他が         「愛照」(最大1G8)       「愛照」(最大1G8)         「中町ののはいりの」,shinsei, yyyymm(xoo),slasx       「愛照」(最大1G8)         「一覧なり込み名れ       「一覧ない」ので、「「「「「」」」」」」」         「「「「」」」」」」」       「ご」」」」         「「」」」」」」」       「ご」」」」         「「」」」」」」」       「ご」」」」         「「」」」」」」       「ご」」」         「「」」」」」       「ご」」」         「「」」」」」       「ご」」」         「「」」」」」」       「ご」」」         「「」」」」」       「ご」」」         「「」」」」」       「ご」」」         「「」」」」」       「ご」」」         「」」」」」       「ご」」」         「」」」」」       「ご」」」         「」」」」」       「ご」」」         「」」」」」       「ご」」」         「」」」」」       「ご」」」         「」」」」」       「ご」」」         「」」」」       「ご」」」         「」」」」       「ご」」」         「」」」」       「ご」」」         「」」」」       「ご」」」         「」」」       「ご」」         「」」」       「ご」」」         「」」」       「ご」」         「」」」」       「ご」」」         「」」」       「ご」」         「」」」       「ご」」         「」」」       「ご」」         「」」」       「ご」」」 <td>2010601029542</td> <td></td> <td>BIPROGY株式</td> <td>式会社(事業者立場用)</td> <td></td> <td>小売事業者(ハ</td> <td>小売部門)</td> <td></td>                     | 2010601029542                                                                            |                                                                          | BIPROGY株式                                                   | 式会社(事業者立場用)                                                                                                    |                              | 小売事業者(ハ                                               | 小売部門)                                                                                 |                            |
|                                                                                                    | ・ 密照 (最大168)         ・ のののののののののののののののののののののののののののの                                                                                                    | 電力量認定申請書                                                                                 |                                                                          |                                                             | その他演                                                                                                    | 杬                            |                                                       |                                                                                       |                            |
| denryokuryou_shinsel_yyyymm(xxx).xixx         マー覧絞り込み条件         受電地点特定番号       設備D       認定結果       修正状況         ● 固定の<                                                                                                    | denyokuryou_shinsei_yyyymm(xoc).xlsx         ・       ●気飲り込み条件         受急地点特定番号       設備D       認定結果       修正状別         ●       ●記たい「認定い」       ●修正実施で認定NGに対するアクションも未建定         ●       ●       ●       ●         ●       ●       ●       ●       ●         ●       ●       ●       ●       ●         ●       ●       ●       ●       ●       ●         ●       ●       ●       ●       ●       ●       ●       ●         ●       ●       ●       ●       ●       ●       ●       ●       ●       ●       ●       ●       ●       ●       ●       ●       ●       ●       ●       ●       ●       ●       ●       ●       ●       ●       ●       ●       ●       ●       ●       ●       ●       ●       ●       ●       ●       ●       ●       ●       ●       ●       ●       ●       ●       ●       ●       ●       ●       ●       ●       ●       ●       ●       ●       ●       ●       ●       ●       ●       ●       ●       ●       ●       ●       ● <td>参照(最大</td> <td>(1GB)</td> <td></td> <td></td> <td>参照</td> <td>(最大1GB)</td> <td></td> <td></td>                                 | 参照(最大                                                                                    | (1GB)                                                                    |                                                             |                                                                                                    | 参照                           | (最大1GB)                                               |                                                                                       |                            |
| マー覧放り込み条件       受職地点特定番号       設備D       認定結果       修正状況         20<                                                                                                    | マー販款り込み条件       受電地点特定番号       設備D       反定結果       修正状況         ○<                                                                                                    | denryokuryou_shinsei                                                                     | _yyyymm(xxx).xlsx                                                        |                                                             |                                                                                                    |                              |                                                       |                                                                                       |                            |
| 受電地点特定番号     設備iD     認定結果     修正状況       「認定OK □認定NG     □認定OK □認定NG     □修正未実施で認定NGに対するアクションも未設定       20     ・件表示     1(中中1 ~ 1 / 4       1     000000000000000000000000000000000000                                                                                                    | 受電地点特定番号         設備iD         認定結果         修正状況           □認定OK<□認定NG                                                                                                    | ▼一覧絞り込み条件                                                                                |                                                                          |                                                             |                                                                                                    |                              |                                                       |                                                                                       |                            |
| 回認定OK<回認定NG                                                                                                    | 回認定OK 回認定NG       ●修正未実施で認定NGに対するアクションも未設定         20 • 件表示       1 仲中 1 ~ 1 作 <u>No       交客地会社完育号       記信の       西五二       正字総定       運営のに広対するアクションも未設定         1       000000000000000000000000000000000000</u>                                                                                                    | 受電地点特定番号                                                                                 | の借いり                                                                     |                                                             |                                                                                                    |                              |                                                       |                                                                                       |                            |
| (WWh)         指点         CALL         79535           1         000000000000000000000000000000000000                                                                                                    | I         I         I |                                                                                          |                                                                          |                                                             | <b>認定結果</b><br>□認定OK □認定NG                                                                                                    | <b>修正状況</b><br>□修正未          | !<br>実施で認定NGに対す                                       | するアクションも未設定                                                                           | クリア                        |
| 電力量認定申請情報         申請ステータス       申請日時         更新日時       更新日時         2022年02月10日       2022年02月10日         通信欄(認定NGIC対するアクションで「申請値相違なし」を選択した場合は、理由等を必ず記載ください)                                                                                                    | 電力量認定申請情報         申請ステータス       申請日時         更新日時       更新日時         申請受付済       2022年02月10日         通信欄(認定NGに対するアクションで「申請値相違なし」を選択した場合は、理由等を必ず記載ください)                                                                                                    | 20                                                                                       | astiniD<br>二<br>二<br>二<br>二<br>二<br>二<br>二<br>二<br>二<br>二<br>二<br>二<br>二 | 副雨花                                                         | 認定結果<br>□認定OK □認定NG<br>認定的<br>二認定的<br>二認定的<br>二認定的<br>二認定的<br>二認定的<br>二認定的<br>二認定的<br>二認定的<br>二認定的<br>二認定的<br>二認定的<br>二認定的<br>二認定的<br>二認定的<br>二認定的<br>二認定的<br>二認定的<br>二記定的<br>二記定的<br>二記定的<br>二記定的<br>二記定的<br>二記定的<br>二記定的<br>二記定的<br>二記定的<br>二記定的<br>二記定的<br>二記定的<br>二記定的<br>二記定的<br>二記定的<br>二記定的<br>二記定的<br>二記定的<br>二記定的<br>二記定的<br>二記定的<br>二記定的<br>二記定的<br>二記定的<br>二記定的<br>二記定的<br>二面 | 修正状况<br>□修正未                 | 実施で認定NGに対す<br>実施で認定NGに対す<br>認定NGに対する                  | するアクションも未設定<br>検索<br>1件中<br>#R                                                        | クリア<br>1~1件                |
| 電力量認定申請情報<br>申請ステータス 申請日時 更新日時<br>申請受付済 2022年02月10日 2022年02月10日<br>通信欄 (認定NGに対するアクションで「申請値相違なし」を選択した場合は、理由等を必ず記載ください)                                                                                                    | 電力量認定申請情報     更新日時     更新日時       申請又テータス     申請日時     更新日時       申請受付済     2022年02月10日     2022年02月10日       通信欄 (認定NGに対するアクションで「申請値相違なし」を選択した場合は、理由等を必ず記載ください)     とは、                                                                                                    | 20     ▼     件表示       No.     受运地点特定推导       1     000000000000000000000000000000000000 | axWiiD<br>武橋ID 月間突毛<br>(kWh)<br>B000096C14 10.0                          | 建<br>有 <u>末</u><br>有<br>え<br>末<br>え<br>ま                    | 認定結果<br>□認定OK □認定NG 認定結果 進度 Kチェック                                                                                                    | 修正状況<br>□修正未                 | 実施で認定NGに対・<br>実施で認定NGに対・<br>認定NGに対する<br>アクション         | するアクションも未設定<br>検索<br>1件中                                                              | クリア<br>1~1件<br>詳細          |
| 申請ステータス         申請日時         更新日時           申請受付済         2022年02月10日         2022年02月10日           通信欄 認定NGに対するアクションで「申請値相違なし」を選択した場合は、理由等を必ず記載ください)                                                                                                    | 申請ステータス         申請日時         更新日時           申請受付済         2022年02月10日         2022年02月10日           通信欄(認定NGに対するアクションで「申請値相違なし」を選択した場合は、理由等を必ず記載ください)                                                                                                    | 20     ▼ 件表示       No.     受志地点转定景号       1     000000000000000000000000000000000000     | axymiD<br>設備ID 月間発電<br>(kwh)<br>B000098C14 10.0                          | a 商工ネ<br>有無<br>利 V 未                                        | 認定結果<br>□認定OK □認定NG<br>認定結果<br>差チェック                                                                                                    | 修正状況<br>□修正未                 | 実施で認定NGに対す<br>変定NGに対する<br>アクション                       | するアクションも未設定<br>検索<br>1件中<br><del>以2</del><br>パイオマス等燃料比率情報来<br>申請使用燃料-覚未アップロ<br><< < 1 | クリア<br>1~1件<br>詳細<br>> > > |
| 申請受付済     2022年02月10日     2022年02月10日       通信欄 (認定NGに対するアクションで「申請値相違なし」を選択した場合は、理由等を必ず記載ください)                                                                                                    | 申請受付済     2022年02月10日     2022年02月10日       通信欄(認定NGに対するアクションで「申請値相違なし」を選択した場合は、理由等を必ず記載ください)                                                                                                    | 20     中表示       No.     受采地点特定番号       1     000000000000000000000000000000000000       | a文Wil D<br>                                                              | e 再工ネ<br>有無<br>利 → 未                                        | 認定結果           □認定OK         認定NG           認定結果         通信           ポチェック                                                                                                    | 修正状況<br>修正未                  | 実施で認定NGに対す<br>変定NGに対する<br>アクション                       | するアクションも未設定<br>検索<br>1件中<br><del>状況</del><br>パイオマス等燃料比率情報未<br>申請使用燃料-更未アップロ<br><< 1   | クリア<br>1~1件<br>詳細<br>> > > |
| 通信欄 (認定NGに対するアクションで「申請値相違なし」を選択した場合は、理由等を必ず記載ください)                                                                                                    | 通信欄 (認定NGに対するアクションで「申請値相違なし」を選択した場合は、理由等を必ず記載ください)                                                                                                    | 20     ・件表示       No.     受毛地点特定員号       1     000000000000000000000000000000000000      | a文例IID<br>                                                               | <sup>2</sup> 両工ネ<br>有 <u>制</u><br>利 → 未<br>申請日時             | 認定結果         認定OK         認定NG           認定結果         適信         適信           ボチェック                                                                                                    | 修正状況<br>修正未                  | 実施で認定NGに対す<br>変定NGに対する<br>アクション<br>更新日時               | するアクションも未設定<br>検索<br>1件中<br><del>状況</del><br>//(イオマス等感料比率情報未<br>申随使用燃料-製未アップロ<br><< 1 | クリア<br>1~1件<br>詳細<br>> > > |
|                                                                                                    |                                                                                                    | 20     ・件表示       No.     受毛地点特定番号       1     000000000000000000000000000000000000      | a文例IID<br>                                                               | a 再工未<br>有無<br>有一 → 示<br>申請日時<br>2022年02月1                  | 認定結果       認定OK       認定状況       認定状況       選定結果       漫音       おチェック       10日                                                                                                    | 修正状況<br>□修正未                 | 実施で認定NGに対す<br>変定NGに対する<br>アクション<br>更新日時<br>2022年02月10 | するアクションも未設定<br>検索<br>1件中<br><del>以双</del><br>//イオマス等燃料比率情報未<br>申請使用燃料一覧未アップロ<br><< 1  | クリア<br>1~1件<br>詳細<br>> > > |
|                                                                                                    |                                                                                                    | 20     ・件表示       No.     受活地点特定番号       1     000000000000000000000000000000000000      | axWii D<br>参価D<br>月間発電<br>(xwh)<br>8000098C14 10.0<br>クションで「中時値相違な       | ■ <u>再工未</u><br>有意<br>利 マ 末<br>申請日時<br>2022年02月1<br>し」を選択した | 認定結果       認定OK     認定NG       認定結果     逆回       ボチェック     10日       10日     生場合は、理由等を必ず罰                                                                                                    | 修正状況<br>□修正未<br>■<br>記載ください) | 実施で認定NGに対す<br>ま定NGに対する<br>アクション<br>更新日時<br>2022年02月10 | するアクションも未設定<br>検索<br>1件中<br><del>状況</del><br>パイオマス等差料比率情報未<br>申請使用差料-製ネアップロ<br><< < 1 | クリア<br>1~1件<br>詳細<br>> > > |

バイオマス等燃料比率情報を入力すると次の画像のようになります。バイオマス等燃料比率情報は、単位(%)・小数点 以下第三位までの入力ができます。また、すべての数値を合計した結果が100%となる必要があります。

比率の入と併せ「添付書類(サンプリング結果等算出根拠)」欄に、入力比率の算出に至った算出根拠を提出ください。 複数ファイルのアップロードが可能です。

※過去にアップロードされたバイオマス等比率計算書を確認する場合は、「バイオマス等比率計算書」欄のファイルをクリック すると、参照することができます。

お問合せ用電話番号:050-3132-0734 お問合せメールアドレス:non\_fit@ml.biprogy.com

# 【非FIT非化石電源認定申請ポータルサイト】事業者様向け操作ガイド

| HGRN003                                 | 電力量認知           | 変更画面 2               | 023年05月24日 <mark>ログアウト</mark> |
|-----------------------------------------|-----------------|----------------------|-------------------------------|
| メニュー                                    |                 | BIPROGY株式            | (会社(事業者立場用) 豊洲 太郎             |
| 電力量情報                                   |                 |                      |                               |
| 受電地点特定番号 *                              |                 | 設備ID *               |                               |
| 000000000000000000000000000000000000000 |                 | B000098C14           |                               |
| 月間発電量(kWh) *                            |                 | 報告年月 *               |                               |
| 10.0                                    |                 | 2021/06              |                               |
|                                         |                 |                      |                               |
| 再工 不指定有無区分・                             |                 | ・バイオマス比率必要有無<br>の要有り |                               |
| н <b>.</b>                              |                 |                      |                               |
| 対象期間開始日                                 |                 | 対象期間終了日              |                               |
|                                         |                 |                      |                               |
|                                         |                 |                      |                               |
| バイオマス等燃料比率情報                            | (数12分12) (数数12分 | 6 修料区分D              |                               |
|                                         |                 |                      |                               |
| 燃料区分E 烧                                 | 料区分G 燃料区分       | F                    |                               |
|                                         |                 |                      |                               |
| 燃料区分X                                   | 料区分Y 燃料区分       | 2                    |                               |
| 各燃料区分の合計値(%)                            |                 |                      |                               |
| 0.000                                   |                 |                      |                               |
|                                         |                 |                      |                               |
| バイオマス等比率計算書                             |                 | 添付書類(サンプリング結果等算出根拠)  |                               |
|                                         |                 | 参照 (最大1GB)           |                               |
|                                         |                 |                      | )                             |
| +P ## 5T @122 /H X03 + 1 - 54           |                 |                      |                               |
| 参照 (最大1GB)                              | J               |                      |                               |
|                                         |                 |                      |                               |
|                                         |                 |                      |                               |
| 認定ステータス                                 | 事業者からの通信欄       | 登録日時<br>2022年02月10   | <b>更新日時</b><br>0日 年月日         |
| 未チェック 🗸                                 |                 |                      |                               |
|                                         |                 |                      |                               |
|                                         |                 | 11                   |                               |
|                                         |                 |                      |                               |
|                                         | 変更              | 削除 戻る                |                               |
| TOPに戻る                                  |                 |                      |                               |
| I-MAC (DA                               |                 |                      | 🛞 BIPROGY                     |

「変更」ボタンをクリックし、アップロードします。以下のように、メッセージが表示されます。

電力量認定情報更新は正常に終了しました。

「電力量認定申請変更」画面も、以下のように「バイオマス等燃料比率情報入力済」になります。

| No. | 受電地点特定番号                                | 設備ID       | 月間発電量<br>(kWh) | 再工ネ<br>有無 | 認定結果  | 通信欄 | 認定NGに対する<br>アクション | 状況                               | 詳細   |
|-----|-----------------------------------------|------------|----------------|-----------|-------|-----|-------------------|----------------------------------|------|
| 1   | 000000000000000000000000000000000000000 | B000098C14 | 10.0           | 有 🖌       | 未チェック |     |                   | バイオマス等燃料比率情報入…<br>申請使用燃料一覧アップロー… | 詳細   |
|     |                                         |            |                |           |       |     |                   | 11 1 1                           | > >> |

「戻る」をクリックして、「電力量認定申請一覧」画面に遷移します。

L

お問合せ用電話番号:050-3132-0734 お問合せメールアドレス:non\_fit@ml.biprogy.com

## 【非FIT非化石電源認定申請ポータルサイト】事業者様向け操作ガイド

| HGR<br>×⊐⊐ | S001 |               |         |       | 電力量認知           | 定申請一覧画面          |              | 202<br>BIPROGY株式会社 | 23年05月24日 🗖<br>社(事業者立場用) | <b>グアウト</b><br>豊洲 太郎 |
|------------|------|---------------|---------|-------|-----------------|------------------|--------------|--------------------|--------------------------|----------------------|
| 20         | ▼ 件表 | 汞             |         |       |                 |                  |              |                    | 5 件中 1                   | ~ 5 件表示              |
| No.        | 申請番号 | 法人番号          | 事業者名    | 事業者区分 | 電力量認定申請<br>取扱状況 | 申請日時             | 対象(発<br>電)年月 | 申請書書式<br>チェック結果    | アップロード状況                 | 操作                   |
| 1          | 7405 | 2010601029542 | BIPROGY | 小売事業… | 認定完了            | 2023-05-15 18:31 | 202304       | 1_電力量認定申           | -                        | 詳細                   |
| 2          | 7409 | 2010601029542 | BIPROGY | 小売事業… | 申請受付済           | 2023-05-23 20:29 | 202303       | denryokuryou_shi   | -                        | 詳細                   |
| 3          | 7408 | 2010601029542 | BIPROGY | 小売事業… | バリデーション         | 2023-05-23 20:13 | 202303       | denryokuryou_shi   | -                        | 詳細                   |
| 4          | 6187 | 2010601029542 | BIPROGY | 小売事業… | 申請受付済           | 2022-03-14 14:17 | 202011       | denryokuryou_shi   | -                        | 詳細                   |
| 5          | 5912 | 2010601029542 | BIPROGY | 小売事業… | 申請受付済           | 2022-02-10 11:30 | 202010       | denryokuryou_shi   | バイオマス等燃料比                | 詳細                   |
|            | 申請書出 | <u>л</u>      |         |       |                 |                  |              |                    |                          |                      |
|            |      |               |         |       |                 |                  |              |                    |                          |                      |

電力量認定申請は、「申請受付済」となると、事務局に(番貨を実施する」」程となりますので 審査完了までお待ちください。「電力量認定申請一覧」画面については、次節で詳しく記載致します。

# 4.7.2. 電力量認定申請一覧

電力量認定申請情報の一覧照会を表示します。

※4.6.1の「電力量認定申請登録」を実施し、申請書をアップロードした場合にも、本画面に遷移します。

お問合せ用電話番号:050-3132-0734 お問合せメールアドレス:non\_fit@ml.biprogy.com

# 【非FIT非化石電源認定申請ポータルサイト】事業者様向け操作ガイド

|        | -                                       |                       |                                         |                                                                                             | 電力里認                                                                                                    | <b>仁</b> 屮詞一見画面                                                                                                    | ц                                    | 202<br>BIPROGY株式会社 | <b>3年U3月24日 L</b><br>土(事業者立場用) | <b>シア・フト</b><br>豊洲 太郎   |
|--------|-----------------------------------------|-----------------------|-----------------------------------------|---------------------------------------------------------------------------------------------|----------------------------------------------------------------------------------------------------|----------------------------------------------------------------------------------------------------|--------------------------------------|--------------------|--------------------------------|-------------------------|
| 20     | • 件表:                                   | <u>7</u>              |                                         |                                                                                             |                                                                                                    |                                                                                                    |                                      |                    | 5 件中                           | 1 ~ 5 <mark>件</mark> 表示 |
| No.    | 申請番号                                    | 法人番号                  | 事業者名                                    | 事業者区分                                                                                       | 電力量認定申請                                                                                                    | 申請日時                                                                                                    | 対象(発                                 | 申請書書式              | アップロード状況                       | 操作                      |
| 1      | 7405                                    | 2010601029542         | BIPROGY                                 | 小売事業…                                                                                       | 認定完了                                                                                                    | 2023-05-15 18:31                                                                                                    | 202304                               | りェック編集<br>1_電力量認定申 | _                              | 詳細                      |
| 2      | 7409                                    | 2010601029542         | BIPROGY                                 | 小売事業…                                                                                       | 申請受付済                                                                                                    | 2023-05-23 20:29                                                                                                    | 202303                               | denryokuryou_shi   | -                              | 詳細                      |
| 3      | 7408                                    | 2010601029542         | BIPROGY                                 | 小売事業…                                                                                       | バリデーション                                                                                                    | 2023-05-23 20:13                                                                                                    | 202303                               | denryokuryou_shi   | -                              | 詳細                      |
| 4      | 6187                                    | 2010601029542         | BIPROGY                                 | 小売事業…                                                                                       | 申請受付済                                                                                                    | 2022-03-14 14:17                                                                                                    | 202011                               | denryokuryou_shi   | -                              | 詳細                      |
| 5      | 5912                                    | 2010601029542         | BIPROGY                                 | 小売事業…                                                                                       | 申請受付済                                                                                                    | 2022-02-10 11:30                                                                                                    | 202010                               | denryokuryou_shi   | バイオマス等燃料比                      | 詳細                      |
| 対象     | (発電)年<br>申請書出)                          | :月<br>力               |                                         |                                                                                             |                                                                                                    |                                                                                                    |                                      |                    |                                |                         |
|        |                                         |                       |                                         |                                                                                             |                                                                                                    |                                                                                                    |                                      |                    |                                |                         |
| OP(    | こ戻る                                     |                       |                                         |                                                                                             |                                                                                                    |                                                                                                    |                                      |                    | 🙈 RIF                          | DUCA                    |
| -=     | _                                       |                       | r.                                      | <u>+</u>                                                                                    |                                                                                                    |                                                                                                    | _~                                   |                    | -<br>+                         | NOOT                    |
| lo     |                                         |                       | : 通し<br>以下                              | 番号です<br>の①、②                                                                                | 。<br>、③の順で<br>は象在日(                                                                                                    | 表示されます                                                                                                    | o                                    |                    |                                |                         |
|        |                                         |                       |                                         |                                                                                             | 同力导动中方(                                                                                                    | 中建雨切り                                                                                                    |                                      | いての原生庙             |                                | đ                       |
|        |                                         |                       |                                         | (2) E                                                                                       | 电力里沁化                                                                                                    | .中萌丸3/X1/<br>; /土、 <del>文</del>                                                                                                  | ለ//ሀ ‹ሮዞ                             | メドの愛儿皮             |                                | 90                      |
|        |                                         |                       |                                         | )                                                                                           |                                                                                                    |                                                                                                    |                                      |                    |                                |                         |
|        |                                         |                       |                                         | 2                                                                                           | ▶ 冉番省                                                                                                    | 〕提出 <i>済</i>                                                                                                    |                                      |                    |                                |                         |
|        |                                         |                       |                                         | )                                                                                           | ▶ 認定審                                                                                                    | 否实证                                                                                                    |                                      |                    |                                |                         |
|        |                                         |                       |                                         |                                                                                             |                                                                                                    | 自天旭中                                                                                                    |                                      |                    |                                |                         |
|        |                                         |                       |                                         |                                                                                             | ▶ 審査連                                                                                                    | 直关加中<br>連携済                                                                                                    |                                      |                    |                                |                         |
|        |                                         |                       |                                         |                                                                                             | <ul><li>審査連</li><li>問い合</li></ul>                                                                                                    | 留美加中<br>連携済<br>わせ中                                                                                                    |                                      |                    |                                |                         |
|        |                                         |                       |                                         |                                                                                             | <ul> <li>審査連</li> <li>問い合</li> <li>認定完</li> </ul>                                                                                                    | 宿美旭中<br>携済<br>わせ中<br>行                                                                                                    |                                      |                    |                                |                         |
|        |                                         |                       |                                         |                                                                                             | <ul> <li>審査連</li> <li>問い合</li> <li>認定完</li> <li>バリデー</li> </ul>                                                                                                    | 「ヨース・ルーヤ<br>連携済<br>わせ中<br>ご了<br>-ションチェック                                                                                         | 7中                                   |                    |                                |                         |
|        |                                         |                       |                                         |                                                                                             | <ul> <li>審査連</li> <li>問い合</li> <li>認定完</li> <li>バリデー</li> <li>バリデー</li> </ul>                                                                                                    | 「ヨー夫ルルー<br>「携済<br>わせ中<br>「了<br>-ションチェック<br>-ションチェック                                                                              | 7中<br>7エラー有                          | <b>亘り</b>          |                                |                         |
|        |                                         |                       |                                         |                                                                                             | <ul> <li>審査連</li> <li>問い合</li> <li>認定完</li> <li>バリデー</li> <li>バリデー</li> <li>事務局</li> </ul>                                                                                                    | 「ヨー夫ルルー<br>「携済<br>わせ中<br>こ了<br>-ションチェック<br>-ションチェック<br>チェック中                                                                     | 7中<br>7エラー有                          | <b>百</b> り         |                                |                         |
|        |                                         |                       |                                         | )<br>)<br>(3) E                                                                             | <ul> <li>審査連</li> <li>問い合</li> <li>認定完</li> <li>バリデー</li> <li>バリデー</li> <li>調力</li> </ul>                                                                                                    | 「                                                                                                    | 7中<br>クエラー有<br>(昇順)                  | 1<br>1<br>1        |                                |                         |
| 請      | 悉巳                                      |                       | • 申請                                    | )<br>)<br>〕<br>③<br>[<br>[<br>番 <del>四</del> 下下                                             | <ul> <li>審査連</li> <li>問い合</li> <li>認定デー</li> <li>バリデー</li> <li>バリデー</li> <li>電力量認定</li> </ul>                                                                                                    | 「                                                                                                    | '中<br>'エラー有<br>(昇順)                  | īD                 |                                |                         |
| 請      | 番号来                                     |                       | : 申請                                    | )<br>)<br>〕<br>③ 「                                                                          | <ul> <li>審査通</li> <li>問い定</li> <li>バリデー</li> <li>バリデー</li> <li>カ量認</li> </ul>                                                                                                    | 「                                                                                                    | 7中<br>クエラー有<br>(昇順)                  | 3D                 |                                |                         |
| 請人     | 番号 名号                                   |                       | : 申請                                    | )<br>、<br>、<br>、<br>、<br>、<br>、<br>、<br>、<br>、<br>、<br>、<br>、<br>、                          | <ul> <li>審 間い定 デー</li> <li>ご バリデー</li> <li>予 力量</li> <li>こ 大い (1)</li> <li>(1)</li> <li>(1)</li></ul> | 「                                                                                                    | ア中<br>クエラー有<br>(昇順)                  | īD                 |                                |                         |
| 請人業    | 番号 者                                    |                       | : 申請<br>: 法人<br>: 事業                    | )<br>3<br>番号です<br>番号です<br>者名です                                                              | <ul> <li>審査</li> <li>問い定 デー</li> <li>バリデー</li> <li>取力</li> <li>第二</li> <li>第二</li></ul>                                | 「                                                                                                    | 7中<br>7エラー有<br>(昇順)                  | <b>目り</b>          |                                |                         |
| 睛人業業   | 番 番 者 者 ろ ろ ろ ろ ろ ろ ろ ろ ろ ろ ろ ろ ろ ろ ろ ろ | ÷                     | : 申 法<br>: 事<br>業                       | )<br>③<br>電<br>番号です<br>番名です<br>着<br>名です                                                     | <ul> <li>審問認い定手</li> <li>別認りデー</li> <li>ブリア 務認</li> <li>力</li> <li>す。</li> <li>す。</li> </ul>                                                                                                    | 「                                                                                                    | '中<br>'エラー有<br>(昇順)                  | ז<br>פ             |                                |                         |
| 請人 業業力 | 番 番 者 者 量号 号 名 区 認                      | <del>〕</del><br>E申請取扱 | : : : : : : : : : : : : : : : : : : : : | )<br>)<br>)<br>)<br>)<br>)<br>)<br>)<br>)<br>)<br>)<br>)<br>)<br>)<br>)<br>)<br>)<br>)<br>) | <ul> <li>審 間</li> <li>間</li> <li>認</li> <li>バ</li> <li>バ</li> <li>事 量</li> <li>ま</li> <li>す</li> <li>す&lt;</li></ul>                                                          | 「                                                                                                    | /中<br>/エラー有<br>(昇順)<br>表示しま          | す。以下のわ             | 、況を示します                        | 0                       |
| 請人業業力  | 番 番 者 者 量認の                             | <del>〕</del><br>E申請取扱 | :::: : : : : : : : : : : : : : : : : :  | )<br>)<br>)<br>)<br>)<br>)<br>)<br>)<br>)<br>)<br>)<br>)<br>)<br>)<br>)<br>)<br>)<br>)<br>) | <ul> <li>審問認「「」」</li> <li>1</li> <li>部間認「「」」</li> <li>第</li> <li>第</li> <li>二</li> <li>二</li></ul>                                                                 | 「<br>選<br>満<br>や<br>で<br>・<br>ションチェック<br>・<br>ションチェック<br>や<br>し<br>、<br>、<br>、<br>、<br>、<br>、<br>、<br>、<br>、<br>、<br>、<br>、<br>、 | r中<br>クエラー有<br>(昇順)<br>表示しま<br>: バリデ | す。以下のわ<br>ーションチェック | 、<br>況を示します<br>7中である状態         | 0                       |

お問合せメールアドレス: non\_fit@ml.biprogy.com

#### 【非FIT非化石電源認定申請ポータルサイト】事業者様向け操作ガイド

バリデーションチェックエラー有 : バリデーションチェック完了し、エラーがある状態  $\triangleright$ 申請受付済 :バリデーションチェックOKとなり、申請が完了した状態  $\triangleright$ 認定審査実施中 : 事務局にて審査中の状態  $\geq$ 事務局チェック中 :事務局にて審査結果を確認中の状態  $\triangleright$ 審査連携済 :審査結果を通知済みの状態  $\triangleright$ 再審査提出済 : 再審査のため申請が完了した状態  $\triangleright$ 問い合わせ中 :事務局側で詳細を問い合わせ中の状態  $\triangleright$ 認定完了 :認定が完了している状態  $\geq$ 申請日時 申請した日時を表示します。 対象(発電)年月 : 審査対象の発電年月を表示します。 申請書書式チェック結果 : 申請された電力量申請書ファイルをダウンロードできます。 ※エラーとなった場合は、別シートにて、バリデーションチェック結果の詳細が含まれます。 アップロード状況 : バイオマス等設備の申請が含まれる場合で、バイオマス等燃料比率情報の入力が必要な場合、 バイオマス等燃料比率情報の入力状況を表示します。 サンプリング結果等算出根拠が未提出の場合、証跡未アップロードと表示されます。 バイオマス等燃料比率情報の入力が不要な場合、使用燃料一覧のアップロード状況が表示されます。 操作 : 「詳細」ボタンクリックで申請書に対する操作を行う「電力量認定申請変更」画面に遷移します。 「詳細」ボタンクリック後の画面については、次ページに進んでください。 ※「バリデーションチェック中」の場合は、「詳細」ボタンをクリックできません。 対象(発電)年月 : 「申請書出力」ボタンで出力する対象年月を指定する場合に使用します。 申請書出力 : 指定された「対象 (発電) 年月 | (必須入力となります) の電力量認定申請書を出力します。 クリックすると以下の確認画面が表示されます。 ①審査NGに対する修正は、画面より実施ください。 画面からの修正ではなく再申請とされたい場合は、申請書をダウンロードいただき 審査NGの申請のみを再度ご提出ください。 ②先に提出頂いた審査NGの申請設備を削除いたしますので、再申請前に事務 局へご連絡ください。

OKをクリックすると、以下のメッセージが上部に表示されます。

HBRS003電力量認定申請書作成が起動しました。

申請書ファイルの出力が完了すると、画面の左下部分に、ダウンロードリンクが表示されます。

ОК

キャンセル

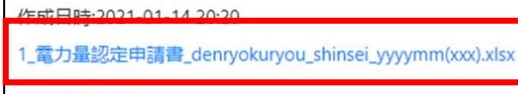

TOPに戻る

リンクボタンをクリックして作成した電力量認定申請書をダウンロードできます。
# 4.7.3. 電力量認定申請変更画面

電力量認定情報の申請内容と明細情報を一覧表示します。

# 「バリデーションチェックエラー有り」の場合では、電力量認定情報の再アップロードをする場合にも使用します。 電力量認定申請書の申請内容確認や、情報変更等をする際に使用します。

| HGRS003                                                                       |                                                                                                    | 電力量認定                                                                                                    | 申請変更画面                                                | 2022                                           | 年05月18日 ログアウト                         |
|-------------------------------------------------------------------------------|----------------------------------------------------------------------------------------------------|----------------------------------------------------------------------------------------------------|-------------------------------------------------------|------------------------------------------------|---------------------------------------|
| 電力量認定申請番号<br>6650<br>法人番号<br>111200000009                                     |                                                                                                    | 対象(発電)年月<br>2022/03<br>事業者名<br>ハイブリッジ株式会社                                                                                                    |                                                       | 事業者区分<br>発電事業者(発電部                             |                                       |
| 電力量認定申請書<br>参照<br>電力量認定申請書<br>(111200000009)                                  | 最大1GB)<br>ŧ_denryokuryou_shinsei_202203<br>xlsx                                                                                                    |                                                                                                    | <b>その他添付</b><br>参照                                    | (最大1GB)                                        |                                       |
| ▼一覧絞り込み条件<br>受電地点特定番号                                                         | 設備iD                                                                                                    | 認定結果<br>□認定OK 〔                                                                                                    | <b>修正状</b> 〕<br>□認定NG □修正ヲ                            | <mark>況</mark><br>未実施で認定NGに対するア                | Pクションも未設定<br>検索 クリア<br>1 供中 1 ~ 1 供表示 |
| No.         受電地点特定曲号           1         999999999999999999999999999999999999 | 田田 月前洗電1     (kWh)     5004773Z02 9999999.                                                                                                    | 再工木<br>有無     認定結果       無     >       期     >                                                                                                    | 通信網                                                   | 認定NGに対する<br>アクション                              |                                       |
| 電力量認定申請情報<br>申請ステータス<br>申請受付済<br>通信欄 (認定NGに対する                                | ▼<br>5アクションで「申请値相違な                                                                                                    | <b>申請日時</b><br>2022年05月18日<br>し」を選択した場合は、理問                                                                                                    | 由等を必ず記載ください)                                          | <b>更新日時</b><br>2022年05月18日                     |                                       |
| 認定電力量<br>TOPに戻る                                                               | 在認一時保存                                                                                                    | 再審查提出                                                                                                    | 認定結果NG行の一:                                            | 括削除 変更                                         | 戻る<br>参 BIPROGY                       |
| 電力量認定申請番号<br>対象(発電)年月<br>法人番号<br>事業者名<br>事業者区分<br>電力量認定申請書<br>その他添付           | <ul> <li>: 申請番号を表</li> <li>: 対象年月を表</li> <li>: 法人番号を表</li> <li>: 事業者名を表</li> <li>: アップロードされ</li> <li>: アップロードされ</li> <li>「参照」ボタン :</li> <li>リンクボタン :</li> <li>: 電力量認定に</li> <li>(複数ファイル表)</li> </ul> | <ul> <li>長示します。</li> <li>長示します。</li> <li>長示します。</li> <li>長示します。</li> <li>を表示します。</li> <li>た申請書をダウ</li> <li>「バリデーション:</li> <li>申請に対して任意</li> <li>登録することがでる</li> </ul> | ンロードまたは、<br>チェックエラー有り<br>ロードする際にく<br>意ファイルを提出<br>きます) | 再アップロードでき<br>)」の場合のみ使り<br>フリックします。<br>する場合に指定し | きます。<br>甲できます。<br>します。                |

| ▼一覧絞り込み条件  |                                          |       |
|------------|------------------------------------------|-------|
| 受電地点特定番号   | 受電地点特定番号で絞り込みする場合に入力できます。(部分一致検索)        |       |
| 設備ID       | 設備IDで絞り込みする場合に入力できます。(部分一致検索)            |       |
| 認定結果       | チェックボックスで、認定OK/NGを検索条件に指定できます。           |       |
|            | 修正状況のチェックボックスがチェックされている場合は、選択できません。      |       |
| 修正状況       | チェックボックスにて検索条件に指定できます。                   |       |
|            | 認定結果のいずれかのチェックボックスがチェックされている場合は、選択できません  | Vo    |
| 検索ボタン      | 検索を実行します。                                |       |
| クリアボタン     | 検索条件をすべてクリアします。                          |       |
| 全行「申請値相違なし | 選択ボタン:認定NGとなった認定結果のすべて対して、申請内容に誤りがない場合   | う(こ   |
|            | 使用します。実施することで、「認定NGに対するアクション」プルダウンが、設定され | ほす。   |
|            | ※審査連携済の場合のみ表示されます。                       |       |
|            |                                          |       |
| 一覧画面       |                                          |       |
| No.        | 通し番号です。並び順は以下の通り、「認定結果」欄によって、未チェック→事前    | チェック済 |
|            | →事前チェック不要→認定NG→認定OKの順となります。              |       |
|            | 上記が、同値の場合は、受電地点特定番号(昇順)→設備ID(昇順)となります。   | >     |
| 受電地点特定番号   | 受電地点特定番号を表示します。(修正できます)                  |       |
|            | 赤文字で表示されている場合:                           |       |
|            | 電力量認定申請書を登録した時点の内容を修正していることを示します。        |       |
| 設備ID       | 設備IDを表示します。                              |       |
|            | 赤文字で表示されている場合:                           |       |
|            | 電力量認定申請書を登録した時点の内容を修正していることを示します。        |       |
| 月間発電量(kWh) | 月間発電量を表示します。(修正できます)                     |       |
|            | リパワリング設備の場合、リパワリング元設備から按分された月間発電量を       |       |
|            | システムが自動設定します。                            |       |
|            | 赤文字で表示されている場合:                           |       |
|            | 電力量認定申請書を登録した時点の内容を修正していることを示します。        |       |
| 再I不有無      | 再生可能エネルギー指定の有無を表示します。(修正できます)            |       |
|            | 赤文字で表示されている場合:                           |       |
|            | 電力量認定申請書を登録した時点の内容を修正していることを示します。        |       |
| 認定結果       | 電力量認定結果または現在の状態を表示します。                   |       |
|            | ▶ 未チェック :受付直後の状態                         |       |
|            | ▶ 事前チェック不要 : 事務局の事前チェックが不要な申請。認定審        | 査中の状態 |
|            | ▶ 事前チェック済 : 事務局の事前チェック済の申請。認定審査中         | の状態   |
|            | ▶ 認定OK :認定結果がOKの状態                       |       |
|            | ▶ 認定NG :認定結果がNGの状態                       |       |
|            | ▶ NG(事務局確認中) :認定結果がNGとなったが事務局にて確認中の      | D状態   |
|            |                                          |       |

通信欄: 事務局からの連絡がある場合に表示されます。

認定NGに対するアクション: 電力量認定がNGとなった場合のアクションを設定する際に選択します。(変更できます)

【非FIT非化石電源認定申請ポータルサイト】事業者様向け操作ガイド

 $\triangleright$ 

:

お問合せ用電話番号:050-3132-0734 お問合せメールアドレス:non\_fit@ml.biprogy.com

未設定
 申請値相違なし

取り下げ

▶ 確認中

- :未設定の状態
- : 確認したが申請した値に間違いがない場合
- : 申請値について確認中である場合
- :この電力量認定申請を取り下げる場合

#### 状況

▶ 申請使用燃料一覧未アップロード

現在の状況を表示します。

- ▶ 申請使用燃料一覧アップロード済
- > バイオマス等燃料比率情報未入力
- > バイオマス等燃料比率情報入力済
- ▶ 持続可能性証跡未アップロード
- ▶ 持続可能性証跡アップロード済
- ▶ 証跡未アップロード
- > 認定審査中
- 雨審査中
- 詳細 : クリックすることにより、「電力量認定変更」画面に遷移します。 詳細は、次節の「電力量認定変更画面」を参照のこと

# 電力量認定申請情報

申請ステータス

- : 本申請書のステータスを表示します。以下の状態があります。
  - ▶ バリデーションチェック中
  - ▶ バリデーションチェックエラー有
  - 申請受付済
  - > 認定審査実施中
  - ▶ 事務局チェック中
  - 審查連携済
  - 再審査提出済
  - ▶ 問い合わせ中
  - ▶ 認定完了
- 申請日時 : 本申請の初期申請日を表示します。
- 更新日時 : 本申請情報の最新の更新日を表示します。
- 事業者からの通信欄 : 事務局への通信欄を表示します。
  - 「状況」欄が「審査連携済」または「問い合わせ中」の場合は、入力することができます。
- 認定電力量確認ボタン:電力量認定チェック処理の結果を確認する場合に使用します。
  - ※認定審査実施中、事務局チェック中、審査連携済、再審査提出済、問い合わせ中、 また、認定完了の場合でも表示されます。
- ー時保存ボタン :変更内容を保存する場合に使用します。 ※認定審査実施中、事務局チェック中、審査連携済、再審査提出済の場合のみ 表示されます。
- 再審査提出ボタン
  :事務局へ再審査を依頼する場合に使用します。

**非FIT非化石認定業務 事務局 (BIPROGY内)** お問合せ用電話番号:050-3132-0734 お問合せメールアドレス: non\_fit@ml.biprogy.com

### 【非FIT非化石電源認定申請ポータルサイト】事業者様向け操作ガイド

※審査連携済の場合のみ表示されます。

変更ボタン

:「バリデーションチェックエラー有り」の場合、認定申請書の再提出時に使用します。

戻るボタン : この画面を終了し、遷移元の画面「電力量認定申請一覧」画面に戻ります。

## 4.7.4. 電力量認定変更画面

本画面は、電力量認定申請の詳細確認や訂正をする画面です。また、過去にアップロードされたバイオマス等比率計 算書の確認や、バイオマス等燃料比率情報の入力、添付書類(サンプリング結果等算出根拠)を登録(アップロー ド)する際に使用します。

FIT\_RPS設備の場合、「申請計画使用燃料一覧」を登録(アップロード)するときにも使用します。 電力量認定情報の申請内容と明細情報を一覧表示します。

非FIT非化石認定業務 事務局 (BIPROGY内)

お問合せ用電話番号:050-3132-0734 お問合せメールアドレス:non\_fit@ml.biprogy.com

# 【非FIT非化石電源認定申請ポータルサイト】事業者様向け操作ガイド

| HGRN003                                |                 | 雷力最终定变更可               | 6 TT              | 2            | 024年09月12日 <b>ログアウ</b> |
|----------------------------------------|-----------------|------------------------|-------------------|--------------|------------------------|
| ×=1-                                   |                 | 1072 10 10 10 10 10 10 | N1 944            | 2.           | BIPROGY株式会社 费洲 才       |
| 1.1.1.1.1.1.1.1.1.1.1.1.1.1.1.1.1.1.1. |                 |                        |                   |              |                        |
| ₩/J 里 1月平世                             |                 |                        |                   |              |                        |
| B電地点特定爾号。                              |                 |                        | 22個10*            |              |                        |
| 01100000000022888001                   |                 |                        | 3021551Z01        |              |                        |
|                                        |                 |                        | 80.67             |              |                        |
| 123.0                                  |                 |                        | 2024/09           |              |                        |
|                                        |                 |                        |                   |              |                        |
| 『王本燈堂有無区分                              |                 |                        | バイオマス等比率あ         | 著作師          |                        |
| 有 、                                    | /               |                        | 必要有り              |              |                        |
| 林象素同葉始日                                |                 |                        | 対象期間終了日           |              |                        |
|                                        |                 |                        |                   |              |                        |
|                                        |                 |                        |                   |              |                        |
| 「イオマス等供算比定情報                           |                 |                        |                   |              |                        |
| 5科区分A                                  | 燃料区分6           | 燃料区分c                  |                   | 燃料区分D        |                        |
| 0.000                                  | 80.000          | 0.000                  |                   | 0.000        |                        |
| 開区分割                                   | 燃料区分G           | 燃料区分F                  |                   |              |                        |
| 0.000                                  | 0.000           | 0.000                  |                   |              |                        |
| 5料区分X                                  | 燃料区分Y           | 燃料区分z                  |                   |              |                        |
| 0.000                                  | 0.000           | 20.000                 |                   |              |                        |
| 4请計畫使用燃料一覧                             |                 |                        | 终绕可能性证缺           | ]            |                        |
| 参照 (最大1G8)                             |                 |                        | (****             | (最大1G8)      |                        |
| 平請計画使用燃料一覧_80                          | RDGY発電所No1.slax | ×                      | 15 88 77 88.52 38 |              | adf 🗙                  |
|                                        |                 |                        |                   | <b>5</b> 404 |                        |
| 第第二十四月8 1                              |                 | A REAL OWNER OF        |                   | 2024年09月12   | 日 2024年09月12日          |
| 1407-17224                             |                 |                        |                   |              |                        |
|                                        |                 |                        | 1                 |              |                        |
|                                        |                 |                        |                   |              |                        |
| 内容チェック                                 | _               |                        |                   |              |                        |
|                                        | /               |                        |                   |              |                        |
| PRAVE                                  |                 |                        |                   |              |                        |
|                                        |                 |                        |                   |              |                        |
|                                        |                 |                        |                   |              |                        |
|                                        |                 |                        |                   |              |                        |
|                                        |                 |                        |                   |              | _                      |
| 當主電力量 再工术指定有                           |                 | 這定電力量_再工本指定無           |                   | 認定電力量_化      | <i>а</i>               |
|                                        |                 |                        |                   |              |                        |
|                                        |                 | 愛更 1                   | AURO.             | 戻る           |                        |
|                                        |                 |                        |                   |              |                        |
| TOPIC戻る                                |                 |                        |                   |              | 🛞 BIPROGY              |

77 / 88

電力量情報

設備ID

受電地点特定番号 : 受電地点特定番号を表示します。(修正できます) 赤文字で表示されている場合:

電力量認定申請書を登録した時点の内容を修正していることを示します。

: 設備IDを表示します。(修正できます)

赤文字で表示されている場合:

電力量認定申請書を登録した時点の内容を修正していることを示します。

月間発電量(kWh) : 月間発電量を表示します。(修正できます)

リパワリング設備の場合、リパワリング元設備から按分された月間発電量がシステムにより自動設定されます。 赤文字で表示されている場合:

電力量認定申請書を登録した時点の内容を修正していることを示します。

報告年月 : 本設備の電力量認定申請をした年月を表示します。(修正できます)

再エネ指定有無区分 : 再生可能エネルギー指定の有無を表示します。(修正できます)

赤文字で表示されている場合:

電力量認定申請書を登録した時点の内容を修正していることを示します。

- バイオマス等比率必要有無 : 必要無し または 必要有り を表示します。
- 対象期間開始日 : 発電対象期間の開始日を表示します。(修正できます)
- 対象期間終了日 : 発電対象期間の終了日を表示します。(修正できます)

#### バイオマス等燃料比率情報

燃料区分A~F,G,X~Z : 各燃料区分の比率を%単位で表示します。(修正できます) 各燃料区分の合計値(%) : 合計値を自動計算した値を表示します。(修正できません)

バイオマス等比率計算書

ファイルリンクボタン : アップロードされている過去のバイオマス等比率計算書をダウンロードすることができます。 ファイルリンクをクリックすると、画面の左下に、ダウンロードされます。

| Dio_shinsei_Q03 | 52xlsx | ^    |            |         |         |         |        | すべて表示     | × |
|-----------------|--------|------|------------|---------|---------|---------|--------|-----------|---|
| 添付資料(サンプリング結    | 課      | 等算出  | 根拠)        |         |         |         |        |           | _ |
| 参照ボタン           | :      | 添付資  | 「料(サンプ     | リング結果   | 等算出根拠   | ·)をアップI | コードする場 | 合に使用します   | - |
| ファイルリンクボタン      | :      | アップロ | ードされてい     | る添付資料   | 料をダウンロ- | -ドすること  | ができます。 |           |   |
|                 |        | ファイル | リンクをクリッ    | クすると、画  | 画面の左下に  | こ、ダウンロー | ードされます | o         |   |
| 申請計画使用燃料一覧      |        |      |            |         |         |         |        |           |   |
| 参照ボタン           | :      | 申請計  | -<br>画使用燃料 | 料一覧をア   | ップロードする | る場合に使   | 用します。  |           |   |
| ファイルリンクボタン      | :      | アップロ | ードされてい     | る申請計画   | 画使用燃料   | 一覧をダウ   | ンロードする | らことができます。 |   |
|                 |        | ファイル | リンクをクリッ    | クすると、画  | 画面の左下に  | こ、ダウンロー | -ドされます | 0         |   |
| 持続可能性証跡         |        |      |            |         |         |         |        |           |   |
| 参照ボタン           | :      | 持続可  | 「能性証跡を     | をアップロート | ドする場合に  | 使用します   | t.     |           |   |
| ファイルリンクボタン      | :      | アップロ | ードされてい     | る持続可能   | 能性証跡を   | ダウンロード  | することがで | きます。      |   |
|                 |        | ファイル | リンクをクリッ    | クすると、画  | 画面の左下に  | こ、ダウンロー | -ドされます | 0         |   |
| 事務局確認中          | :      | 事務局  | 了確認中の対     | 犬況をチェッ  | クボックスでえ | 長示します。  | 、(修正でる | きません)     |   |
| 認定NG時業者アクション    | :      | 認定N  | Gとなった際の    | の現在のア   | クションを表  | 示します。   | (修正でき  | ます)       |   |
|                 |        | ⊳ ₹  | 未設定        |         | : 未設定   | の状態     |        |           |   |

**非FIT非化石認定業務 事務局 (BIPROGY内)** お問合せ用電話番号:050-3132-0734 お問合せメールアドレス: non\_fit@ml.biprogy.com

#### 【非FIT非化石電源認定申請ポータルサイト】事業者様向け操作ガイド

 $\geq$ 

- ▶ 申請値相違なし
- : 確認したが申請した値に間違いがない場合
- : 申請値について確認中である場合
- > 取り下げ : この電力量認定申請を取り下げる場合

認定ステータス : 電力量認定結果または現在の状態を表示します。

▶ 確認中

- ▶ 未チェック :電力量申請を受付した状態
  - 事前チェック不要:事務局の事前チェックが不要な申請。認定中の状態
    - 事前チェック済 : 事務局が事前チェック済の申請。認定中の状態
  - 認定OK
     :認定結果がOKの状態
  - ➤ 認定NG :認定結果がNGの状態
- 事業者からの通信欄 : この設備に対する伝達事項を記載します。(事務局/事業者さま双方で記載可能) 「電力量認定申請取扱状況」欄が「審査連携済」または「問い合わせ中」の場合は、入力で きるようになります。
- 登録日時 : 本設備に対する初期申請日を表示します。
- 更新日時 : 本設備に対する最新の更新日を表示します。
- 変更ボタン : 修正した結果を登録する場合に使用します。ただし、以下の場合は使用(クリック)できません。 ▶ 認定審査実施中、認定完了となっている場合
- 削除ボタン : 表示している設備の電力量申請を削除する場合に使用します。 ※申請受付済、問い合わせ中の場合のみ表示されます。
- 戻るボタン : この画面を終了し、遷移元の画面「電力量認定申請変更」画面に戻ります。

# 4.7.5. 認定電力量確認画面

本画面は、電力量認定結果一覧を閲覧する画面となります。電力量認定の結果、審査連携済みまたは認定完 了となった、申請番号と設備ごとの認定電力量を確認できます。また、審査連携済みとなり、「認定NG」となった設備に ついては、実際のエラーの内容などの詳細情報を表示し、確認できます。

本画面は、以下のように「電力量認定申請変更画面」の「認定電力量確認」ボタンより遷移します。

| HGRS003<br>メニュー | 電力量認定時     | 甲請変更画面     | 2022年05月19日 ログアウト<br>ハイブリッジ株式会社 豊洲 太郎 |
|-----------------|------------|------------|---------------------------------------|
| 電力量認定申請番号       | 対象(発電)年月   |            |                                       |
| 6650            | 2022/03    |            |                                       |
| 法人番号            | 事業者名       | 事業者区       | \$                                    |
| 111200000009    | ハイブリッジ株式会社 | 発電事業       | 者(発電部門)                               |
| 電力量認定申請書        |            | その他添付      |                                       |
| 参照 (最大1GB)      |            | 参照 (最大1GB) |                                       |
|                 | :          | 画面途中略      |                                       |
|                 |            |            |                                       |
|                 |            |            |                                       |
|                 |            |            |                                       |
|                 |            |            |                                       |
|                 |            |            |                                       |
|                 |            | 79 / 88    |                                       |

**非FIT非化石認定業務 事務局 (BIPROGY内)** お問合せ用電話番号:050-3132-0734

お問合せメールアドレス: non\_fit@ml.biprogy.com

# 【非FIT非化石電源認定申請ポータルサイト】事業者様向け操作ガイド

| 通信欄(           | 認定NGに対す | るアクションで「申請    | 値相違なし」を選              | 尺した場合は、理由等 | を必ず記載くだ       | さい)         |        |               |           |            |   |
|----------------|---------|---------------|-----------------------|------------|---------------|-------------|--------|---------------|-----------|------------|---|
| TOP(2          | 涙る      |               | [                     | 認定電力量確認    | 戻             | 3           |        |               | BIPROG    | Ý          |   |
| 「認定電           | 力量確認    | 別ボタンをクリッ      | ウすることで                | 、以下の通り、    | 本画面に          | 遷移しま        | す。     |               |           |            |   |
| 対象年月<br>202111 |         | 法             | :人番号<br>9876543210000 |            | 事業者区          | 分<br>業者(発電音 | ]門) 🗸  | ]             |           |            |   |
| 受電地点特          | 定番号     | 25<br>X       | ŕ備ID                  |            | 認定結果<br>□認定OK | □認定NC       | 5      | 事務局確<br>□事務局破 | 認中<br>確認中 |            |   |
|                |         |               |                       |            |               |             |        | 検             | 索         | クリア        |   |
| 20 👻           | 件表示     |               |                       |            |               |             |        |               | 5 件       | 中 1 ~ 5 件表 | 沶 |
| 申請番号           | 事業者名称   | 受雷地点特定番号      | 設備ID                  | 認定ステータス    | 月間発電量         |             | 認      | 通             |           | 操作         |   |
|                |         |               |                       |            |               | 総計          | 再工不指定有 | 再工术指定無        | 化石        |            |   |
| 0000           | 0000    | 0000000000000 | A003911Z02            | 認定NG       | 652243302     | 0           | 0      | 0             | 0         | 詳細表示       | - |
| 0000           | 0000    | 0000000000000 | A003912Z01            | 認定NG       | 867946497.0   | 867946497   | 0      | 867946497     | 0         | 詳細表示       | - |
| 0000           | 0000    | 0000000000000 | D003913Z03            | 認定NG       | 864250549.0   | 864250549   | 0      | 864250549     | 0         | 詳細表示       |   |
| 0000           | 0000    | 0000000000000 | 0A03914Z04            | 認定NG       | 0.0           | 0           | 0      | 0             | 0         | 詳細表示       |   |
| 0000           | 0000    | 0000000000000 | M003910Z01            | 未チェック      | 15002.0       | 15002       | 0      | 15002         | 0         | 詳細表示       | : |
|                |         |               |                       |            | 戻る            |             |        | <             | < < 1     | > >>       |   |
| TOPに戻          | 3       |               |                       |            |               |             |        |               |           | BIPROGY    | 1 |

### 検索用項目情報

| 対象年月     | : | 対象年月を表示します。                               |
|----------|---|-------------------------------------------|
| 法人番号     | : | 法人番号を表示します。                               |
| 事業者区分    | : | 事業者区分を表示します。                              |
| 受電地点特定番号 | : | 受電地点特定番号を指定して検索する場合、入力します。                |
| 設備ID     | : | 設備IDを指定して検索する場合、入力します。                    |
| 認定結果     | : | チェックボックスで、認定OK/NGを検索条件に指定できます。            |
|          |   | デフォルトは「チェック」なしです。                         |
| 事務局確認中   | : | チェックボックスで、「事務局チェック中のもののみ」を検索したい場合に指定できます。 |
|          |   | デフォルトは「チェック」なしです。                         |
| 検索ボタン    | : | 検索を実行します。                                 |
| クリアボタン   | : | 検索条件をすべてクリアします。                           |
|          |   |                                           |
| 件表示      | : | 一度に表示する申請数を指定します。デフォルトは20件です。             |
|          |   | 以下の順で表示されます。                              |

・認定NG

非FIT非化石認定業務 事務局 (BIPROGY内)

お問合せ用電話番号:050-3132-0734 お問合せメールアドレス:non\_fit@ml.biprogy.com

【非FIT非化石電源認定申請ポータルサイト】事業者様向け操作ガイド

- ・未チェック
- ・認定OK
   ・事前チェック済み
- ・事前チェック不要
- ·受電地点特定番号(昇順)
- ・設備ID(昇順)
- 申請番号 : 申請番号です。
- 事業者名称 : 事業者名です。
- 受電地点特定番号 : 受電地点特定番号です。
- 設備ID : 設備IDです。
- 認定ステータス : 電力量認定結果または現在の状態を表示します。
  - ▶ 未チェック :受付直後の状態
    - 事前チェック不要:事務局の事前チェックが不要な申請。認定審査中の状態
    - ▶ 事前チェック済 : 事務局が事前チェック済の申請。認定審査中の状態
    - ▶ 認定OK
      :認定結果がOKの状態
      - 認定NG :認定結果がNGの状態
  - > NG(事務局確認中) :認定結果がNGとなったが事務局にて確認中の状態
- 月間発電量: 申請した際の月間発電量を表示します。

 $\geq$ 

:

認定量

- 中間のた際の月間光電量を表示します。
   審査の結果、認定された電力量を表示します。
   > 総計 : 再工ネ指定有/再工ネ指定無/化石の認定量合計値
   再工ネ指定有 : 認定された電力量のうち、再生可能エネルギー指定ありのもの
   > 再工ネ指定無 : 認定された電力量のうち、再生可能エネルギー指定なしのもの
   > 化石 : 認定された電力量のうち、化石燃料によるもの
- 操作 : 「詳細表示」ボタンをクリックすると、指定した設備に対する認定状況の詳細を表示することができます。 「折り畳む」ボタンをクリックすると、詳細表示されている情報を折り畳むことができます。 ※「詳細表示」ボタン と「折り畳む」ボタンは、以下のようにトグル動作します。

| dia tati ci                             | 市業学会後                                                 | ᇌᆕᆄᅣᆥᆕᅘ                          | -11/210                           |                 |                    |                | 認       | 建      |    | 操作   |
|-----------------------------------------|-------------------------------------------------------|----------------------------------|-----------------------------------|-----------------|--------------------|----------------|---------|--------|----|------|
| 甲胡爾方                                    | 争未日石柳                                                 | 文電吧忌特止曲亏                         | 設備ル                               | 認止人ナータ人         | 月间先電里              | 総計             | 再工不指定有  | 再工不指定無 | 化石 |      |
| 5127                                    | 千秋                                                    | 0000000000000                    | A003911Z02                        | 認定NG            | 652243302          | 0              | 0       | 0      | 0  | 詳細表示 |
|                                         |                                                       |                                  |                                   | र               | ٦                  |                |         |        |    |      |
|                                         |                                                       |                                  |                                   |                 |                    |                | 認       | 定量     |    | 操作   |
| 申請番号                                    | 事業者名称                                                 | 受電地点特定番号                         | 設備ID                              | 認定ステータス         | 月間発電量              | 総計             | 再工不指定有  | 再工不指定無 | 化石 |      |
| 5127                                    | 千秋                                                    | 0000000000000                    | A003911Z02                        | 認定NG            | 652243302          | 0              | 0       | 0      | 0  | 折り畳む |
| 再エネ指定和<br>認定エラーP<br>ERR-06_受<br>通信欄:ERF | 有無区分:無<br>内容:<br>€ <mark>電地点特定番</mark> 署<br>R-06:受電地点 | 対<br>号が、TSOからの実績情<br>特定番号が正しいか確認 | 象期間開始日:<br>報に含まれません。<br>忍ください。相違す | 3る場合「電力量認定申<br> | 対象期間終了<br>明請変更画面」よ | 7日:<br>り受電地点特定 | 番号を修正くだ | さい。    |    |      |
|                                         |                                                       |                                  |                                   | ्र              | <u>ጉ</u>           |                |         |        |    |      |
| 由글됐으                                    | 市業老々作                                                 | 成金洲上村中来口                         | の供いり                              | ヨウマー カマ         | рарав              |                | 認       | 建      |    | 操作   |
| 甲酮爾克                                    | 争未日石柳                                                 | 文電吧息特正曲亏                         | 設備し                               | 認定ステータス         | 月间先電里              | 総計             | 再工不指定有  | 再工不指定無 | 化石 |      |
| 5127                                    | 千秋                                                    | 00000000000000                   | A003911Z02                        | 認定NG            | 652243302          | 0              | 0       | 0      | 0  | 詳細表示 |

# 【非FIT非化石電源認定申請ポータルサイト】事業者様向け操作ガイド

戻るボタン: この画面を終了し、遷移元の画面「電力量認定申請変更」画面に戻ります。

# 4.8.管理

管理メニューでは、本ポータルサイトへのログオンに使用しているパスワードを変更できます。

# 4.8.1. パスワード変更

本ポータルサイトにログオンしている担当者さまのパスワードを変更する際に、使用します。

|      | エエーヘレルフロ                 | いったエリナトリート |            |
|------|--------------------------|------------|------------|
| v    | - 1911/11/11/11/11/11/11 |            | 四し うちなし ナイ |
| ~ !- |                          |            |            |
| /    |                          |            |            |

| HGZZ003<br>メニュー |          | パスワード        | 変更画面     |       | 2022年04月01日<br>ハイブリッジ株式会社 | <b>コグアウト</b><br>豊洲 太郎 |
|-----------------|----------|--------------|----------|-------|---------------------------|-----------------------|
|                 |          | パスワー         | ・ド変更     |       |                           |                       |
|                 | IEI (Z   | マワード *       |          |       |                           |                       |
|                 |          |              |          |       |                           |                       |
|                 | 新パス      | マワード *       |          |       |                           |                       |
|                 | ••••     | •••••        |          |       |                           |                       |
|                 | 確認用      | 目新パスワード *    |          |       |                           |                       |
|                 |          | 変更           | 戻る       |       |                           |                       |
| TOPに戻る          |          |              |          |       | 🛞 BII                     | PROGY                 |
| 旧パスワード          | : 現在使用中  | のパスワードを入力します | す。       |       |                           |                       |
| 新パスワード          | : 新しいパスワ | ードを入力します。(85 | 文字以上かつ、  | 大文字英字 | ・小文字英字・数字                 | ・記号を                  |
|                 | 少なくとも1こ  | 文字以上、最大16文字  | 字)       |       |                           |                       |
| 確認用パスワード        | : 確認のため、 | もう一度、新しいパスワ  | ードを入力します | t.    |                           |                       |
| 変更ボタン           | : 入力した新/ | ペスワードに変更します。 | 成功すると、以  | 下の画面に | なります。                     |                       |
| 完了画面            |          |              |          |       |                           |                       |

| て」回回                  |
|-----------------------|
| パスワード変更が成功しました。<br>戻る |

戻るボタン

: この画面を終了し、遷移元の画面「メニュー」画面に戻ります。

# 4.9.FAQ

# 4.9.1. 市区町村コードについて

市区町村コードとは総務省が制定した全国地方公共団体コードであり、 6桁の数字により都道府県および市区町村を表しています。

例)東京都⇒130001

埼玉県さいたま市 ⇒111007

本システムでは設備情報の『設備所在地』を解析し、自動的に市区町村コードへの変換をおこなっております。 電力量申請を正しく処理するためには、この市区町村コードが正しく設定されていることが重要であるため、 市区町村コードへの変換を正しく行うには『設備所在地』を正確に入力していただく必要があります。

# 4.9.1.1. 不備コードについて

本システムでは設備所在地の文字列を解析し、自動的に市区町村コードへの変換をおこなっておりますが、 市区町村コードへの自動変換が行えずエラーとなった場合、以下の不備コード(エラーコード)を出力します。

都道府県名および市区町村名が不明時の不備コード: 999999 ※6桁すべてが"9" 市区町村名のみ不明時の不備コード: 139991 ※東京都の不備コード、3 桁目~5 桁目が"9"

設備申請時、および、設備情報変更申請時に不備コードが発生しないよう、設備所在地を正しく入力するようお願い致します。

※なお、非化石電源登録不要の設備(卒FIT、RPS、FIP設備等)の設備情報変更については、システム上での変更申請が不可であるため、直接事務局へお問い合わせください。

【不備コード発生パターン】

これまで申請された設備情報より不備コードが発生する際の代表的なパターンを記載致します。

●市区町村名の誤字

全国地方公共団体コードに割り当てられている住所と設備情報の市区町村名が違う場合 NG例)

『岡山県和気郡和木町』という町名は存在しないため、不備コードとなっています。

### 設備都道府県

設備所在地

岡山県

市区町村コード

339991

設備所在地

和気郡和木町

修正例)

設備都道府県

岡山県

和気郡和気町

市区町村コード 333468

正しい市区町村名へ修正することで解消します。

### ●大文字小文字の違い

『ヶ』と『ケ』のように大文字小文字の違いの場合 NG例)

### 設備都道府県

| 長野県 | ~ |
|-----|---|
|     |   |

~

~

#### 設備都道府県

岐阜県

### 修正例)

設備都道府県

長野県

#### 設備都道府県

岐阜県

| 設備所在地             |  |  |
|-------------------|--|--|
| 駒ケ根市              |  |  |
| 市区町村コード<br>209990 |  |  |
| 設備所在地             |  |  |

不破郡関ケ原町

市区町村コード 219995

#### 設備所在地

駒ヶ根市 市区町村コード 202100

#### 設備所在地

不破郡関ケ原町

市区町村コード 213624

### ●旧字体・異体字での入力

全国地方公共団体コードに割り当てられている住所と異なり、旧字体・異体字で入力された場合 NG例)

旧字体の『檮』が入力されているためエラーとなっています

### 設備都道府県

高知県

#### 修正例)

設備都道府県

高知県

## 設備所在地

高岡郡檮原町

市区町村コード 399993

### 設備所在地

高岡郡梼原町

市区町村コード 394050

**非FIT非化石認定業務 事務局 (BIPROGY内)** お問合せ用電話番号: 050-3132-0734 お問合せメールアドレス: non\_fit@ml.biprogy.com

#### 【非FIT非化石電源認定申請ポータルサイト】事業者様向け操作ガイド

#### ●中国語(康熙部首)の漢字

ポータル上の表示をみると正しく入力されているように見えるが、中国語で使用する康熙部首の漢字が使用されている場合、通常の漢字と文字コードが異なるためシステム上違う文字とみなしエラーとなります。

正しく入力しているはずが不備コードとなる場合は、Windows標準のメモ帳へ設備所在地の文字列をコピー&ペーストし、内容を確認することをおすすめします。

該当する文字が他の文字と比べて縦に潰れた状態でみえることで判別できます。

過去の発生事例から以下の漢字も康熙部首となるパターンが存在しております。

士、戸、八、十、田、山、亀

#### NG例)

『西』が康熙部首の漢字の場合

#### 設備都道府県

千葉県

| 設備     | 所在地 |
|--------|-----|
| PX (m) |     |

印西市

市区町村コード 129996

🧾 \*無題 - メモ帳

7<del>▼11</del>√E)編集(E) 書式(O) 印西市

#### 修正例)

設備都道府県

千葉県

 $\sim$ 

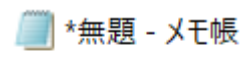

ファイル(F) 編集(E) 印西市 設備所在地

印西市

市区町村コード 122319

お問合せメールアドレス:non\_fit@ml.biprogy.com

【非FIT非化石電源認定申請ポータルサイト】事業者様向け操作ガイド

# 4.10. お問い合わせ

# 4.10.1. お問い合わせ

ご不明な点などは、事務局までお問い合わせ下さい。

BIPROGY株式会社 非FIT非化石認定事務局 メール:non\_fit@ml.biprogy.com 電話:050-3132-0734